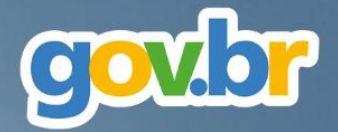

# MANUAL DISPENSA ELETRÔNICA VISÃO GOVERNO

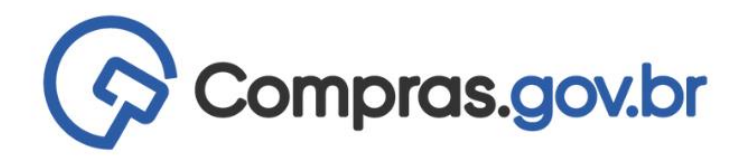

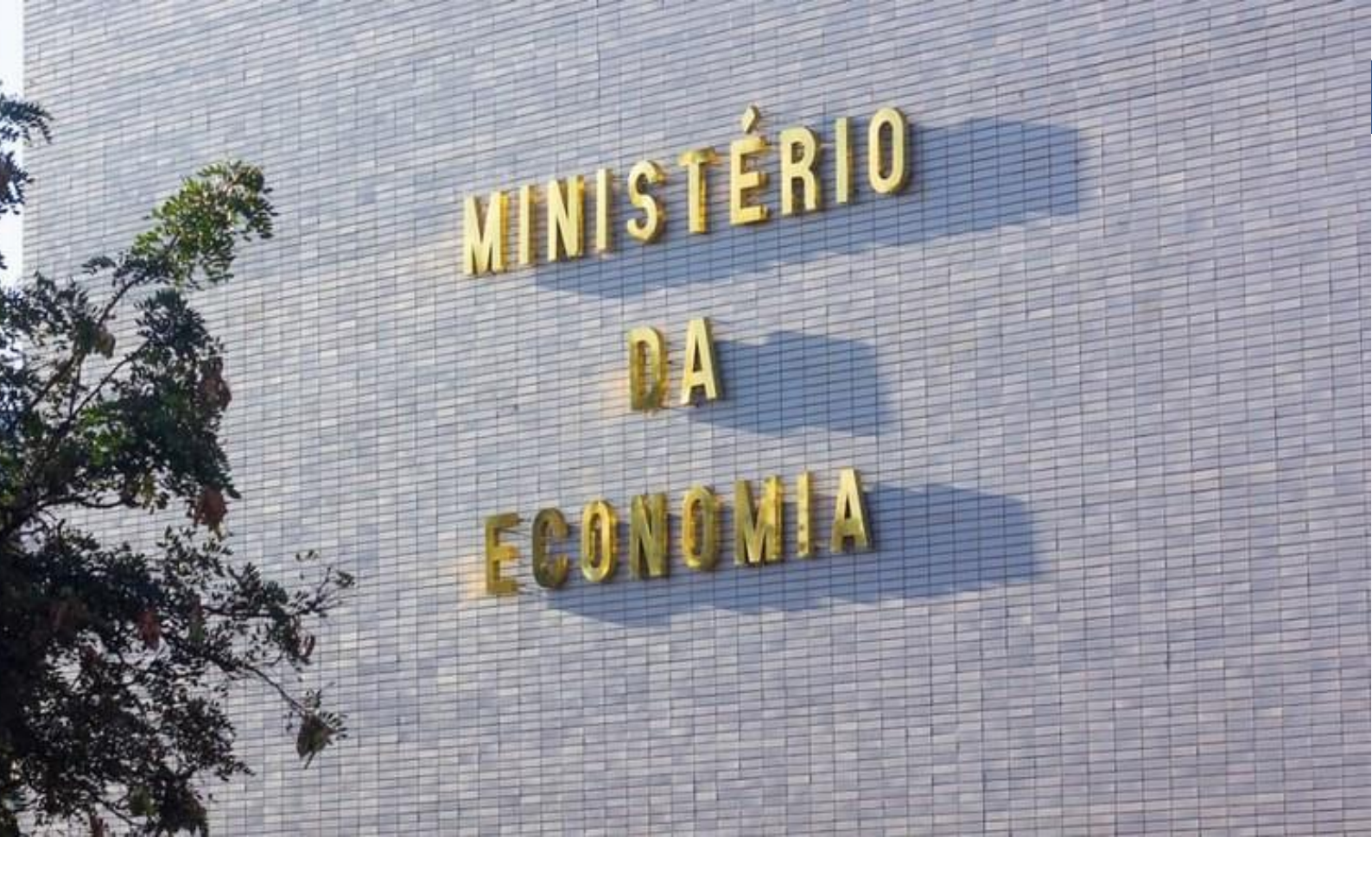

#### Ministério da Economia

**Ministro** Paulo Roberto Nunes Guedes

Secretaria Especial de Desburocratização, Gestão e Governo Digital

**Secretário Especial** Caio Mario Paes de Andrade

Secretário Especial Adjunto Gleisson Cardoso Rubin

Secretaria de Gestão – SEGES Secretário Cristiano Rocha Heckert Secretário Adjunto Renato Ribeiro Fenili

**Departamento de Normas e Sistemas de Logística – DELOG** Everton Batista dos Santos

Coordenação-Geral dos Sistemas de Compras Governamentais – CGSCG Diego César Santana Mendes

**Equipe Técnica** Helena Soares e Silva Vanessa Moreira Ventura

**Edição e Arte** Regiane Feltrin de Melo

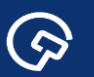

Histórico de Versões

| DATA    | VERSÃO | DESCRIÇÃO       |
|---------|--------|-----------------|
| 01/2022 | 1.0    | Versão original |

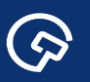

## Sumário

| 1 – Apresentação                                                  | 5  |
|-------------------------------------------------------------------|----|
| 2 – Acesso ao Sistema                                             | 7  |
| 3 – Criar uma Dispensa Eletrônica                                 | 9  |
| 4 – Publicação no Portal Nacional de Contratações Públicas - PNCP |    |
| 5 – Configuração da Sessão Pública - Governo                      | 33 |
| 6 – Acompanhar disputa                                            | 37 |
| 7 – Seleção de fornecedores                                       | 42 |
| 8 – Mais informações                                              | 54 |

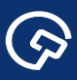

#### 1 – Apresentação

 $\bigcirc$ 

A Secretaria de Gestão da Secretaria Especial de Desburocratização, Gestão e Governo Digital disponibiliza, no sistema de Contratações Públicas do Governo Federal, **Compras.gov.br**, o novo módulo Dispensa Eletrônica, instituído pela Instrução Normativa SEGES/ME nº 67, de 8 de julho de 2021.

O novo Dispensa Eletrônica é um sistema voltado para as aquisições baseadas no artigo 75 da Nova Lei de Licitações e Contratos nº 14.133/2021, que traz, em seu escopo, as possibilidades de compras por meio da dispensa da licitação.

A ferramenta foi totalmente renovada. Está rápida e intuitiva, com recursos que possibilitam a condução de todo processo da fase externa, desde a proposta do fornecedor até a homologação da compra.

Por estar integrado com o Portal Nacional de Contratações Públicas – PNCP, os avisos de contratação direta divulgados no **Compras.gov.br** são publicados imediatamente, dando início à contagem do prazo para o cadastramento de propostas.

Para o usuário fornecedor, o novo Dispensa Eletrônica oferece uma interface tecnológica totalmente reformulada, com uma nova tela para o cadastro de propostas e área de trabalho exclusiva para as dispensas eletrônicas, o que permite maior gestão sobre os procedimentos realizados.

Para o usuário governo, implementamos facilidades no módulo de julgamento e habilitação do fornecedor. Estas etapas do processo agora são feitas em uma única tela, onde é possível visualizar o detalhamento do processo, tanto por item quanto por fornecedor, acessar as propostas e os anexos, interagir com os fornecedores pelo chat, solicitar e receber documentos, bem como negociar valores.

Para a autoridade competente, por sua vez, um novo módulo de adjudicação e homologação foi criado, permitindo a operação sequencial dos atos (adjudicação e posterior homologação) ou uma única ação (adjudicar/homologar).

Tanto para o Governo quanto para o fornecedor, há um menu de fácil acesso para a navegação entre as diversas fases da compra: disputa, julgamento, habilitação, adjudicação e homologação.

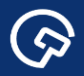

Na sala de disputa da dispensa eletrônica será possível visualizar as propostas iniciais, todos os lances e os melhores lances por fornecedor. A exclusão de lances também é permitida por parte do Governo.

Em relação ao Siasgnet, houve a atualização do sistema para que as dispensas de todos os incisos possam ser realizadas COM disputa.

O sistema já nasce integrado à Área de Trabalho do Governo, onde o usuário consegue visualizar em que fase se encontra cada dispensa eletrônica de forma simplificada e identifica as pendências em um só lugar.

Ao fim do processo de Dispensa, o usuário governo tem acesso ao relatório final com o resumo de todas as operações realizadas naquela compra, que serve de insumo para a estimativa de preços concomitante à seleção da proposta economicamente mais vantajosa (§4°, art. 7° da Instrução Normativa SEGES /ME N° 65, de 7 de julho de 2021).

Neste manual, apresentamos as principais funcionalidades do módulo Dispensa Eletrônica e esperamos que este conteúdo facilite o trabalho de todos os agentes públicos envolvidos nos processos de compras.

\* Todos os processos utilizados neste manual foram realizados no ambiente de homologação do Compras. Não são processos reais de compra.

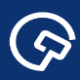

#### 2 – Acesso ao Sistema

2.1 Entre no Portal <u>www.compras.gov.br</u> e clique em "Acesso ao Sistema".

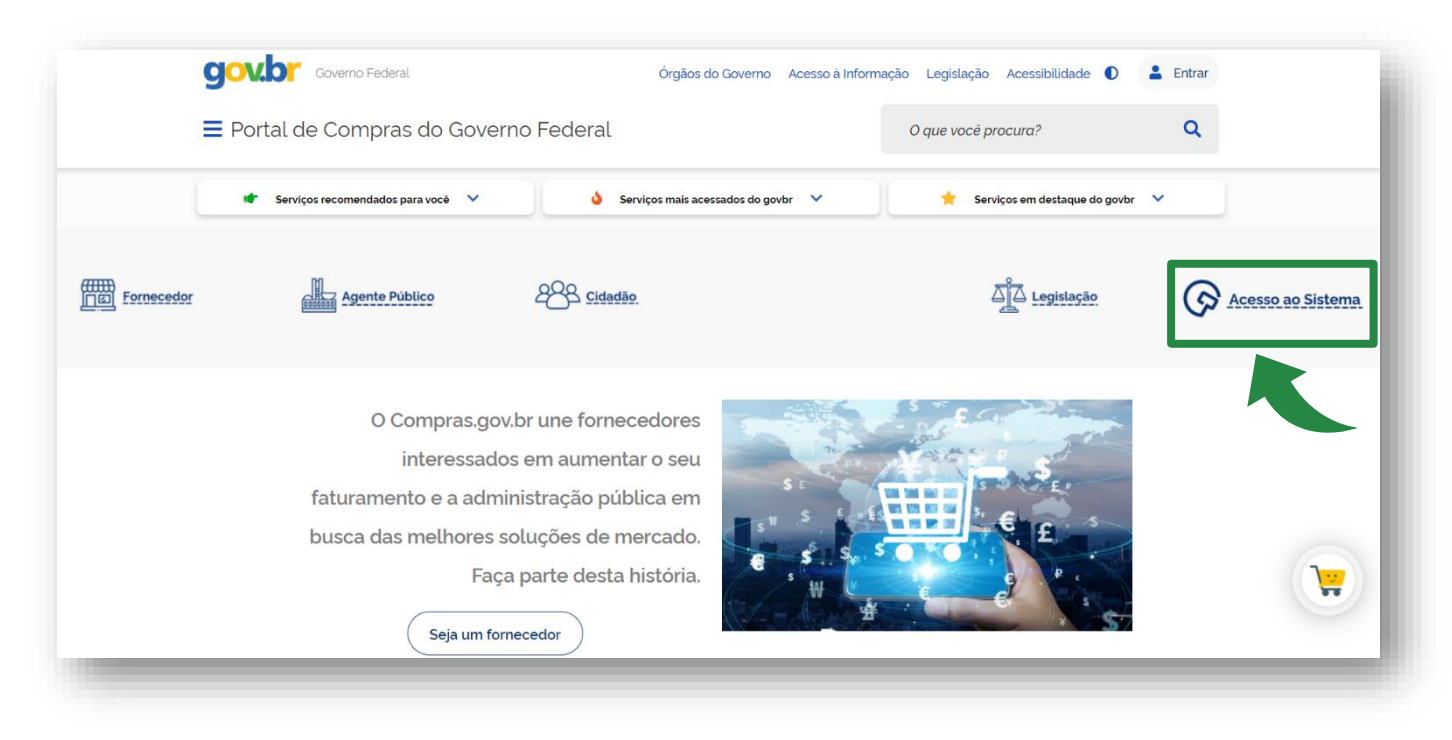

Figura 1 – Página inicial do Portal de Compras.

2.2 Na tela de acesso do Sistema Compras.gov.br, selecione o perfil "Governo".

| Bem-vindo ao Compras.gov.br!                                                                             |                          | 1            | ACESSE SUA (<br>Selecione o perfil desejad | Conta           |             |   | I |
|----------------------------------------------------------------------------------------------------|--------------------------|--------------|--------------------------------------------|-----------------|-------------|---|---|
| Estamos de cara nova, reunindo esforços para fornecer um<br>nossos usuários.                             | a nova experiência aos   | - 14         | Fornecedor                                 |                 |             | > |   |
| Preencha as informações ao lado para entrar no sistema. N<br>Clique na opção <b>Quero me Cadastrar</b> . | io tem acesso ao sistema | a?           | Soverno                                    |                 |             | > |   |
| ÚLTIMAS NOTÍCIAS                                                                                         |                          | 1            |                                            |                 |             |   |   |
| Publicações no DOU - Ponto Facultativo 11/10/2021                                                        |                          |              |                                            | BAIXE O APLICAT | vo          |   |   |
| Publicado em 07/10/2021                                                                                  |                          | -            |                                            |                 |             |   |   |
| Fornecedor do governo, temos uma surpresa pra você                                                       |                          | 4.11 (g) (g) |                                            | • App store     | ocogie niev |   |   |
| Publicado em 06/10/2021                                                                                  |                          | 121          |                                            |                 |             |   |   |
| Todas as Noticias                                                                                        |                          | 10000        |                                            |                 |             |   |   |
|                                                                                                    |                          |              |                                            |                 |             |   |   |

#### Figura 2 – Tela de login do Compras

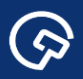

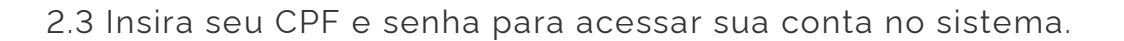

| 4                                                                                   |                                                    | Acesses              | ua Conta                                                  |        |
|-------------------------------------------------------------------------------------|----------------------------------------------------|----------------------|-----------------------------------------------------------|--------|
| Bem-vindo ao Compras.gov.                                                           | br!                                                | Selecione o perfil o | lesejado.                                                 |        |
| Estamos de cara nova, reunindo es<br>usuários.<br>Proencha as informações ao lado p | forços para fornecer <b>uma nova experiência</b> i | aos nossos           | edor                                                      | >      |
| Clique na opção Quero me Cadast                                                     | rar.                                               | Govern               | 0                                                         | ^      |
| 1000                                                                                | ÚLTIMAS NOTÍCIAS                                   | CPF                  |                                                           |        |
| Publicações no DOU - Ponto I                                                        | Facultativo 11/10/2021                             | *** 012 **           | *_**                                                      |        |
| Publicado em 07/10/2021                                                             | 1                                                  | Senha                |                                                           |        |
| E-marked and a summarker                                                            |                                                    |                      |                                                           | ۵      |
| Publicado em 06/10/2021                                                             | os uma surpresa pra voce:                          | Alterar senha de     | acesso                                                    |        |
|                                                                                     | Todas as Natisias                                  |                      |                                                           | Entrar |
| 0                                                                                   |                                                    | Deseja se cadastr    | rar? Verifique as orientações de cadastro SISG e Não SISG |        |
|                                                                                     |                                                    |                      |                                                           |        |
|                                                                                     |                                                    |                      |                                                           |        |
|                                                                                     |                                                    |                      | Signalarias                                               |        |

Figura 3 – Tela de login do Compras

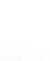

#### 3 – Criar uma Dispensa Eletrônica

 $\bigcirc$ 

3.1 Na Área de Trabalho, perfil Governo, é possível criar uma dispensa eletrônica com apenas dois cliques. Para isso, basta selecionar o menu "Criar" e clicar em "Dispensa Eletrônica/Inexigibilidade".

| Área de Trabalho                                                                                                    |                                                                                                    |                                                 |                                        |
|----------------------------------------------------------------------------------------------------|----------------------------------------------------------------------------------------------------|-------------------------------------------------|----------------------------------------|
| ea de Trabalho                                                                                                    |                                                                                                    |                                                 |                                        |
| a sua área de trabalho do Compras.gov.br                                                                                   |                                                                                                    |                                                 | t olu                                  |
| os reunindo suas tarefas diárias nos quadros abaixo. At<br>nica e <b>Pregão Eletrônico</b> , a partir de 2019, além dos it | ualmente são exibidos os itens relacionados à <b>C</b><br>ens relativos à <b>Gestão de Riscos</b> e <b>ETP Digital</b> | Cotação / Dispensa<br>Os processos anteriores a | T Criar                                |
| odem ser acessados nos sistemas Compras.gov.br e S                                                                         | IASGnet.                                                                                                    | Ano. Núm                                        | Gestão de Riscos                       |
| os trabalhando para, em breve, exibir todas as tarefas (                                                                   | do processo de compras públicas.                                                                                       |                                                 | ETP                                    |
| Planejamento da Contratação (16) 🛛 😂 🏠 🍸 🤇                                                                                 | Seleção do Fornecedor (80)                                                                                             | Compras Finalizadas (622)                       | Pedido de Cotação                      |
| + Filtros Ativos 💼                                                                                                    | + Filtros Ativos                                                                                                    | 💼 🏠 Dispensa Eletrônica 200999 -                | Eletrônica                             |
|                                                                                                    |                                                                                                    | <u>Visualizar dispensa</u>                      | Dispensa<br>Eletrónica/Inexigibilidade |
| 🟠 Gestão de Riscos 200999 - 192/2021 🛛 Em Andamen 🚦                                                                        | 🟠 Dispensa Eletrónica 200999 - 80025/2021                                                                              | Aguard : Dispensa Eletrônica 200999 -           | 2                                      |
| B Editar                                                                                                    | Configurar sessão pública                                                                                              | R <u>Visualizar dispensa</u>                    | IRP                                    |
| C ETP 200999 - 176/2021 Rascunho                                                                                           | Dispensa Eletrônica 200999 - 90042/2021                                                                                | Na Sala                                         | -2                                     |
| 8 Editar                                                                                                    | Acompanhar disputa                                                                                                    | Visualizar dispensa                             |                                        |
| Gestão de Riscos 200999 - 173/2021 Publicado                                                                               | 😭 Dispensa Eletrònica 200999 - 12021/2021 🗚                                                                            | guarda                                          | 90035/2021 Deserto                     |
| <u>Visualizar</u>                                                                                                    | Configurar sessão pública                                                                                              | <u>Visualizar dispensa</u>                      |                                        |
| 🟠 Gestão de Riscos 200999 - 133/2021 Em Andamen                                                                            | Dispensa Eletrônica 200999 - 954/2021 Agr                                                                              | uardan 🚦 🏠 Dispensa Eletrónica 200999 -         | 1945/2021 Homolog :                    |
| •                                                                                                    |                                                                                                    | •                                               | •••                                    |

Figura 4 – Tela da Área de Trabalho do Governo

3.2 Você será direcionado para a tela de "Divulgação de Compras".

|                                                                                                    | e Cotação/Disp | oensa Eletrônica | Eventos     | Sub-rogação | Apoio   | 1            |
|----------------------------------------------------------------------------------------------------|----------------|------------------|-------------|-------------|---------|--------------|
| viente: HOMOLOGAÇÃO Incluir E                                                                                                    | Dispensa El    | etrônica/Inexigi | bilidade    |             | 03/12/2 | 021 08:44:19 |
| )rgão                                                                                                    |                | UASG de Atuação  |             |             |         | <b>A</b>     |
| 25000 - MINISTERIO DA ECONOMIA                                                                                                    |                | 200999 - MINISTÉ | RIO DA ECON | IOMIA       |         |              |
| Modalidade de Compra * Nº da Compra                                                                                                    |                | * Ano da Compra  |             |             |         |              |
| Selecione                                                                                                    |                | 2021 🗸           |             |             |         |              |
| Lei                                                                                                    |                | * Artigo         |             | * Inciso    |         |              |
| Selecione 🗸                                                                                                    |                | Selecione V      |             | Selecione 🗸 |         |              |
| Objeto                                                                                                    |                |                  |             |             |         |              |
| 500 Caracteres Disponíveis<br>Fundamento Legal                                                                                                    |                |                  |             |             |         |              |
| 500 Caracteres Disponiveis<br>Fundamento Legal<br>141 Caracteres Disponiveis                                                                                                    |                |                  |             |             |         |              |
| 500 Caracteres Disponiveis<br>Fundamento Legal<br>141 Caracteres Disponiveis<br>Justificativa da Compra sem Licitação                                                                                                    |                |                  |             |             |         |              |
| 500 Caracteres Disponiveis<br>Fundamento Legal<br>141 Caracteres Disponiveis<br>Justificativa da Compra sem Licitação                                                                                                    |                |                  |             |             |         |              |
| 500 Caracteres Disponíveis<br>Fundamento Legal<br>141 Caracteres Disponíveis<br>Justificativa da Compra sem Licitação<br>126 Caracteres Disponíveis                                                                                                    |                |                  |             |             |         |              |
| 500 Caracteres Disponiveis<br>Fundamento Legal<br>141 Caracteres Disponiveis<br>Justificativa da Compra sem Licitação<br>126 Caracteres Disponiveis<br>Reconhecimento da Compra                                                                                        |                |                  |             |             |         |              |
| 500 Caracteres Disponíveis<br>Fundamento Legal<br>141 Caracteres Disponíveis<br>Justificativa da Compra sem Licitação<br>126 Caracteres Disponíveis<br>Reconhecimento da Compra-<br>• Data do Reconhecimento                                                           |                |                  |             |             |         |              |
| 500 Caracteres Disponiveis<br>Fundamento Legal<br>141 Caracteres Disponiveis<br>Justificativa da Compra sem Licitação<br>126 Caracteres Disponiveis<br>Reconhecimento da Compra<br>• Data do Reconhecimento                                                            |                |                  |             |             |         |              |
| 500 Caracteres Disponiveis<br>Fundamento Legal<br>141 Caracteres Disponiveis<br>Justificativa da Compra sem Licitação<br>126 Caracteres Disponiveis<br>Reconhecimento da Compra<br>• Data do Reconhecimento<br>• Data do Reconhecimento<br>• CPF do Responsável • Nome |                |                  |             | Funcão      |         |              |

Figura 5 – Tela Incluir Dispensa Eletrônica/Inexigibilidade

 $\textcircled{\basis}$ 

3.3 Selecione a modalidade Dispensa de Licitação e informe o número da compra, seguido do ano de aquisição.

O amparo legal a ser utilizado é a nova Lei de Licitações e Contratos Administrativos, nº 14.133, de 01 de abri de 2021.

Ao escolher a Lei nº 14.133/2021, o sistema automaticamente selecionará o artigo 75, que trata das hipóteses de aquisições por meio de dispensa de licitação.

Em seguida, selecione o inciso/alínea correspondente à aquisição entre as hipóteses previstas na lei.

| Óraño                                                                                         | LIARC do Atuação            |                                                                                                    |
|-----------------------------------------------------------------------------------------------|-----------------------------|----------------------------------------------------------------------------------------------------|
| 25000 - MINISTERIO DA ECONOMIA                                                                | 200999 - MINISTÉRIO DA ECON | JOMIA                                                                                                    |
| * Madalidada da Compra                                                                        | t Ano do Compro             | to mile                                                                                                    |
| Dispense de Liciteção                                                                         | 2021 M                      |                                                                                                    |
| Dispensa de Licitação V                                                                       | 2021 •                      |                                                                                                    |
| * Lei                                                                                         | * Artigo                    | * Inciso                                                                                                    |
| Compra Com Disputa ? Sim Não                                                                  | Art. 75° 🗸                  | Selecione                                                                                                    |
| Percentual de enquadramento da instituição 10 %<br>N° do Processo Valor Total da Compra (R\$) | * Quantidade de Itens       | <br>   , a<br>   , b<br> V, a<br> V, b                                                                                                    |
| * Objeto                                                                                      |                             | IV, c                                                                                                    |
| 500 Caracteres Disponíveis<br>* Fundamento Legal<br>141 Caracteres Disponíveis                |                             | IV. g         IV. g           IV. h         IV. i           IV. j         IV. i           IV. k         IV. i           IV. k         IV. i           VV         IV. i           VI         V |
| * Justificativa da Compra sem Licitação                                                       |                             | ·                                                                                                    |
| 126 Caracteres Disponíveis                                                                    |                             |                                                                                                    |
| Autoridade Competente                                                                         |                             |                                                                                                    |
| * CPF do Responsável * Nome                                                                   |                             | * Função                                                                                                    |
|                                                                                               |                             |                                                                                                    |
| ta da huild: 01-12-2021 08:14:24                                                              | Solução Arreno              | Baseline: SIASGnet-07 10                                                                                                    |
| la da bullo. 01-12-2021 00.14.24                                                              | E. SERPRO                   | Dasenile. SiASSilet VI. IV                                                                                                    |

Figura 6 – Tela Incluir Dispensa Eletrônica/Inexigibilidade

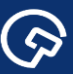

3.4 Informe se a dispensa de licitação ocorrerá COM ou SEM disputa.

**Novidade!** Agora é possível ter disputa em todas as hipóteses de aquisição previstas na lei, a critério do gestor.

| Inclui                                                                                                    | r Dispensa Eletrônica/Inexigibilidade | 03/12/2021 08:46:07 |
|----------------------------------------------------------------------------------------------------|---------------------------------------|---------------------|
| Órgão                                                                                                    | UASG de Atuação                       |                     |
| 25000 - MINISTERIO DA ECONOMIA                                                                                                    | 200999 - MINISTÉRIO DA ECONOMIA       |                     |
| Modalidade de Compra * Nº da Compra                                                                                                    | * Ano da Compra                       |                     |
| Dispensa de Licitação 🗸 123                                                                                                    | 2021 🗸                                |                     |
| * Lei                                                                                                    | * Artigo * Inciso                     |                     |
|                                                                                                    |                                       | ר 🚽                 |
| Lei nº 14.133 (Licitações e Contratos Administrativos)<br>Compra Com Disputa ? O Sim O Não                                                                                                    | ✓ Art. 75° ✓ III, a ✓                 | ,                   |
| Lei nº 14 133 (Licitações e Contratos Administrativos)<br>• Compra Com Disputa ? Sim Não<br>Percentual de enquadramento da instituição 10<br>• Nº do Processo • Valor Total da C                                             |                                       | ,                   |
| Lei nº 14.133 (Licitações e Contratos Administrativos)<br><sup>e</sup> Compra Com Disputa ? Sim Não<br>Percentual de enquadramento da instituição 10<br><sup>10</sup> do Processo * Valor Total da C<br><sup>10</sup> Objeto | Art. 75°      III, a                  |                     |

Figura 7 – Tela Incluir Dispensa Eletrônica/Inexigibilidade

3.5 As aquisições baseadas nos incisos I e II com disputa serão preferencialmente para ME/EPP.

| mbiente: HOMOLOGAÇÃO Incluir Dispensa                  | Eletrônica/Inexigibilidade |          | 03/12/2021 08:48:17 |
|--------------------------------------------------------|----------------------------|----------|---------------------|
| Órgão                                                  | UASG de Atuação            |          |                     |
| 25000 - MINISTERIO DA ECONOMIA                         | 200999 - MINISTÉRIO DA EC  | ONOMIA   |                     |
| * Modalidade de Compra * Nº da Compra                  | * Ano da Compra            |          |                     |
| Dispensa de Licitação 🗸 1234                           | 2021 🗸                     |          |                     |
| *Lei                                                   | * Artigo                   | * Inciso |                     |
| Lei nº 14.133 (Licitações e Contratos Administrativos) | Art. 75° 🗸                 | I 🗸      |                     |
| * Compra Com Disputa ? 💿 Sim  Não                      |                            |          |                     |
| * Participação Preferencial de ME/EPP ? 🔘 Sim  Não     |                            |          |                     |
| Percentual de enquadramento da instituição 10 %        | Equalização de ICMS        |          |                     |
| * Nº do Processo Valor Total da Compra (R\$)           | * Quantidade de Itens      |          |                     |
| 0,00                                                   |                            |          |                     |
| * Objeto                                               |                            |          |                     |
| 500 Caracteres Disponíveis<br>* Fundamento Legal       |                            |          |                     |
| Art. 75º, Inciso I da Lei nº 14.133 de 1º/04/2021.     |                            |          |                     |
| 88 Caracteres Disponíveis                              |                            |          |                     |
| * Justificativa da Compra sem Licitação                |                            |          |                     |
|                                                        |                            |          |                     |
|                                                        |                            |          | //                  |

Figura 8 – Tela Incluir Dispensa Eletrônica/Inexigibilidade

3.6 Não sendo possível a participação preferencial de ME/EPP, faz-se necessária a inserção da justificativa no campo apropriado do sistema, informando a previsão legal.

| IDIEITIE. TIOINOLOGAÇÃO                                                      | Incluir Dispensa E                            | letrônica/Inexigibilidad                                                          | e 03/12/2021 09:13:                                                                                                    |
|------------------------------------------------------------------------------|-----------------------------------------------|-----------------------------------------------------------------------------------|----------------------------------------------------------------------------------------------------|
| Órgão<br>25000 - MINISTERIO DA ECONOM                                        | 11A                                           | UASG de Atuação<br>200999 - MINISTÉRIO DA E                                       | ECONOMIA                                                                                                    |
| * Modalidade de Compra                                                       | * Nº da Compra                                | * Ano da Compra                                                                   |                                                                                                    |
| Dispensa de Licitação 🗸                                                      | 602                                           | 2021 🗸                                                                            |                                                                                                    |
| * Lei                                                                        |                                               | * Artigo                                                                          | * Inciso                                                                                                    |
| Lei nº 14.133 (Licitações e Contrato                                         | os Administrativos) 🗸 🗸                       | Art. 75° 🗸                                                                        | II 🗸                                                                                                    |
| * Compra Com Disputa ? 👩 Sim                                                 | ⊖ Não                                         |                                                                                   |                                                                                                    |
| * Participação Preferencial de ME/E                                          | PP? 🔿 Sim 🧿 Não                               | * Justificativa                                                                   |                                                                                                    |
|                                                                              |                                               | Selecione                                                                         | ~                                                                                                    |
| Percentual de enquadramento da in:<br>* Nº do Processo<br>123456<br>* Objeto | stituição 10 %<br>Valor Total da Compra (R\$) | LC 123/2006 e Dec 8.538/<br>LC 123/2006 e Dec 8.538/<br>Dec 8.538/2015 (Não ating | 2015 (Não hả três fornecedores competitivos)<br>2015 (não é vantajoso para a administração)<br>ju os objetivos do art. 1º do Dec 8.538/15) |
| 500 Caracteres Disponíveis<br>* Fundamento Legal                             |                                               |                                                                                   | //                                                                                                    |
| Ant 750 Incice II do Loi ed                                                  | º 14.133 de 1º/04/2021.                       |                                                                                   |                                                                                                    |
| Art. 75=, Inciso II da Lei he                                                |                                               |                                                                                   |                                                                                                    |
| 141 Caracteres Disponíveis<br>* Justificativa da Compra sem Licitad          | ção                                           |                                                                                   |                                                                                                    |

Figura 9 – Tela Incluir Dispensa Eletrônica/Inexigibilidade

3.7 É possível, também, a aquisição SEM disputa para todos os incisos do art. 75 da Lei 14.133/2021. Neste caso, é necessária a inclusão de uma justificativa para a compra sem licitação.

| biente: HOMOLOGAÇÃO                                                                                                    | Incluir Dispensa                    | Eletronica/Inexigibilidade              |                            | 03/12/2021 00:40 |
|----------------------------------------------------------------------------------------------------|-------------------------------------|-----------------------------------------|----------------------------|------------------|
| Órgão                                                                                                    |                                     | UASG de Atuação                         |                            |                  |
| 25000 - MINISTERIO DA ECONOMIA                                                                                                    | N                                   | 200999 - MINISTÉRIO DA E                | CONOMIA                    |                  |
| * Modalidade de Compra                                                                                                    | * Nº da Compra                      | * Ano da Compra                         |                            |                  |
| Dispensa de Licitação 🗸                                                                                                    | 1234                                | 2021 🗸                                  |                            |                  |
| * Lei                                                                                                    |                                     | * Artigo                                | * Inciso                   |                  |
| Lei nº 14.133 (Licitações e Contratos                                                                                                    | Administrativos) 🗸                  | Art. 75° 🗸                              | I 🗸                        |                  |
| * Compra Com Disputa ?  Sim 👩                                                                                                    | Não                                 |                                         |                            |                  |
| * Participação Preferencial de ME/EPF                                                                                                    | ? ∩ Sim ∩ Não                       |                                         |                            |                  |
|                                                                                                    |                                     |                                         |                            |                  |
| Percentual de enquadramento da insti                                                                                                    | tuição 10 %                         | • Ouestidade de lless                   |                            |                  |
| INF do Processo                                                                                                    |                                     | <ul> <li>Quantidade de itens</li> </ul> |                            |                  |
| t Objete                                                                                                    | 0,00                                |                                         |                            |                  |
| 00/00                                                                                                    |                                     |                                         |                            |                  |
| 500 Caracteres Disponíveis<br>Fundamento Legal                                                                                                    |                                     |                                         |                            | 1                |
| 500 Caracteres Disponíveis<br><sup>1</sup> Fundamento Legal<br>Art. 758, Incíso I da Leí nº 14                                                                                                    | 4.133 de 1º/04/2021.                |                                         |                            |                  |
| 500 Caracteres Disponíveis<br>Fundamento Legal<br>Art. 75º, Inciso I da Lei nº 1/                                                                                                    | 4.133 de 1º/04/2021.                |                                         |                            |                  |
| 500 Caracteres Disponíveis<br>Fundamento Legal<br>Art. 75º, Inciso I da Lei nº 1/<br>88 Caracteres Disponíveis<br>Listificativa de Compra sem Listra?                                                                                    | 4.133 de 1º/04/2021.                |                                         |                            |                  |
| 500 Caracteres Disponiveis<br>Fundamento Legal<br>Art. 75%, Inciso I da Lei nº 1<br>88 Caracteres Disponiveis<br>• Justificativa da Compra sem Licitaçã                                                                                  | 4.133 de 1º/04/2021.<br>O           |                                         |                            |                  |
| 500 Caracteres Disponiveis<br>Fundamento Legal<br>Art. 75%, Inciso I da Lei nº 14<br>88 Caracteres Disponiveis<br>Justificativa da Compra sem Licitaçã                                                                                   | 4.133 de 19/04/2021.<br>O           |                                         |                            |                  |
| 500 Caracteres Disponíveis<br>• Fundamento Legal<br>Art. 75%, Inciso I da Lei nº 1/<br>88 Caracteres Disponíveis<br>• Justificativa da Compra sem Licitaçã<br>126 Caracteres Disponíveis                                                 | 4.133 de 1º/04/2021.<br>O           |                                         |                            | *                |
| 500 Caracteres Disponíveis<br>Fondamento Legal<br>Art. 75%, Incíso I da Leí nº 1/<br>88 Caracteres Disponíveis<br>Justificativa da Compra sem Licitaçã<br>126 Caracteres Disponíveis<br>- Autoridade Competente                          | 4.133 de 1º/04/2021.<br>O           |                                         |                            |                  |
| 500 Caracteres Disponíveis<br>Fundamento Legal<br>Art. 75%, Inciso I da Lei nº 1/<br>88 Caracteres Disponíveis<br>Justificativa da Compra sem Licitaçã<br>126 Caracteres Disponíveis<br>- Autoridade Competente<br>* CPF do Responsável  | 4.133 de 1º/04/2021.<br>0<br>* Nome |                                         | <ul> <li>Função</li> </ul> |                  |
| Solo Caracteres Disponiveis     Fundamento Legal Ant. 75%, Incíso I da Leí nº 1/     88 Caracteres Disponiveis     Justificativa da Compra sem Licitaçã     126 Caracteres Disponiveis     -Autoridade Competente     CPF do Responsável | 4.133 de 1º/04/2021.<br>o<br>* Nome |                                         | * Função                   |                  |

3.8 Após preencher a modalidade de compra, número e ano do processo, tipo de aquisição (com ou sem disputa) e preferência ou não para ME/EPP, será necessário informar: o nº do processo, a quantidade de itens, o objeto e a justificativa da compra sem licitação, quando for o caso.

| Órgão                                                                   | UASG de Atuação             |          |   |
|-------------------------------------------------------------------------|-----------------------------|----------|---|
| 25000 - MINISTERIO DA ECONOMIA                                          | 200999 - MINISTÉRIO DA ECON | AIMC     |   |
| * Modalidade de Compra * Nº da Compra                                   | * Ano da Compra             |          |   |
| Dispensa de Licitação 🗸 1234                                            | 2021 🗸                      |          |   |
| *lei                                                                    | * Artigo                    | * Inciso |   |
| Lei nº 14.133 (Licitações e Contratos Administrativos)                  | Art. 75° 🗸                  |          |   |
| * Compra Com Disputa ? 💿 Sim 🔿 Não                                      |                             |          |   |
| * Participação Preferencial de ME/EPP ? 💿 Sim 🔿 Não                     |                             |          |   |
| Percentual de enquadramento da instituição 10 %                         | Equalização de ICMS         |          |   |
| * Nº do Processo Valor Total da Compra (R\$)                            | * Quantidade de Itens       |          |   |
| 132456 0,00 🜖                                                           | 1                           |          |   |
| * Objeto                                                                |                             |          |   |
| Descreva aqui o objeto de sua contratação<br>457 Caracteres Disponíveis |                             |          | / |
| * Fundamento Legal                                                      |                             |          |   |
| Art. 75º, Inciso I da Lei nº 14.133 de 1º/04/2021.                      |                             |          |   |
| 88 Caracteres Disponíveis                                               |                             |          |   |
| <ul> <li>Justificativa da Compra sem Licitação</li> </ul>               |                             |          |   |
| Descreva aqui a justificativa da Compra sem Licitação                   |                             |          |   |
|                                                                         |                             |          |   |

Figura 11 – Tela Incluir Dispensa Eletrônica/Inexigibilidade

3.9 Para os incisos I e II do art. 75, da Lei 14.133/2021, quando a dispensa eletrônica for COM disputa, o campo valor total da compra não deverá ser preenchido, conforme preconiza o §4º do artigo 7º da Instrução Normativa SEGES/ME nº 65, de 7 de julho de 2021, a seguir:

§ 4º Na hipótese de dispensa de licitação com base nos incisos I e II do art. 75 da Lei nº 14.133, de 1º de abril de 2021, a estimativa de preços de que trata o caput poderá ser realizada concomitantemente à seleção da proposta economicamente mais vantajosa.

| nbiente: HOMOLOGAÇÃO Incluir Dispensa                                                     | a Eletrônica/Inexigibilida                                           | de       | 03/12/2021 08:52:23 |
|-------------------------------------------------------------------------------------------|----------------------------------------------------------------------|----------|---------------------|
| Órgão<br>25000 - MINISTERIO DA ECONOMIA                                                   | UASG de Atuação<br>200999 - MINISTÉRIO DA                            | ECONOMIA |                     |
| * Modalidade de Compra * Nº da Compra<br>Dispensa de Licitação v 1234                     | * Ano da Compra<br>2021 🗸                                            |          |                     |
| Lei Lei nº 14.133 (Licitações e Contratos Administrativos)  Compra Com Disputa ?  Sim Não | * Artigo<br>Art. 75° ∨                                               | * Inciso |                     |
| Participação Preferencial de ME/EPP ?                                                     | <ul> <li>Equalização de ICMS</li> <li>Quantidade de Itens</li> </ul> |          |                     |
| 132456 0,00 0<br>* Objeto                                                                 | 1                                                                    |          |                     |

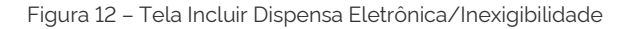

 $( \mathfrak{S} )$ 

**IMPORTANTE:** A escolha pela estimativa de preços concomitante à seleção da proposta mais vantajosa fica à critério da Administração. Desta forma, para esse tipo de aquisição os valores unitários **NÃO** deverão ser informados, ficando zerados.

3.10 Informe o CPF do responsável pela aquisição e sua função.

| •                 | ibilidade                                   | 03/12/2021 08:53:25                                  |
|-------------------|---------------------------------------------|------------------------------------------------------|
|                   |                                             |                                                      |
|                   |                                             | 2                                                    |
|                   |                                             |                                                      |
|                   |                                             |                                                      |
| de 1º/04/2021.    |                                             |                                                      |
|                   |                                             |                                                      |
| pra sem Licitação |                                             |                                                      |
|                   |                                             |                                                      |
|                   |                                             |                                                      |
| Nome              | * Função                                    |                                                      |
|                   | Euroão                                      |                                                      |
|                   | de 1º/04/2021.<br>pra sem Licitação<br>Nome | de 19/04/2021.<br>pra sem Licitação<br>Nome • Função |

Figura 13 – Tela Incluir Dispensa Eletrônica/Inexigibilidade

3.11 Informe o prazo da etapa de lances.

 $\bigcirc$ 

**ATENÇÃO!** O prazo da etapa de lances e a data de início da disputa merecem uma atenção especial aos novos regramentos.

| iente: <u>HOMOLOGAÇÃO</u>                                                | Incluir Dispensa Eletrônica/Inexigibil  | lidade    |
|--------------------------------------------------------------------------|-----------------------------------------|-----------|
| Justificativa da Compra sem Licitaçã                                     | in .                                    |           |
| escreva aqui a justificativa                                             | da compra sem licitação                 |           |
|                                                                          |                                         |           |
| 70 Caracteres Disponíveis                                                |                                         |           |
| Autoridade Competente                                                    |                                         |           |
| CPF do Responsável                                                       | * Nome                                  | * Função  |
| 111.111.111-11                                                           |                                         | Comprador |
| Data de Inicio da Etapa de Lances     ondições da Aquisição ou Contrataç | 08/12/2021 📷 as 08:00 🕡                 |           |
|                                                                          |                                         |           |
| 4000 Caracteres Disponíveis                                              |                                         | *         |
|                                                                          | Salvar Dispensa Eletrônica              |           |
|                                                                          | (*) Campo de preenchimento obrigatório. |           |
|                                                                          |                                         |           |

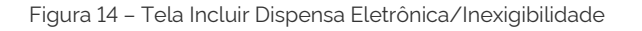

A Instrução Normativa SEGES/ME nº 67, de 8 de julho de 2021, em seu artigo 11, traz os novos limites de prazos para as dispensas eletrônicas, a saber:

> Art. 11. A partir da data e horário estabelecidos, o procedimento será automaticamente aberto pelo sistema para o envio de lances públicos e sucessivos por período nunca inferior a 6 (seis) horas ou superior a 10 (dez) horas, exclusivamente por meio do sistema eletrônico.

Dessa forma, o campo "Prazo da Etapa de Lances" deverá ter o valor compreendido entre 6 (seis) e 10 (dez) horas.

A "Data de Início da Etapa de Lances" deve ser um dia útil e a "Hora" de início deve ser ajustada de forma que a duração da etapa de lances tenha início e término no mesmo dia.

Levando em conta que o expediente considerado para a realização da dispensa é das 8h às 18h, em dias úteis, e que a dispensa deve começar e terminar no mesmo dia, o "Prazo da Etapa de Lances" e a "Hora" de início da etapa de lances devem ser ajustados de modo a atender esses preceitos.

Veja abaixo algumas das possíveis composições de prazos da etapa de lances:

|                   | Prazo da |            |
|-------------------|----------|------------|
| Hora de Início da | Etapa de | Término    |
| Etapa de Lances   | Lances   | dos Lances |
| 8h                | 6h       | 14h        |
| 8h                | 10h      | 18h        |
| 10h               | 6h       | 16h        |
| 12h               | 6h       | 18h        |

Figura 15 – Exemplo de prazo da etapa de lances 1

Uma dispensa de licitação não poderá ter a hora de início superior às 12h do dia escolhido para a disputa, tendo em vista que o prazo mínimo da etapa de lances é de 6 (seis) horas, e o processo não pode ultrapassar as 18h do mesmo dia.

Da mesma forma, se o prazo da etapa de lances escolhido for de 10 (dez) horas, a hora de início não poderá ser superior às 8h, a fim de não ultrapassar as 18h do mesmo dia.

 $(\mathfrak{g})$ 

3.12 Data de início da etapa de lances.

 $\bigcirc$ 

| screva aqui a iustifi                                 |                        |           |           |    |
|-------------------------------------------------------|------------------------|-----------|-----------|----|
|                                                       | ativa da compra sem li | icitação. |           |    |
| 70 Caracteres Disponíve                               | is                     |           |           |    |
| utoridade Competente                                  |                        |           |           |    |
| CPF do Responsável                                    | * Nome                 |           | * Função  |    |
| 11.111.111-11                                         |                        |           | Comprador |    |
|                                                       |                        |           |           |    |
| ndições da Aquisição ou C                             | ontratação             |           |           |    |
| ndições da Aquisição ou C                             | ontratação             |           |           |    |
| ndições da Aquisição ou C<br>200 Caracteres Disponíve | ntratação<br>is        |           |           | 1. |
|                                                       |                        |           |           |    |

Figura 16 – Tela Incluir Dispensa Eletrônica/Inexigibilidade

Também conforme o art. 6º, parágrafo único da IN nº 67/2021, a data de início da etapa de lances deverá ser, no mínimo, 3 (três) dias úteis após a data de divulgação do aviso de contratação direta.

A partir da publicação da Lei 14.133/2021, os avisos de contratação direta divulgados no **Compras.gov.br** também serão divulgados e mantidos à disposição do público no Portal Nacional de Contratações Públicas (PNCP).

**NOVIDADE!** A publicação da dispensa eletrônica agora é imediata. Uma vez publicada no **Compras.gov.br** e no PNCP, o prazo para o cadastro de propostas será iniciado.

O que isso muda na contagem dos prazos?

Para aqueles avisos de contratação direta publicados durante o período de expediente, compreendido entre 8h e 18h, a contagem do prazo tem o início no próprio dia de publicação.

5

#### Exemplo:

#### Aviso publicado dia 01/11 Horário: das 8h às 18h

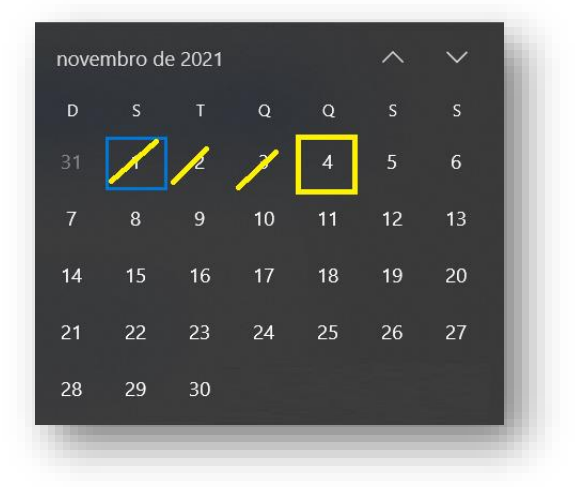

Figura 17 – Exemplo de data de início da etapa de lances - 1

#### Aviso publicado dia 01/11 Horário: das 18h às 07h59min do dia seguinte

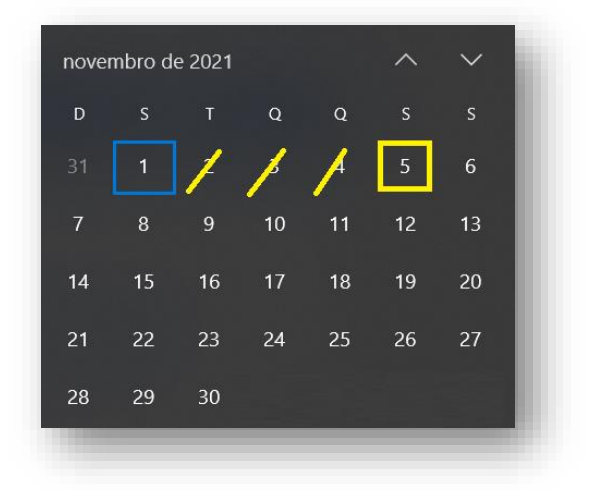

Figura 18 – Exemplo de data de início da etapa de lances - 2

3.13 Após inserir as informações necessárias, clique em "Salvar Dispensa Eletrônica".

| •                                 | ção                        |           |
|-----------------------------------|----------------------------|-----------|
| escreva aqui a justificativa      | a da compra sem licitação. |           |
| 70 Caracteres Disponíveis         |                            |           |
| Autoridada Comunicata             |                            |           |
| CPF do Responsável                | * Nome                     | * Função  |
| 111 111 111-11                    |                            | Comprador |
|                                   |                            |           |
|                                   |                            |           |
| Etapa de Lances                   |                            |           |
| Prazo da Etapa de Lances 06:00    | J 🕕                        |           |
| Data de Início da Etapa de Lance  | ≥ 08/12/2021 📷 às 08:00 🕦  |           |
|                                   |                            |           |
| ondições da Aquisição ou Contrata | ição                       |           |
|                                   |                            |           |
|                                   |                            |           |
|                                   |                            |           |
|                                   |                            |           |
| 4000 Caracteres Disponíveis       |                            |           |
| 4000 Caracteres Disponíveis       |                            | A         |
| 4000 Caracteres Disponíveis       | Salvar Dispensa Eletrônica | <u>A</u>  |

Figura 19 – Tela Incluir Dispensa Eletrônica/Inexigibilidade

3.14 Anexe os documentos pertinentes à contratação, tais como: Termo de Referência, Projeto Básico, Aviso de Contratação Direta, dentro outros.

|                                                                                                    | Alterar/Excluir Dispensa Eletronica                                                                                                    | 03/12/2021 09:16:31                                          |
|----------------------------------------------------------------------------------------------------|----------------------------------------------------------------------------------------------------|--------------------------------------------------------------|
| * Justificativa da Compra sem L                                                                                       | licitação                                                                                                    |                                                              |
| Descreva aqui a justifica                                                                                             | tiva da Compra sem Licitação                                                                                                    |                                                              |
| 69 Caracteres Disponíveis                                                                                             |                                                                                                    |                                                              |
|                                                                                                    |                                                                                                    |                                                              |
| Autoridade Competente     ODE de Despañaduel                                                                          | * Nama                                                                                                    | * Euroão                                                     |
| CPF do Responsaver                                                                                                    | <ul> <li>Nollie</li> <li>Ordeurise De Etfeuelshi</li> </ul>                                                                                                    | ^ Fullçao                                                    |
|                                                                                                    | Ggbwinpi De Rinxconj                                                                                                    | Funçao                                                       |
| Eters de Lances                                                                                                    |                                                                                                    |                                                              |
| Etapa de Lances     terra de Lances                                                                                   | 20:00                                                                                                    |                                                              |
| Prazo da Elapa de Lances []                                                                                           |                                                                                                    |                                                              |
| * Data de Inicio da Etapa de L                                                                                        | ances 08/12/2021 as 08:00                                                                                                    |                                                              |
| Condições da Aquisição ou Cor                                                                                         | ntratação                                                                                                    |                                                              |
|                                                                                                    | •                                                                                                    |                                                              |
|                                                                                                    |                                                                                                    |                                                              |
|                                                                                                    |                                                                                                    |                                                              |
|                                                                                                    |                                                                                                    |                                                              |
| 4000 Caracteres Disponíveis                                                                                           | 3                                                                                                    |                                                              |
| 4000 Caracteres Disponíveis                                                                                           | Não ovieto anovo para :                                                                                                    |                                                              |
| 4000 Caracteres Disponíveis<br>* Anexar Arquivo<br>Escolher arquivo                                                   | s<br>Não existe anexo para i                                                                                                    | zsta cotação/dispensa                                        |
| 4000 Caracteres Disponíveis<br>Anexar Arquivo<br>Escolher arquivo Nenhum a                                            | s<br>Não existe anexo para i<br>rqo selecionado                                                                                                    | esta cotação/dispensa                                        |
| 4000 Caracteres Disponíveis<br>Anexar Arquivo<br>Escolher arquivo Nenhum a<br>Anexar Arquivo                          | s<br>Não existe anexo para i<br>rqo selecionado                                                                                                    | esta cotação/dispensa                                        |
| 4000 Caracteres Disponiveis<br>*Anexar Arquivo<br>Escolher arquivo Nenhum a<br>Anexar Arquivo                         | s<br>rqo selecionado<br>Divulgar Dispensa Eletrônica                                                                                                    | esta cotação/dispensa                                        |
| 4000 Caracteres Disponiveis<br>* Anexar Arquivo<br>Escolher arquivo Nenhum a<br>Anexar Arquivo                        | s<br>rqo selecionado<br>Divulgar Dispensa Eletrônica                                                                                                    | esta cotação/dispensa                                        |
| 4000 Caracteres Disponiveis<br>*Anexar Arquivo<br>Escolher arquivo Nenhum a<br>Anexar Arquivo                         | Não existe anexo para o<br>rqo selecionado<br>Divulgar Dispensa Eletrônica<br>Salvar Dispensa Eletrônica   Excluir Dispensa Ele                                                      | esta cotação/dispensa                                        |
| 4000 Caracteres Disponiveis<br>* Anexar Arquivo<br>Escolher arquivo<br>Nenhum a<br>Anexar Arquivo                     | s<br>rqo selecionado<br>Divulgar Dispensa Eletrônica<br>Salvar Dispensa Eletrônica Excluir Dispensa Ele<br>Itens                                                                     | esta cotação/dispensa                                        |
| 4000 Caracteres Disponiveis  Anexar Arquivo Escolher arquivo Nenhum a Anexar Arquivo                                  | s Não existe anexo para e<br>rqo selecionado<br>Divulgar Dispensa Eletrônica<br>Salvar Dispensa Eletrônica Excluir Dispensa Ele<br>Itens<br>(* ) Campo de preenchimento obrigatório. | esta colação/dispensa                                        |
| 4000 Caracteres Disponiveis *Anexar Arquivo Escother arquivo Nenhum a Anexar Arquivo                                  | s Não existe anexo para o<br>rqo selecionado<br>Divulgar Dispensa Eletrônica<br>Salvar Dispensa Eletrônica Excluir Dispensa Ele<br>Itens<br>(*) Campo de preenchimento obrigatório.  | esta cotação/dispensa                                        |
| 4000 Caracteres Disponiveis *Anexar Arquivo Escolher arquivo Nenhum a Anexar Arquivo ta da build: 01-12-2021 08:14:24 | Não existe anexo para e<br>rqo selecionado                                                                                                    | esta cotação/dispensa<br>trônica<br>Baseline: SIASGnet-07.10 |

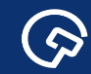

#### 3.15 Clique em "Itens".

|                                                                                                 | Alterar/EXCluir D                                             | ispensa Eletroni                                                            | 00/01/     | 2022 10.00.02 |
|-------------------------------------------------------------------------------------------------|---------------------------------------------------------------|-----------------------------------------------------------------------------|------------|---------------|
| * CPF do Responsável                                                                            | * Nome                                                        |                                                                             | * Função   | -             |
| 111.111.111-11                                                                                  | Cnoatf Tbdse Jroqlm Bgf                                       |                                                                             | Comprador  |               |
| Etapa de Lances                                                                                 |                                                               |                                                                             |            |               |
| * Prazo da Etapa de Lances 06:00                                                                | ) 🜖                                                           |                                                                             |            |               |
| * Data de Início da Etapa de Lance                                                              | ès 12/01/2022 📸 às 08:00 (                                    | 0                                                                           |            |               |
| Condições da Aquisição ou Contrata                                                              | ação                                                          |                                                                             |            |               |
|                                                                                                 |                                                               |                                                                             |            |               |
| 4000 Caracteres Disponíveis<br>Anexar Arquivo                                                   |                                                               | Nome do Arquivo Ane                                                         | exado      | /             |
| 4000 Caracteres Disponíveis<br>Anexar Arquivo<br>Escolher arquivo Nenhum arq                    | o selecionado                                                 | Nome do Arquivo Ane<br>Doc Teste pdf                                        | exado      |               |
| 4000 Caracteres Disponíveis<br>Anexar Arquivo<br>Escolher arquivo Nenhum arq<br>Anexar Arquivo  | o selecionado                                                 | Nome do Arquivo Ane<br>Doc Teste.pdf                                        | exado      |               |
| 4000 Caracteres Disponíveis<br>Anexar Arquivo<br>Escolher arquivo Nenhum arq<br>Anexar Arquivo  | o selecionado<br>Divulgar Dispe                               | Nome do Arquivo Ane<br>Doc Teste pdf<br>Ponsa Eletrônica                    | exado      |               |
| 4000 Caracteres Disponíveis<br>Anexar Arquivo<br>Escolher arquivo Nenhum arqt<br>Anexar Arquivo | o selecionado<br>Divulgar Dispe<br>Salvar Dispensa Eletrônica | Nome do Arquivo Ana<br>Doc Teste.pdf<br>ensa Eletrônica<br>Excluir Dispensa | Eletrônica |               |
| 4000 Caracteres Disponíveis<br>Anexar Arquivo<br>Escolher arquivo Nenhum arq<br>Anexar Arquivo  | o selecionado<br>Divulgar Dispe<br>Salvar Dispensa Eletrônica | Nome do Arquivo Ane<br>Doc Teste.pdf<br>ensa Eletrônica<br>Excluir Dispensa | Eletrônica |               |

Figura 21 – Tela Alterar/Excluir Dispensa Eletrônica

#### 3.16 Inclua os itens.

|                              |                                  | Itens da Dispensa |                     | 03/12/2021        | 09:17:55 |
|------------------------------|----------------------------------|-------------------|---------------------|-------------------|----------|
| Órgão                        |                                  | UASG Respor       | nsável              |                   | *        |
| 25000 - MINISTERIO DA ECO    | NOMIA                            | 200999 - MIN      | ISTÉRIO DA ECONOMIA |                   |          |
| Modalidade de Compra         | Nº da Compra                     | Lei               | Artigo              | Inciso            |          |
| Dispensa de Licitação        | 00603/2021                       | Lei nº 14.133     | Art. 75°            | II                |          |
| Compra Com Disputa           | Participação Preferencial<br>Sim | de ME/EPP         |                     |                   |          |
| Percentual de enquadramento  | da instituição                   |                   |                     |                   |          |
| 10 %                         |                                  |                   |                     |                   |          |
| Quantidade de Itens Total o  | le Itens Incluídos               |                   |                     |                   |          |
| 1                            | 0                                |                   |                     |                   |          |
| A Compra não possui itens ca | adastrados.                      |                   |                     |                   |          |
| · ·                          |                                  |                   |                     |                   |          |
| Incluir Itens                |                                  |                   |                     |                   | 94       |
|                              |                                  | Dispanse          |                     |                   | 62       |
|                              |                                  | Dispensa          |                     |                   | 2.24     |
|                              |                                  |                   |                     |                   |          |
|                              |                                  |                   |                     |                   |          |
|                              |                                  |                   |                     |                   |          |
|                              |                                  |                   |                     |                   |          |
|                              |                                  |                   |                     |                   |          |
|                              |                                  |                   |                     |                   |          |
|                              |                                  |                   |                     |                   |          |
|                              |                                  |                   |                     |                   |          |
|                              |                                  |                   |                     |                   |          |
|                              |                                  |                   |                     |                   |          |
|                              |                                  |                   |                     |                   |          |
|                              |                                  |                   |                     |                   |          |
|                              |                                  | Ishin 🕿 🗌         |                     | Bacaliae: SIASCan |          |

Figura 22 – Tela Itens da Dispensa

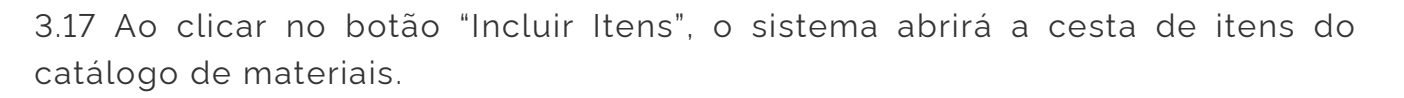

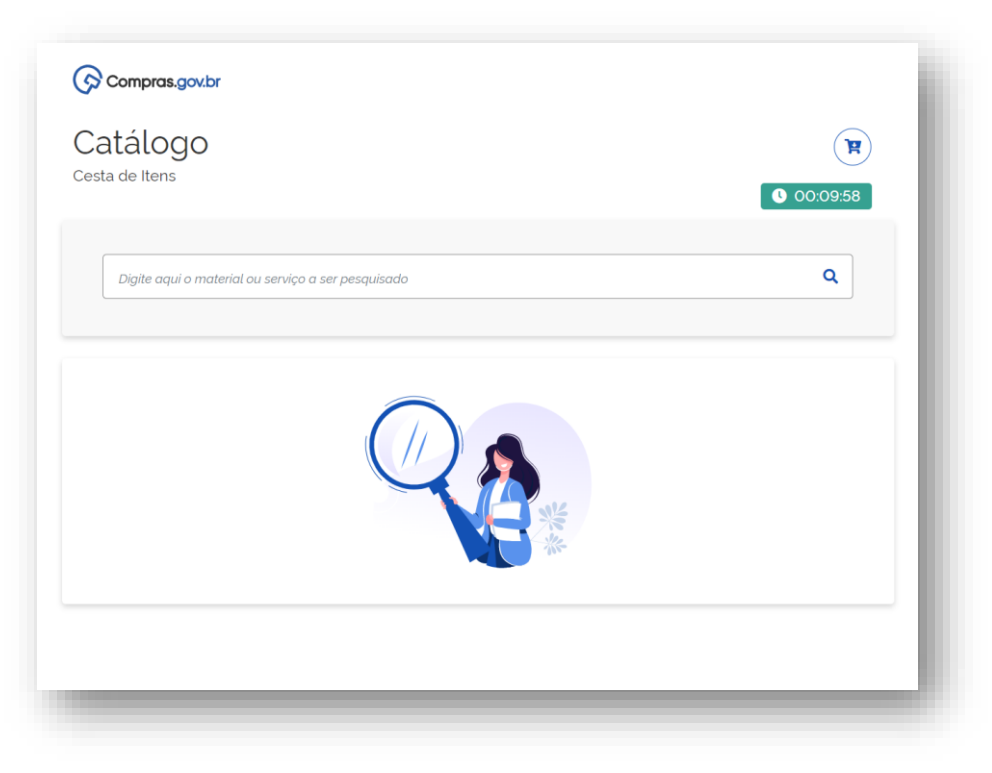

Figura 23 – Catálogo de materiais

3.18 Pesquise pela descrição ou código do material ou serviço desejado.

|                                       |                |                                                                                                    | 0.00.08.17 |
|---------------------------------------|----------------|----------------------------------------------------------------------------------------------------|------------|
|                                       |                |                                                                                                    |            |
| agenda                                |                |                                                                                                    | ٩          |
| Agenda                                | Foram encontra | dos 64 opções de material<br>a Inativa                                                                                                    | Voltar     |
| UNIDADE DE FORNECIMENTO - obrigatório | Código ↑↓      | Nome do Material ↑↓                                                                                                    | Ação ↑↓    |
| escolha a unidade de fornecimento v   | 399521         | Agencia<br>Tipo: Permanente<br>Revestimento Capa: Curvim<br>Quantidade Folhas: 416 Un<br>Gramatura: 70 G/M2<br>Comprimento: 21 Cm<br>Largura: 13 90 Cm | Adicionar  |

Figura 24 – Catálogo de materiais

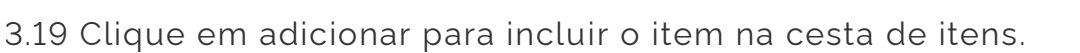

| Catálogo                 |                     |                                                                              | <b>P</b>  |
|--------------------------|---------------------|------------------------------------------------------------------------------|-----------|
| esta de Itens            |                     |                                                                              | 00:03:28  |
|                          |                     |                                                                              |           |
| agenda                   |                     |                                                                              | ٩         |
|                          |                     |                                                                              |           |
|                          |                     |                                                                              |           |
|                          |                     |                                                                              | Voltar    |
| Agenda                   | Foram encontrados   | : 64 opções de material                                                      |           |
| MATERIAL                 | * Característica In | ativa                                                                        |           |
| UNIDADE DE FORNECIMENTO  | Código ↑↓           | Nome do Material 👔                                                           | Ação †↓   |
| - obrigatório<br>Unidade | ▼ 399521            | Agenda                                                                       | Adicionar |
|                          |                     | Tipo: Permanente<br>Revestimento Capa: Curvim                                |           |
| CARACTERÍSTICAS          |                     | Quantidade Folhas: 416 Un<br>Gramatura: 70 G/M2                              |           |
| Largura - obrigatória    | _                   | Comprimento: 21 Cm<br>Largura: 13,90 Cm                                      |           |
| Largura                  | v                   | Tipo Papel Miolo: Ofsete<br>Características Adicionais: Cantonoiras Douradas |           |

Figura 25 – Catálogo de materiais

3.20 Após finalizar a inclusão dos itens na cesta, clique no botão "Adicionar ao Siasgnet".

| sta de Itens |        |                                                                                                    |                     |                | :01:06 |
|--------------|--------|----------------------------------------------------------------------------------------------------|---------------------|----------------|--------|
| agenda       |        |                                                                                                    |                     |                | ۹      |
| ns Seleciona | dos 2  | Desfazer Continuar Pesquisando                                                                                                    | Nova Pesquisa Adic  | ionar ao Siasç | gnet   |
| Тіро         | Código | Nome                                                                                                    | Unidade Selecionada | Ação           |        |
| MATERIAL     | 399521 | Agenda<br>Tipo: Permanente<br>Revestimento Capa: Curvim<br>Quartidade Folhas: 416 UN<br>Gramatura: 70 G/M2<br>Comprimento: 21 CM<br>Largura: 1330 CM<br>Tipo Papel Miolo: Ofsete<br>Características Adicionais: Cantoneiras Douradas | Unidade             |                | ~ « ~  |
| MATERIAL     | 399521 | Agenda<br>Tipo: Permanente<br>Revestimento Capa: Curvim<br>Quantidade Folhas: 416 UN<br>Gramatura: 70 G/M2<br>Comprimento: 21 CM<br>Largura: 13.90 CM<br>Tipo Papel Miolo: Ofsete<br>Constrainte of divinesia: Casteneriaes Devendos | Unidade             |                | *      |

Figura 26 – Catálogo de materiais

 $\textcircled{\basis}$ 

3.21 Os itens serão exportados para o Siasgnet com o status inconsistente, uma vez que é necessário incluir informações complementares. Clique em "Selecione" para adicionar as informações necessárias.

|                         | <u>UGAÇAU</u>       |                         |                   | itens da    | Dispensa              |                   | t            | 0/01/2022 19:03:2 |
|-------------------------|---------------------|-------------------------|-------------------|-------------|-----------------------|-------------------|--------------|-------------------|
|                         |                     | 0                       | A importação      | o dos ítens | foi concluída com sue | Cesso.            |              |                   |
| Órgão                   |                     |                         |                   |             | UASG Responsável      |                   |              |                   |
| 25000 - MINIS           | TERIO DA            | ECONOMIA                |                   |             | 200999 - MINISTÉR     | IO DA ECONOMIA    |              |                   |
| Modalidade de           | Compra              | Nº da                   | Compra            | Lei         |                       | Artigo            | Inciso       |                   |
| Dispensa de L           | icitação.           | 00                      | 007/2022          | Lei n'      | ° 14.133              | Art. 75°          | П            |                   |
| Compra Com I            | Disputa             | Participaçã             | o Preferencial de | ME/EPP      |                       |                   |              |                   |
| Sim                     |                     | Sim                     |                   |             |                       |                   |              |                   |
| Percentual de           | enquadram           | ento da instituição     |                   |             |                       |                   |              |                   |
|                         |                     | 10 %                    |                   |             |                       |                   |              |                   |
| Overstide de de         | Hene                | Fatal da Itana Insluída |                   |             |                       |                   |              |                   |
| Quantidade de           | nens                | rotal de itens incluído | 5                 |             |                       |                   |              |                   |
|                         | 1                   |                         | 2                 |             |                       |                   |              |                   |
| Filtro                  |                     |                         |                   |             |                       |                   |              |                   |
| Nº do Item              | Descrição           | do Item                 |                   |             |                       |                   |              |                   |
|                         |                     |                         |                   |             |                       |                   |              |                   |
|                         |                     |                         |                   |             |                       |                   |              |                   |
|                         | Limps               | ır                      |                   |             |                       |                   |              |                   |
| Pesquisar               | LIIIDE              |                         |                   |             |                       |                   |              |                   |
| Pesquisar               | Limpe               |                         |                   |             |                       |                   |              |                   |
| Pesquisar               | -                   | _                       |                   |             |                       |                   |              |                   |
| Pesquisar<br>Nº do Item | Tipo de<br>Item (*) | Item                    | Quantidade        | Unidad      | e de Fornecimento     | Valor Total (R\$) | Consistente? | Ação              |

Figura 27 – Tela Itens da Dispensa

3.22 Informe a quantidade e o valor **UNITÁRIO** para o item.

**ATENÇÃO!** Os valores informados são os valores UNITÁRIOS dos itens. O sistema fará o cálculo do valor total de forma automática.

| ente: HOMOLOGAÇÃO                                                                                                    | Alterar I                                                              | tem para Outras Hipóteses da Dispensa                                                   | 06/01/2022 19:04:4           |
|----------------------------------------------------------------------------------------------------|------------------------------------------------------------------------|-----------------------------------------------------------------------------------------|------------------------------|
| Pesquisa Catálogo 🔯                                                                                                    |                                                                        |                                                                                         |                              |
| ° do Item * Tipo de Item                                                                                                | * Código do * [<br>Item                                                | Descrição do Item                                                                       |                              |
| 1 Material                                                                                                    | 399521 A                                                               | genda                                                                                   |                              |
| Unidade de Fornecir                                                                                                    |                                                                        |                                                                                         |                              |
| Inidade                                                                                                    |                                                                        |                                                                                         |                              |
| escrição Detalhada                                                                                                    |                                                                        |                                                                                         |                              |
| 1248 Caracteres Disponívei                                                                                              | is                                                                     |                                                                                         | 1.                           |
| Caracteres Disponiver                                                                                                   | 15                                                                     |                                                                                         |                              |
| Itom Sustantával 🔼                                                                                                    |                                                                        |                                                                                         |                              |
| J Item Sustentável 🕣<br>Quantidade                                                                                      | Valor Unitário (R\$)                                                   | Valor Total (R\$)                                                                       |                              |
| Item Sustentável Quantidade Critério de Julgamento                                                                      | Valor Unitário (R\$) 0,00 * Critério de Valor                          | Valor Total (R\$)<br>00 0,00<br>* Tipo de Variação Lan                                  | tervalo Mínimo entre         |
| Item Sustentável                                                                                                    | Valor Unitário (R\$)<br>0,00<br>* Critério de Valor<br>Valor Estimado  | Valor Total (R\$)<br>00 0,00<br>* Tipo de Variação Lan<br>V Selecione V                 | tervalo Mínimo entre<br>ces  |
| ) Item Sustentável  Quantidade Critério de Julgamento Elecione Entrega do Item                                          | Valor Unitário (R\$)<br>0,000<br>* Critério de Valor<br>Valor Estimado | Valor Total (R\$)<br>* Tipo de Variação<br>Selecione                                    | tervalo Mínimo entre<br>Ices |
| Item Sustentável Quantidade Critério de Julgamento selecione Entrega do Item Prazo de Entrega do Item dia(s)            | Valor Unitário (R\$)<br>0,00<br>* Critério de Valor<br>Valor Estimado  | Valor Total (R\$)<br>00<br>• Tipo de Variação<br>• In<br>Lan<br>• Selecione             | tervalo Mínimo entre<br>ices |
| Item Sustentável Quantidade Critério de Julgamento ielecione Entrega do Item Prazo de Entrega do Item dia(s) Logradouro | Valor Unitário (R\$)<br>0,00<br>* Critério de Valor<br>Valor Estimado  | Valor Total (R\$)<br>• Tipo de Variação • In<br>• Selecione •                           | tervalo Mínimo entre<br>ices |
| Item Sustentável Quantidade Critério de Julgamento Selecione Entrega do Item Prazo de Entrega do Item dia(s) Logradouro | Valor Unitário (R\$)<br>0,00<br>* Critério de Valor<br>Valor Estimado  | Valor Total (R\$)  Valor Total (R\$)  * Tipo de Variação  * In Lar  Selecione  * Bairro | tervalo Mínimo entre<br>ices |

Figura 28 – Tela Alterar Item para Outras Hipóteses da Dispensa

**Importante!** A escolha pela estimativa de preços concomitante à seleção da proposta mais vantajosa fica à critério da Administração. Desta forma, os valores unitários NÃO deverão ser informados para esse tipo de aquisição, ficando zerados.

| Pesquisa Catálogo 🧕 🧕                                                                                                    |                                                                           |                  |                                                                     | 1                                  |
|----------------------------------------------------------------------------------------------------|---------------------------------------------------------------------------|------------------|---------------------------------------------------------------------|------------------------------------|
| № do Item * Tipo de Item                                                                                                    | * Código do                                                               | )escrição do Ite | em                                                                  |                                    |
| 1 Material                                                                                                    | 399521 A                                                                  | genda            |                                                                     |                                    |
| Unidade de Fornecimento                                                                                                    |                                                                           |                  |                                                                     |                                    |
| Unidade                                                                                                    |                                                                           |                  |                                                                     |                                    |
| Jescrição Detalhada                                                                                                    |                                                                           |                  |                                                                     |                                    |
| 1032 Caracteres Disponíve                                                                                                    | vie                                                                       |                  |                                                                     |                                    |
| Item Sustentável 🜖                                                                                                    | 10                                                                        |                  |                                                                     |                                    |
| Item Sustentável 🜖<br>Quantidade                                                                                                    | Valor Unitário (R\$)                                                      |                  | Valor Total (R\$)                                                   |                                    |
| Item Sustentável <b>()</b><br>Quantidade<br>10                                                                                           | Valor Unitário (R\$)                                                      | 00               | Valor Total (R\$)<br>40.000,00                                      |                                    |
| Item Sustentável ()<br>Quantidade<br>10<br>Critério de Julgamento                                                                        | Valor Unitário (R\$)<br>4.000,000<br>* Critério de Valor                  | 00               | Valor Total (R\$)<br>40.000,00<br>* Tipo de Variação                | * Intervalo Mínimo entre<br>Lances |
| Item Sustentável ()<br>Quantidade<br>10<br>Critério de Julgamento<br>Selecione                                                           | Valor Unitário (R\$)<br>4.000,00<br>* Critério de Valor<br>Valor Estimado | 00               | Valor Total (R\$)<br>40.000,00<br>* Tipo de Variação<br>Selecione V | * Intervalo Mínimo entre<br>Lances |
| Item Sustentável  Quantidade 10 Critério de Julgamento Selecione Menor Preço                                                             | Valor Unitário (R\$)<br>4.000,00<br>* Critério de Valor<br>Valor Estimado | 00<br>V          | Valor Total (R\$)<br>40.000,00<br>* Tipo de Variação<br>Selecione V | * Intervalo Mínimo entre<br>Lances |
| Item Sustentável  Quantidade 10 Critério de Julgamento Selecione Menor Preço Meior Desconto Prazo de Entrega do Item Idia(s)             | Valor Unitário (R\$)<br>4.000,00<br>* Critério de Valor<br>Valor Estimado | ~                | Valor Total (R\$)<br>40.000,00<br>* Tipo de Variação<br>Selecione V | * Intervalo Mínimo entre<br>Lances |
| Item Sustentável  Quantidade 10 Critério de Julgamento Selecione Menor Preço Maior Desconto Prazo de Entrega do Item dia(s) * Logradouro | Valor Unitário (R\$)<br>4.000,00<br>* Critério de Valor<br>Valor Estimado | ~                | Valor Total (R\$)<br>40.000,00<br>* Tipo de Variação<br>Selecione V | * Intervalo Mínimo entre<br>Lances |

Figura 29 – Tela Alterar Item para Outras Hipóteses da Dispensa

3.24 Selecione o tipo de variação. Para o critério de julgamento "Menor Preço", por exemplo, o tipo de variação poderá ser percentual ou monetária.

| Nente: HOMOLOGAÇÃO                                                                                                    | Altera                                                               | ir Item para C   | Outras Hipoteses da Dispens                                                                              | sa 06/01/2022 19:06:12                                |
|----------------------------------------------------------------------------------------------------|----------------------------------------------------------------------|------------------|----------------------------------------------------------------------------------------------------|-------------------------------------------------------|
| Pesquisa Catálogo 🧕 🧕                                                                                                    | )                                                                    |                  |                                                                                                    |                                                       |
| № do Item * Tipo de Item                                                                                                    | * Código do<br>Item                                                  | * Descrição do l | tem                                                                                                    |                                                       |
| 1 Material                                                                                                    | 399521                                                               | Agenda           |                                                                                                    |                                                       |
| Unidade de Fornecimento                                                                                                    |                                                                      |                  |                                                                                                    |                                                       |
| Unidade                                                                                                    |                                                                      |                  |                                                                                                    |                                                       |
| Descrição Detalhada                                                                                                    |                                                                      |                  |                                                                                                    |                                                       |
| 1032 Caracteres Disponíve                                                                                                    | vis                                                                  |                  |                                                                                                    | ll ll                                                 |
| Itom Sustantával 🦳                                                                                                    |                                                                      |                  |                                                                                                    |                                                       |
| Item Sustentável 🕧                                                                                                    | Valor Unitário (R\$                                                  | ;)               | Valor Total (R\$)                                                                                        |                                                       |
| Item Sustentável 🕥<br>Quantidade<br>10                                                                                       | Valor Unitário (R\$<br>4.000                                         | ;)               | Valor Total (R\$)<br>40.000,00                                                                           |                                                       |
| Item Sustentável ()<br>Quantidade<br>10<br>Critério de Julgamento                                                            | Valor Unitário (R\$<br>4.000<br>* Critério de Valo                   | ;)<br>,0000<br>r | Valor Total (R\$)<br>40.000,00<br>* Tipo de Variação                                                     | * Intervalo Mínimo entre<br>Lances                    |
| ttem Sustentável 👔<br>Quantidade<br>10<br>Critério de Julgamento<br>Menor Preço 🗸                                            | Valor Unitário (R\$<br>4.000<br>* Critério de Valo<br>Valor Estimado | ;)<br>,0000<br>r | Valor Total (R\$)<br>40.000,00<br>* Tipo de Variação<br>Selecione                                        | <ul> <li>Intervalo Mínimo entre<br/>Lances</li> </ul> |
| Item Sustentável IU IU Critério de Julgamento Menor Preço                                                                    | Valor Unitário (R\$<br>4.000<br>* Critério de Valo<br>Valor Estimado | ;)<br>,0000<br>r | Valor Total (R\$)<br>40.000,00<br>* Tipo de Variação<br>Selecione<br>Percentual                          | * Intervalo Mínimo entre<br>Lances                    |
| Item Sustentável IU IU Critério de Julgamento Menor Preço Entrega do Item Prazo de Entrega do Item                           | Valor Unitário (R\$<br>4.000<br>* Critério de Valo<br>Valor Estimado | ;)<br>,0000<br>r | Valor Total (R\$)<br>40.000,00<br>* Tipo de Variação<br>Selecione<br>Percentual<br>Monetário             | * Intervalo Mínimo entre<br>Lances                    |
| Item Sustentável IU IU Critério de Julgamento Menor Preço Fentrega do Item Prazo de Entrega do Item dia(s)                   | Valor Unitário (R\$<br>4.000<br>* Critério de Valo<br>Valor Estimado | i)<br>,0000<br>r | Valor Total (R\$)<br>40.000,00<br>* Tipo de Variação<br>Selecione<br>Percentual<br>Monetário             | * Intervalo Mínimo entre<br>Lances                    |
| Item Sustentável IU IU Critério de Julgamento Menor Preço Fentrega do Item Prazo de Entrega do Item Iulia(s) Logradouro Item | Valor Unitário (R\$<br>4.000<br>* Critério de Valo<br>Valor Estimado | i)<br>,0000<br>r | Valor Total (R\$)<br>40.000,00<br>* Tipo de Variação<br>Selecione<br>Percentual<br>Monetário<br>* Bairro | * Intervalo Mínimo entre<br>Lances                    |

Figura 30 – Tela Alterar Item para Outras Hipóteses da Dispensa

**Importante**! Para a estimativa de preços concomitante à seleção da proposta mais vantajosa, NÃO é possível adotar o critério de julgamento "Maior Desconto", nem o tipo de variação "Percentual".

 $\textcircled{\basis}$ 

3.25 No caso das aquisições com critério de julgamento "Menor Preço" e tipo de variação "Monetária", deverá ser informado um valor mínimo entre lances.

| 1                                        | Material                             | 399521                            | Agenda                               |                                         |                                   |                                              | - |
|------------------------------------------|--------------------------------------|-----------------------------------|--------------------------------------|-----------------------------------------|-----------------------------------|----------------------------------------------|---|
| • Unidade de                             | Fornecimento                         |                                   |                                      |                                         |                                   |                                              |   |
| Unidade                                  |                                      |                                   |                                      |                                         |                                   |                                              |   |
| Descrição Det                            | talhada                              |                                   |                                      |                                         |                                   |                                              |   |
| Agenda Tipo<br>CM, Largura<br>1032 Carac | teres Disponíveis                    | , Revestimento<br>po Papel Miolo: | Capa: Curvim , Q<br>Ofsete , Caracte | Jantidade Folhas:<br>rísticas Adiciona: | 416 UN, Gramat<br>is: Cantoneiras | tura: 70 G/M2, Comprimento: 21<br>; Douradas |   |
| _ Item Sust<br>Quantidade                | entável 🕕                            | Valor Unitário (R                 | \$)                                  | Valor Total (R\$)                       |                                   |                                              |   |
| 1                                        | 0                                    | 4.000                             | 0,0000                               | 40.00                                   | 0,00                              |                                              |   |
| Critério de                              | Julgamento                           | * Critério de Valo                | or                                   | * Tipo de Variação                      |                                   | * Intervalo Mínimo entre<br>Lances           |   |
| Menor Preço                              | ~                                    | Valor Estimado                    | ~                                    | Monetário                               | ~                                 | 100,0000                                     |   |
| Entrega do<br>* Prazo de E<br>3          | Item<br>Entrega do Item<br>10 dia(s) |                                   |                                      |                                         | t D sime                          |                                              |   |
| Logradouro     Avenida tal               | e coise                              |                                   |                                      |                                         | ^ Bairro                          |                                              |   |
| * Código do                              | Municínio                            | * Mu                              | inicípio/UE                          |                                         |                                   |                                              |   |
| oouigo uu                                |                                      | BRA                               |                                      |                                         | Q                                 |                                              |   |

Figura 31 – Tela Alterar Item para Outras Hipóteses da Dispensa

3.26 Ao clicar no botão "Salvar Item", o sistema apresentará um alerta de inclusão.

| O Item de Dispensa foi alterado.  Irgão UASG Responsável 200999 - MINISTERIO DA ECONOMIA 200999 - MINISTERIO DA ECONOMIA Icel a Artigo Inciso Sigensa de Licitação 00603/2021 Lei nº 14.133 Art. 75º II  ompra Com Disputa Participação Preferencial de ME/EPP 8m Sim                                         |
|----------------------------------------------------------------------------------------------------|
| rgão UASG Responsável<br>25000 - MINISTERIO DA ECONOMIA 200999 - MINISTERIO DA ECONOMIA<br>Iodalidade de Compra Nº da Compra Lei Artigo Inciso<br>2ispensa de Licitação 00603/2021 Lei nº 14.133 Art. 75º II<br>ompra Com Disputa Participação Preferencial de ME/EPP<br>šim Sim                              |
| 25000 - MINISTERIO DA ECONOMIA     200999 - MINISTERIO DA ECONOMIA       Iodalidade de Compra     Nº da Compra     Lei     Artigo     Inciso       Jispensa de Licitação     00603/2021     Lei nº 14.133     Art. 75°     II       ompra Com Disputa     Participação Preferencial de ME/EPP     Sim     Sim |
| Itodalidade de Compra     Nº da Compra     Lel     Artigo     Inciso       Jispensa de Licitação     00603/2021     Lei nº 14.133     Art. 75°     II       ompra Com Disputa     Participação Preferencial de ME/EPP     Sim     Sim                                                                         |
| Dispensa de Licitação 00603/2021 Lei nº 14.133 Art. 75º II<br>iompra Com Disputa Participação Preferencial de ME/EPP<br>Sim Sim                                                                                                    |
| iompra Com Disputa Participação Preferencial de ME/EPP                                                                                                    |
| ercentual de enquadramento da instituição                                                                                                    |
| uantidade de Itens Total de Itens Incluídos                                                                                                    |
| 1 1                                                                                                    |
| Item                                                                                                    |
|                                                                                                    |

Figura 32 – Tela Alterar Item para Outras Hipóteses da Dispensa

 $(\mathfrak{P})$ 

3.27 Após a inclusão de todos os itens, clique no botão "Dispensa" para dar continuidade às configurações da compra.

| Quantidade        |              | Valor Unitário (R\$) |                | Valor Total (R\$)    |              |                                    |   |
|-------------------|--------------|----------------------|----------------|----------------------|--------------|------------------------------------|---|
| 10                |              | 4.000,0000           |                | 40.000               | 0,00         |                                    |   |
| Critério de Julo  | jamento      | * Critério de Valor  |                | * Tipo de Variação   |              | * Intervalo Mínimo entre<br>Lances |   |
| Menor Preço       | ~            | Valor Estimado       | $\checkmark$   | Monetário            | ~            | 100,0000                           |   |
| - Entrega do Iter | n ———        |                      |                |                      |              |                                    | _ |
| * Prazo de Entr   | ega do Item  |                      |                |                      |              |                                    |   |
| 30                | dia(s)       |                      |                |                      |              |                                    |   |
| * Logradouro      |              |                      |                |                      | * Bairro     |                                    |   |
| Avenida tal e c   | oisa         |                      |                |                      | Vila da Flor |                                    |   |
| * Código do M     | unicípio     | * Município          | /UF            |                      |              |                                    |   |
| 9701              | 2 🔍          | BRASÍLIA             | /DF            |                      | Q            |                                    |   |
|                   |              |                      |                |                      |              |                                    |   |
| Salvar Item       | Adicionar It | tem Excluir Item     |                |                      |              |                                    |   |
| Ite               | m Anterior   |                      | Ir para o Iter | n: 1 Ir              |              | Próximo Item                       |   |
|                   |              |                      | Disper         | nsa Itens            |              |                                    |   |
|                   |              | (*                   | ) Campo de pre | enchimento obrigatór | io.          |                                    | - |
|                   |              |                      |                |                      |              |                                    | - |

Figura 33 – Tela Alterar Item para Outras Hipóteses da Dispensa

3.28 Após salvar as informações, clique no botão "Divulgar Dispensa Eletrônica".

| * OPF do Responsável * Nome * Função<br>859 012 021-04 Yqwige Wmzslocxva Pkgluyf Orqmor Comprador<br>Etapa de Lances<br>* Prazo da Etapa de Lances 06:00 *<br>* Data de Início da Etapa de Lances 08:12/2021 * as 08:00 *<br>tondições da Aquisição ou Contratação<br>4000 Caracteres Disponíveis<br>Anexar Arquivo Nome do Arquivo Anexado<br>Escolher arquivo Nenhum arqo selecionado Doc Teste.pdf<br>Anexar Arquivo<br>Divulgar Dispensa Eletrônica<br>Salvar Dispensa Eletrônica<br>Itens                                                                                                    | CPF do Responsável      Nome     Nome     Função     Comprador     Comprador     Compr |                                                                                                 | Alterar/Excluir L                                                | lispensa Eletrônica                                                                        | 06/01/2022 19:12:15 |
|----------------------------------------------------------------------------------------------------|----------------------------------------------------------------------------------------------------|-------------------------------------------------------------------------------------------------|------------------------------------------------------------------|--------------------------------------------------------------------------------------------|---------------------|
| 859.012.021-04 Yqwlge Wmzslocxva Pkgluyf Orqmor Comprador   Etapa de Lances * Prazo da Etapa de Lances 06:00 * * Data de Início da Etapa de Lances 08:12/2021 * as 08:00 * • Data de Início da Etapa de Lances 08:12/2021 * as 08:00 * • Data de Início da Etapa de Lances 08:12/2021 * as 08:00 * • Data de Início da Etapa de Lances 08:12/2021 * as 08:00 * • Data de Início da Etapa de Lances 08:12/2021 * as 08:00 * • Data de Início da Etapa de Lances 08:12/2021 * as 08:00 * • Data de Início da Etapa de Lances 08:12/2021 * as 08:00 * • Outratação • Outratação •                                                                                                    | 259.012.021-04 Yqwlge Wmzsłocxva Pkgluył Orqmor Comprador   Clapa de Lances Prazo da Etapa de Lances 06:00 ② Data de Início da Etapa de Lances 08/12/2021 🔐 às 08:00 ③ Indições da Aquisição ou Contratação 000 Caracteres Disponíveis nexar Arquivo Nome do Arquivo Anexado scolher arquivo Nome do Arquivo Anexado scolher arquivo Nome do Arquivo Anexado scolher arquivo Divulgar Dispensa Eletrônica Salvar Dispensa Eletrônica Excluir Dispensa Eletrônica Letrônica Letrônica Letrônica Letrônica Letrônica Letrônica Letrônica Letrônica Letrônica Nome do Arquivo Anexado Salvar Dispensa Eletrônica Letrônica Letrônica Letrônica Letrônica Letrônica Letrônica Letrônica Letrônica                                                                                                    | * CPF do Responsável                                                                            | * Nome                                                           | * Funç                                                                                     | žão                 |
| Etapa de Lances                                                                                                    | Etapa de Lances Prazo da Etapa de Lances O6:00 Data de Início da Etapa de Lances O8/12/2021 S as O8:00 O as O00 Caracteres Disponíveis nexar Arquivo Nome do Arquivo Anexado scolher arquivo Nenhum arqo selecionado Doc Teste pdf Nexar Arquivo Divulgar Dispensa Eletrônica Salvar Dispensa Eletrônica Ltens                                                                                                    | 859.012.021-04                                                                                  | Yqwlge Wmzslocxva Pkgluyf (                                      | Comp                                                                                       | orador              |
| Prazo da Etapa de Lances 06:00   * Prazo da Etapa de Lances 06:00  * Data de Início da Etapa de Lances 08/12/2021  * às 08:00  * Data de Início da Etapa de Lances 08/12/2021  * às 08:00  * Data de Início da Etapa de Lances 08/12/2021  * às 08:00  * Data de Início da Etapa de Lances 08/12/2021  * às 08:00  * Data de Início da Etapa de Lances 08/12/2021  * às 08:00  * Data de Início da Etapa de Lances 08/12/2021  * às 08:00  * Data de Início da Etapa de Lances 08/12/2021  * às 08:00  * Data de Início da Etapa de Lances 08/12/2021  * às 08:00  * Data de Início da Etapa de Lances 08/12/2021  * às 08:00  * Data de Início da Etapa de Lances 08/12/2021  * bata de Início da Etapa de Lances 08/12/2021  * bata de Início da Etapa de Início da Etapa de Início da E | Prazo da Etapa de Lances 06:00  Prazo da Etapa de Lances 06:00  Attende Lances 06:00  Data de Início da Etapa de Lances 08:12/2021  Attende da Aquisição ou Contratação  O00 Caracteres Disponíveis  nexar Arquivo Nome do Arquivo Anexado  scolher arquivo Nenhum arqo selecionado Doc Teste pdf  nexar Arquivo  Divulgar Dispensa Eletrônica Salvar Dispensa Eletrônica Itens                                                                                                    | Etana de Lances                                                                                 |                                                                  |                                                                                            |                     |
| * Data de Início da Etapa de Lances  B/12/2021                                                                                                    | Trace de Etaple de Lances           Data de Início da Etaple de Lances              (8/12/2021)             (a's 08:00)             (a's 08:00)                                | * Prazo da Etana de Lances 06:00                                                                | •                                                                |                                                                                            |                     |
|                                                                                                    | Data de línicio da Etapa de Lances (08/12/2021) as 08:00  Indições da Aquisição ou Contratação  000 Caracteres Disponíveis nexar Arquivo Nome do Arquivo Anexado scolher arquivo Nenhum arqo selecionado Doc Teste pdf Inexar Arquivo Divulgar Dispensa Eletrônica Salvar Dispensa Eletrônica Itens                                                                                                    | Pate de la faie de Etances 00.00                                                                |                                                                  | ~                                                                                          |                     |
| andições da Aquisição ou Contratação 4000 Caracteres Disponíveis Anexar Arquivo Escolher arquivo Nome do Arquivo Anexado Escolher arquivo Nome do Arquivo Anexado Doc Teste pdf Anexar Arquivo Divulgar Dispensa Eletrônica Salvar Dispensa Eletrônica Excluir Dispensa Eletrônica Itens                                                                                                    | ndições da Aquisição ou Contratação 000 Caracteres Disponíveis nexar Arquivo Nome do Arquivo Anexado scolher arquivo Nenhum arqo selecionado Doc Teste.pdf Nnexar Arquivo Divulgar Dispensa Eletrônica Salvar Dispensa Eletrônica Itens                                                                                                    | Data de Inicio da Etapa de Lance                                                                | s 08/12/2021 as 08:00                                            | 0                                                                                          |                     |
| andições da Aquisição ou Contratação 4000 Caracteres Disponíveis Anexar Arquivo Escolher arquivo Nenhum arqo selecionado Doc Teste pdf Anexar Arquivo Divulgar Dispensa Eletrônica Salvar Dispensa Eletrônica Itens                                                                                                    | ndições da Aquisição ou Contratação 000 Caracteres Disponíveis nexar Arquivo Nome do Arquivo Anexado scolher arquivo Nenhum arqo selecionado Doc Teste.pdf Anexar Arquivo Divulgar Dispensa Eletrônica Salvar Dispensa Eletrônica Itens                                                                                                    |                                                                                                 |                                                                  |                                                                                            |                     |
| 4000 Caracteres Disponíveis Anexar Arquivo Nenhum arqo selecionado Doc Teste.pdf Anexar Arquivo Anexar Arquivo Divulgar Dispensa Eletrônica Salvar Dispensa Eletrônica Excluir Dispensa Eletrônica Itens                                                                                                    | 000 Caracteres Disponíveis nexar Arquivo Nome do Arquivo Anexado scolher arquivo Nenhum arqo selecionado Doc Teste pdf Anexar Arquivo Divulgar Dispensa Eletrônica Salvar Dispensa Eletrônica Excluir Dispensa Eletrônica Itens                                                                                                    | ondições da Aquisição ou Contrata                                                               | ção                                                              |                                                                                            |                     |
| 4000 Caracteres Disponíveis Anexar Arquivo Anexar Arquivo Nenhum arqo selecionado Doc Teste.pdf Anexar Arquivo Divulgar Dispensa Eletrônica Salvar Dispensa Eletrônica Excluir Dispensa Eletrônica Itens                                                                                                    | 000 Caracteres Disponíveis nexar Arquivo Nenhum arqo selecionado Doc Teste pdf Nexar Arquivo Divulgar Dispensa Eletrônica Salvar Dispensa Eletrônica Excluir Dispensa Eletrônica Itens                                                                                                    |                                                                                                 |                                                                  |                                                                                            |                     |
| 4000 Caracteres Disponíveis Anexar Arquivo Anexar Arquivo Nome do Arquivo Anexado Escolher arquivo Nenhum arqo selecionado Doc Teste.pdf Anexar Arquivo Divulgar Dispensa Eletrônica Salvar Dispensa Eletrônica Excluir Dispensa Eletrônica Itens                                                                                                    | 000 Caracteres Disponíveis nexar Arquivo Nome do Arquivo Anexado scolher arquivo Nenhum arqo selecionado Doc Teste.pdf  nexar Arquivo  Divulgar Dispensa Eletrônica Salvar Dispensa Eletrônica Itens                                                                                                    |                                                                                                 |                                                                  |                                                                                            |                     |
| 4000 Caracteres Disponíveis Anexar Arquivo Nome do Arquivo Anexado Escolher arquivo Nenhum arqo selecionado Doc Teste.pdf Anexar Arquivo Divulgar Dispensa Eletrônica Salvar Dispensa Eletrônica Excluir Dispensa Eletrônica Itens                                                                                                    | 000 Caracteres Disponíveis nexar Arquivo Nome do Arquivo Anexado scolher arquivo Nenhum arqo selecionado Doc Teste.pdf Inexar Arquivo Divulgar Dispensa Eletrônica Salvar Dispensa Eletrônica Itens                                                                                                    |                                                                                                 |                                                                  |                                                                                            |                     |
| Anexar Arquivo Anexar Arquivo Nome do Arquivo Anexado Escolher arquivo Nenhum arqo selecionado Doc Teste.pdf Anexar Arquivo Divulgar Dispensa Eletrônica Salvar Dispensa Eletrônica Excluir Dispensa Eletrônica Itens                                                                                                    | Inexar Arquivo     Nome do Arquivo Anexado       Iscolher arquivo     Nenhum arqo selecionado       Iscolher arquivo     Doc Teste.pdf         Imexar Arquivo         Imexar Arquivo <td< td=""><td></td><td></td><td></td><td></td></td<>                                                                                                    |                                                                                                 |                                                                  |                                                                                            |                     |
| Anexar Arquivo     Nome do Arquivo Anexado       Escolher arquivo     Nenhum arqo selecionado       Doc Teste pdf         Anexar Arquivo         Divulgar Dispensa Eletrônica         Salvar Dispensa Eletrônica         Itens                                                                                                    | Inexar Arquivo       Nome do Arquivo Anexado         Iscolher arquivo       Nenhum arqo selecionado         Inexar Arquivo       Doc Teste pdf         Inexar Arquivo       Divulgar Dispensa Eletrônica         Salvar Dispensa Eletrônica       Excluir Dispensa Eletrônica         Itens       Itens                                                                                                    | 1000 Caractoros Disponívois                                                                     |                                                                  |                                                                                            |                     |
| Escolher arquivo Nenhum arqo selecionado Doc Teste pdf Anexar Arquivo Divulgar Dispensa Eletrônica Salvar Dispensa Eletrônica Excluir Dispensa Eletrônica Itens                                                                                                    | Salvar Dispensa Eletrônica  Itens                                                                                                    | 4000 Caracteres Disponíveis                                                                     |                                                                  |                                                                                            |                     |
| Anexar Arquivo Divulgar Dispensa Eletrônica Salvar Dispensa Eletrônica Itens                                                                                                    | Anexar Arquivo Divulgar Dispensa Eletrônica Salvar Dispensa Eletrônica Itens                                                                                                    | 4000 Caracteres Disponíveis                                                                     |                                                                  | Nome do Arquivo Anexado                                                                    |                     |
| Anexar Arquivo Divulgar Dispensa Eletrônica Salvar Dispensa Eletrônica Itens                                                                                                    | Anexar Arquivo Divulgar Dispensa Eletrônica Salvar Dispensa Eletrônica Itens                                                                                                    | 4000 Caracteres Disponíveis<br>Anexar Arquivo                                                   | aclasicando                                                      | Nome do Arquivo Anexado                                                                    |                     |
| Divulgar Dispensa Eletrônica<br>Salvar Dispensa Eletrônica Excluir Dispensa Eletrônica                                                                                                    | Divulgar Dispensa Eletrônica<br>Salvar Dispensa Eletrônica<br>Excluir Dispensa Eletrônica                                                                                                    | 4000 Caracteres Disponíveis<br>Anexar Arquivo<br>Escolher arquivo Nenhum arqo                   | selecionado                                                      | Nome do Arquivo Anexado<br>Doc Teste.pdf                                                   |                     |
| Salvar Dispensa Eletrônica Excluir Dispensa Eletrônica                                                                                                    | Salvar Dispensa Eletrônica Excluir Dispensa Eletrônica Itens                                                                                                    | 4000 Caracteres Disponíveis<br>Anexar Arquivo<br>Escolher arquivo Nenhum arqo<br>Anexar Arquivo | selecionado                                                      | Nome do Arquivo Anexado<br>Doc Teste.pdf                                                   |                     |
| Salvar Dispensa Eletrônica Excluir Dispensa Eletrônica                                                                                                    | Salvar Dispensa Eletrônica Excluir Dispensa Eletrônica Itens                                                                                                    | 4000 Caracteres Disponíveis<br>Anexar Arquivo<br>Escolher arquivo Nenhum arqo<br>Anexar Arquivo | selecionado<br>Divulgar Disp                                     | Nome do Arquivo Anexado<br>Doc Teste.pdf                                                   |                     |
| Itens                                                                                                    | Itens                                                                                                    | 4000 Caracteres Disponíveis<br>Anexar Arquivo<br>Escolher arquivo Nenhum arqo<br>Anexar Arquivo | selecionado                                                      | Nome do Arquivo Anexado<br>Doc Teste.pdf                                                   |                     |
|                                                                                                    | ······································                                                                                                    | 4000 Caracteres Disponíveis<br>Anexar Arquivo<br>Escolher arquivo Nenhum arqo<br>Anexar Arquivo | selecionado<br>Divulgar Disp<br>Salvar Dispensa Eletrônica       | Nome do Arquivo Anexado<br>Doc Teste.pdf<br>ensa Eletrônica<br>Excluir Dispensa Eletrônica |                     |
|                                                                                                    |                                                                                                    | 4000 Caracteres Disponíveis<br>Anexar Arquivo<br>Escolher arquivo Nenhum arqo<br>Anexar Arquivo | selecionado<br>Divulgar Disp<br>Salvar Dispensa Eletrônica<br>It | Nome do Arquivo Anexado<br>Doc Teste.pdf<br>ensa Eletrônica<br>Excluir Dispensa Eletrônica |                     |

Figura 34 – Tela Alterar/Excluir Dispensa Eletrônica

| - Resumo da Dispensa/Inexigibilidad | de                        |                             |                    |                   | <b>^</b> |
|-------------------------------------|---------------------------|-----------------------------|--------------------|-------------------|----------|
| Órgão                               |                           | UASG de Atua                | ção                |                   |          |
| 25000 - MINISTERIO DA ECONOM        | AIN                       | 200999 - MIN                | ISTÉRIO DA ECONOMI | 4                 |          |
| Modalidade de Compra                | Nº da Compra              | Lei                         | Artigo             | Inciso            |          |
| Dispensa de Licitação               | 00603/2021                | Lei nº 14.133               | Art. 75°           | Ш                 |          |
| Compra Com Disputa                  | Participação Preferencial | de ME/EPP                   |                    |                   |          |
| Sim                                 | Sim                       |                             |                    |                   |          |
| Percentual de enquadramento da ir   | nstituição                |                             |                    |                   |          |
| 10 %                                |                           |                             |                    |                   |          |
| Objeto                              |                           |                             |                    |                   |          |
| Descreva aqui o objeto de su        | a contratação             |                             |                    |                   |          |
|                                     |                           |                             |                    |                   |          |
|                                     |                           |                             |                    |                   |          |
| Quantidade de Itens                 |                           | Valor Total da Compra (R\$) |                    |                   | 11       |
| 1                                   |                           | 40.000.00                   | D                  |                   |          |
|                                     |                           |                             | _                  |                   |          |
| Divulgar Dispensa Eletrônica        | a                         |                             |                    |                   | 222      |
|                                     |                           |                             |                    |                   |          |
|                                     |                           | Dispensa                    |                    |                   | 694      |
|                                     |                           |                             |                    |                   |          |
|                                     |                           |                             |                    |                   |          |
|                                     |                           |                             |                    |                   |          |
|                                     |                           |                             |                    |                   |          |
|                                     |                           |                             |                    |                   |          |
|                                     |                           |                             |                    |                   |          |
|                                     |                           |                             |                    |                   |          |
|                                     |                           |                             |                    |                   | _        |
|                                     |                           |                             |                    |                   | *        |
|                                     |                           | L Caluzia 🥿                 |                    | Bacolino: SIASCoo | t-07 10  |

Figura 35 – Tela Disponibilizar Dispensa para Divulgação

3.29 A Dispensa Eletrônica será divulgada <u>IMEDIATAMENTE</u> no sistema **Compras.gov.br** e no Portal Nacional de Contratações Públicas (PNCP).

| Licitação Dispensa/in<br>biente: <u>HOMOLOGAÇÃO</u>               | no ComprasNet na data     | 03/12/2021 às 09:37?        | OK                          | r<br>ao Apoio<br>03 | 20000000000000000000000000000000000000 |
|-------------------------------------------------------------------|---------------------------|-----------------------------|-----------------------------|---------------------|----------------------------------------|
| Resumo da Dispensa/Inexigib<br>Órgão<br>25000 - MINISTERIO DA ECC | ilidade<br>DNOMIA         | UASG de Atu<br>200999 - MIN | ação<br>NSTÉRIO DA ECONOMIA |                     |                                        |
| Modalidade de Compra<br>Dispensa de Licitação                     | № da Compra<br>00603/2021 | Lei<br>Lei nº 14.133        | Artigo<br>Art. 75°          | Inciso              |                                        |
| Sim<br>Percentual de enquadramento<br>10 %<br>Objeto              | Sim<br>da instituição     |                             |                             |                     |                                        |
| Descreva aqui o objeto d                                          | e si                      | 💥 Aguarde .                 |                             |                     |                                        |
| Quantidade de Itens<br>1                                          |                           |                             |                             |                     |                                        |
| Divulgar Dispensa Eletro                                          | ônica                     |                             |                             |                     |                                        |
|                                                                   |                           |                             |                             |                     |                                        |

Figura 36 – Tela de confirmação da Divulgação no Compras.gov.br

| Resumo da Dispensa/Inexigit                                         | pilidade                                          |                                                    | acão                                         |              |
|---------------------------------------------------------------------|---------------------------------------------------|----------------------------------------------------|----------------------------------------------|--------------|
| 25000 - MINISTERIO DA ECO                                           | ONOMIA                                            | 200999 - MIN                                       | NISTÉRIO DA ECONOMIA                         | A            |
| Modalidade de Compra<br>Dispensa de Licitação<br>Compra Com Disputa | Nº da Compra<br>00603/2021<br>Identificador Único | Lei<br>Lei nº 14.133<br>Participação f             | Artigo<br>Art. 75°<br>Preferencial de ME/EPP | Inciso<br>II |
| Percentual de enquadramento                                         | o da instituição                                  |                                                    |                                              |              |
| Descreva aqui o objeto d                                            | le sua contrataçao                                |                                                    |                                              | 1            |
| Quantidade de Itens                                                 | V                                                 | /alor Total da Compra (R\$<br>40.000,0             | )                                            |              |
| Quantidade de Itens<br>1<br>Divulgar Dispensa Eletri                | 0nica                                             | /alor Total da Compra (R\$<br>40.000,0             | )<br>00                                      |              |
| Quantidade de Itens<br>1<br>Divulgar Dispensa Eletre                | ônica                                             | /alor Total da Compra (R\$<br>40.000,0<br>Dispensa | )<br>)00<br>                                 |              |
| Quantidade de Itens<br>1<br>Divulgar Dispensa Eletra                |                                                   | /alor Total da Compra (R\$<br>40.000,(<br>Dispensa | )<br>20                                      |              |
| Quantidade de Itens 1 Divulgar Dispensa Eletr                       | ônica                                             | /alor Total da Compra (R\$<br>40.000,(<br>Dispensa | )<br>30                                      |              |

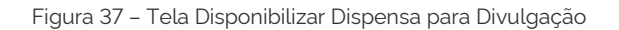

#### 4 – Publicação no Portal Nacional de Contratações Públicas - PNCP

4.1 Após divulgada, a Dispensa Eletrônica poderá ser consultada no Portal Nacional de Contratações Públicas (PNCP,) na aba Editais e Avisos de Contratações.

|                                                           | ações Públicas Buscar no PNCP Q                                                                                                    |
|-----------------------------------------------------------|----------------------------------------------------------------------------------------------------|
| Consultas em cont                                         | tratações públicas                                                                                                    |
| Editais e Avisos de Contratações                          | Atas de Registro de Preços Contratos                                                                                                    |
| Palavra-chave                                             | Status                                                                                                    |
|                                                           | A Descher (Descherde Drepeste                                                                                                    |
| Digite                                                    | Em Julgamento/Propostas Encerradas<br>Encerradas                                                                                                    |
| Digite                                                    | Encerradas                                                                                                    |
| Digite<br>幸 Filtros                                       | Cridenar por: Mais recente                                                                                                    |
| Digite<br>幸 Filtros<br>Modalidades da compra              | A vice of a Receberrado Proposta<br>Em Julgamento/Propostas Encerradas<br>Encerradas<br>Limpar Q Buscar<br>Ordenar por: Mais recente                                                                                                    |
| Digite<br>➡ Filtros<br>Modalidades da compra<br>Selecione | A receber / receber / rece |
| Digite                                                    | A receber / Receber / Rece |

Figura 38 – Portal Nacional de Contratações Públicas - PNCP

4.2 Pesquise e clique no aviso para visualizar as informações detalhadas do Aviso de Contratação Direta.

| Portal Nacional de Contratações Públicas                                                                                   | Buscar no PNCP        |
|----------------------------------------------------------------------------------------------------|-----------------------|
| Aviso de Contratação Direta nº 00603/2021                                                                                  | Acessar Contratação   |
| Local: Brasilia/DF Órgão: MINISTERIO DA ECONOMIA Unidade compradora: 200999 - MINISTÉRIO DA ECONOMIA                       |                       |
| Modalidade da compra: Dispensa de Licitação Amparo legal: Lei 14.133/2021, Art. 75, II Tipo: Aviso de Contratação Direta I | egistro do preço: Não |
| Data da publicação no PNCP: 03/12/2021 Data de inicio de recebimento de propostas: 03/12/2021 09:39 (horário de Brasilia)  |                       |
| Data fim de recebimento de propostas: 08/12/2021 14:00 (horário de Brasilia)                                               |                       |
| Id contratação PNCP: 00394460000141-1-000171/2021 Fonte: Comprasnet 4.0                                                    |                       |
| Objeto:                                                                                                    |                       |
| Descreva aqui o objeto de sua contratação                                                                                  |                       |
| Informação complementar:                                                                                                   |                       |
| Descreva aqui a justificativa da Compra sem Licitação                                                                      |                       |
| VALOP TOTAL                                                                                                    |                       |
| ESTIMADO DA                                                                                                    |                       |
| COMPRA                                                                                                    |                       |
| R\$ 40.000,00                                                                                                    |                       |

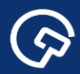

4.3 Clique na aba "Itens" para visualizar as informações detalhadas dos itens.

| Portal Nacional de Contratações Pú                                                                                                | blicas                                         |                                                 |                                               | Buscar no PNCP Q         |
|----------------------------------------------------------------------------------------------------|------------------------------------------------|-------------------------------------------------|-----------------------------------------------|--------------------------|
| Aviso de Contratação I                                                                                                    | Direta nº 00603/                               | 2021 Acessar Co                                 | ntratação                                     |                          |
|                                                                                                    |                                                |                                                 |                                               |                          |
| ocal: Brasilia/DF Orgao: MINISTERIO DA ECONOMIA C                                                                                 | I Lei 14133/2021 Art 75 II Tino: Aviso de Cor  | LONOMIA                                         | r Não                                         |                          |
| ata da publicação no PNCP: 03/12/2021 Data de início de                                                                           | recebimento de propostas: 03/12/2021 09:39 (hc | orário de Brasilia) Data fim de rece            | bimento de propostas: 08/12/2021 14:0         | 00 (horário de Brasilia) |
| contratação PNCP: 00394460000141-1-000171/2021 For                                                                                | te: Comprasnet 4.0                             |                                                 |                                               |                          |
| bjeto:                                                                                                    |                                                |                                                 |                                               |                          |
| escreva aqui o objeto de sua contratação                                                                                          |                                                |                                                 |                                               |                          |
| formação complementar:                                                                                                    |                                                |                                                 |                                               |                          |
| escreva aqui a justificativa da Compra sem Licitação                                                                              |                                                |                                                 |                                               |                          |
| VALOR TOTAL ESTIMADO<br>DA COMPRA                                                                                                 |                                                |                                                 |                                               |                          |
| R\$ 40.000,00                                                                                                    |                                                |                                                 |                                               |                          |
|                                                                                                    |                                                |                                                 |                                               |                          |
|                                                                                                    |                                                |                                                 |                                               |                          |
| Itens Arquivos Histórico                                                                                                    |                                                |                                                 |                                               |                          |
| Itens Arquivos Histórico                                                                                                    |                                                |                                                 |                                               |                          |
| Itens Arquivos Histórico                                                                                                    | Quantidade ç                                   | Valor unitário estimado (R\$) 🖯                 | Valor total estimado (R\$) 🗧                  | Detalhar 🖯               |
| Itens         Arquivos         Histórico           Número:         Descrição:         1           Japona         Japona         1 | Quantidade ;<br>10                             | Valor unitário estimado (R\$) ;<br>R\$ 4 000.00 | Valor total estimado (R\$) 0<br>R\$ 40.000.00 | Detalhar 0               |
| Itens     Arquivos     Histórico       Número :     Descrição :     1       1     Japona       ter:     24 de l tens              | Quantidade :<br>10                             | Valor unitário estimado (R\$) ;<br>R\$ 4 000.00 | Valor total estimado (R\$) ;<br>R\$ 40.000.00 | Detalhar :<br>Pagina     |
| Itens     Arquivos     Histórico       Número:     Descrição:       1     Japona       aber:     3-1 de 1 tens                    | Quantidade :<br>10                             | Valor unitário estimado (R\$) :<br>R\$ 4.000.00 | Valor total estimado (R\$) ;<br>R\$ 40.000.00 | Detalhar :<br>Pagina < > |
| Itens     Arquivos     Histórico       Número :     Descrição :       1     Japona       ibr:     1-1 de 1 lens       Vottar      | Quantidade :<br>10                             | Valor unitário estimado (R\$) :<br>R\$ 4.000.00 | Valor total estimado (R\$) ;<br>R\$ 40 000.00 | Detalhar :<br>Pagina < > |

Figura 40 – Portal Nacional de Contratações Públicas – PNCP

4.4 Clique na aba "Arquivos" para visualizar os anexos.

| ≡ 🧖 Portal Nacional de Contratações Públicas                                                                                                    |                                                                                                |                                                  | Buscar no PNCP Q               |
|----------------------------------------------------------------------------------------------------|------------------------------------------------------------------------------------------------|--------------------------------------------------|--------------------------------|
| Aviso de Contratação Direta nº 00603,                                                                                                    | /2021 Acessar                                                                                  | Contratação                                      |                                |
| ocal: Brasilia/DF Órgão: MINISTERIO DA ECONOMIA Unidade compradora: 200999 - MINISTÉRIO DA<br>Itodalidade da compra: Dispensa de Licitação Amparo legal: Lei 14133/2021. Art. 75. II Tipo: Aviso de C<br>Iata da publicação no PNCP: 03/12/2021 Data de início de recebimento de propostas: 03/12/2021 09.39 (<br>d contratação PNCP: 00394460000141-000171/2021 Fonte: Comprasnet 4.0 | ECONOMIA<br>iontratação Direta <b>Registro do p</b><br>horário de Brasilia) <b>Data fim de</b> | reço: Não<br>recebimento de propostas: 08/12/202 | 21 14:00 (horário de Brasilia) |
| bjeto:<br>rescreva acui o obieto de sua contratação                                                                                                    |                                                                                                |                                                  |                                |
| Hormação complementar:<br>escreva aqui a justificativa da Compra sem Lioitação<br>DA COMPRA<br>RS 40 000 00<br>Itens Arquivos Histórico                                                                                                    |                                                                                                |                                                  |                                |
| Nome 0                                                                                                    | Data 🗧                                                                                         | Tipo 🗧                                           | Baixar 🗧                       |
| Doc Teste                                                                                                    | 03/12/2021                                                                                     | Aviso de Contratação Direta                      | ¥                              |
| < Voltar                                                                                                    |                                                                                                |                                                  |                                |

Figura 41 – Portal Nacional de Contratações Públicas - PNCP

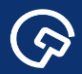

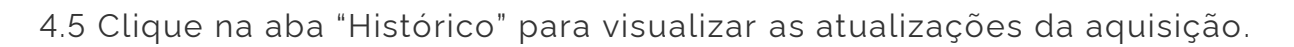

| Portal Nacional de Contratações Públicas                                                                                                    |                                                                                                    | Buscar no PNCP Q              |
|----------------------------------------------------------------------------------------------------|----------------------------------------------------------------------------------------------------|-------------------------------|
| Aviso de Contratação Direta nº 00603/                                                                                                    | Acessar Contratação                                                                                                    |                               |
| eait: Erastilia/DF Orgão: MINISTERIO DA ECONOMIA Unidade compradora: 200999 - MINISTERIO DA E<br>dalidade da compra: Disponsa de Licitação Minaro legal: Lei 14133/2021. Art 75. II Tipo: Avio de C<br>tat da publicação no PNCP: 03/12/2021 Data de inicio de recebimento de propostas: 03/12/2021 09.99 (I<br>contratação PNCP: 0394460000141-1-00017/2021 Fonte: Comprasnet 4.0<br>jeto:<br>secreva aqui o objeto de sua contratação<br>formação complementar:<br>secreva aqui o ajustificativa da Compra sem Licitação | ECONOMIA<br>ontratoção Direta <b>Registro do preço:</b> Nilo<br>horário de Brasilial <b>Data fim de recebimento de proposta:</b> 08/12/20/ | 21.1400 (horário de Brasilia) |
| Itens Arquivos Histórico                                                                                                    |                                                                                                    |                               |
| Evento 0                                                                                                    | Data/Hora do Evento o                                                                                                    | Baixar 🗧                      |
| Inclusão - Contratação                                                                                                    | 03/12/2021 - 09:39:05                                                                                                    |                               |
| Inclusão - Documento de Contratação                                                                                                    | 03/12/2021 - 09:39:05                                                                                                    | Ł                             |
| br 1-2 de 2 tens                                                                                                    |                                                                                                    | Pagina < >                    |

Figura 42 – Portal Nacional de Contratações Públicas - PNCP

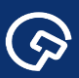

#### 5 – Configuração da Sessão Pública - Governo

5.1 Na aba "Seleção do Fornecedor", clique na dispensa para a qual deseja fazer a configuração da Sessão Pública.

| Compras.gov.br                                            |                                                                    |                                                     |
|-----------------------------------------------------------|--------------------------------------------------------------------|-----------------------------------------------------|
| > Área de Trabalho                                        |                                                                    |                                                     |
| rea de Trabalho                                           |                                                                    |                                                     |
| é a sua área de trabalho do <b>Compras.gov.br</b>         |                                                                    |                                                     |
| nos reunindo suas tarefas diárias nos quadros abaixo. Atu | ualmente são exibidos os itens relacionados à <b>Cotação / Dis</b> | spensa + Criar                                      |
| podem ser acessados nos sistemas Compras.gov.br e Si      | ASGnet.                                                            | Ano, Número ou UASG da Com Q                        |
| nos trabalhando para, em breve, exibir todas as tarefas c | lo processo de compras públicas.                                   |                                                     |
| Planejamento da Contratação (16) 🤀 🛱 🍸 🛇                  | Seleção do Fornecedor (80) 🛛 🔁 🏠 🍸 오                               | Compras Finalizadas (623)                           |
| + Filtros Ativos                                          | + Filtros Ativos                                                   | 🟠 Dispensa Eletrônica 200999 - 80025/2021 Deserto 🚦 |
|                                                           |                                                                    | <u>Visualizar dispensa</u>                          |
| 🟠 Gestão de Riscos 200999 - 192/2021 Em Andamen           | ☆ Dispensa Eletrônica 200999 - 603/2021 Aguardan 🚦                 | 🟠 Dispensa Eletrônica 200999 - 655/2021 Deserto 🚦   |
| Editar                                                    | Configurar sessão pública                                          | <u>Visualizar dispensa</u>                          |
| ☆ ETP 200999 - 176/2021 Rascunho                          | ☆ Dispensa Eletrônica 200999 - 90042/2021 Na Sala;                 | 🟠 Dispensa Eletrônica 200999 - 2221/2021 Deserto 🚦  |
| B Editar                                                  | Acompanhar disputa                                                 | <u>Visualizar dispensa</u>                          |
| ☆ Gestão de Riscos 200999 - 173/2021 Publicado            | 🟠 Dispensa Eletrônica 200999 - 12021/2021 Aguarda 🚦                | ☆ Dispensa Eletrônica 200999 - 2218/2021 Deserto    |
| <u>Visualizar</u>                                         | Configurar sessão pública                                          | <u>Visualizar dispensa</u>                          |
|                                                           | Dispansa Eletrônica 200999 - 954/2021 Aquardan                     |                                                     |
| 😭 Gestão de Riscos 200999 - 133/2021 🛛 Em Andamen         | Dispensa Eletronica 200999 - 994/ 2021 Aguardan                    | Dispensa Lieuonica 200393 - 3003372021 Desento      |

Figura 43 – Tela Área de Trabalho do Governo

5.2 Na tela "Configurar sessão pública" é possível visualizar todas as informações acerca da Dispensa Eletrônica.

| Compras.gov.br                                                                                                    | МІМ                              | IISTÉRIO DA ECONOMIA   200999 🛛 🗸 |
|----------------------------------------------------------------------------------------------------|----------------------------------|-----------------------------------|
| Configurar sessão pública Configurar sessão pública                                                                                          |                                  | • Online                          |
| Dispensa Eletrônica N° 603/2021<br>UASG 200999 - MINISTÉRIO DA ECONOMIA @<br>Previsão de abertura: 08/12/2021 08:00:00 (Horário de Brasilia) |                                  | <b>(2)</b>                        |
| Configuração de itens                                                                                                    |                                  |                                   |
| 1 JAPONA<br>< apelido >                                                                                                    | Valor estimado<br>R\$ 4 000 0000 | <b>e</b> ~                        |

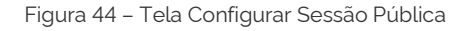

5.3 A clicar no ícone  $\checkmark$ , é possível expandir o item e obter informações tais como: descrição detalhada, quantidade, unidade de fornecimento, critério de julgamento, intervalo mínimo entre lances e valores, unitário e total.

| configurar sessão pública       • online         pensa Eletrônica N° 6/2022       • Socolas         SG 200999 - MINISTÉRIO DA ECONOMIA       •         risão de abertura: 14/01/2022 08:00:00 (Horario de Brasilia)       •         Vaior estimado unitário)         Vaior estimado unitário)         Configuração de itens         Vaior estimado unitário)         Vaior estimado unitário)         Vaior estimado unitário)         Configuração de itens         Vaior estimado unitário)         Pescrição detalhada<br>Agenda Gramatura: 70 G/M2. Tipo Papet Miolo: Ofsete, Comprimento: 21 CM. Tipo: Permanente, Largura: 13:90 CM. Características Adicionais: Cantoneiras Douradas, Revestimento Capa: Curvim, Quantidade<br>Pelhas: 416 U         Quantidade solicitada<br>100         Quantidade solicitada<br>100       Unidade formecimento<br>Unidade       Critério de julgamento<br>Menor Preço         Vaior estimado unitário)<br>R5 400.0000       Intervalo minimo entre Lances<br>R5 100.00       Intervalo minimo entre Lances<br>R5 100.00                                                                                                    | oras.gov.br                                                         |                                                    | MINISTÉRIO DA                                                         |                          |
|----------------------------------------------------------------------------------------------------|---------------------------------------------------------------------|----------------------------------------------------|-----------------------------------------------------------------------|--------------------------|
| onfigurar sessão pública • onim   opensa Eletrônica N° 6/2022 SG 200999 - MINISTÉRIO DA ECONOMIA   SG 200999 - MINISTÉRIO DA ECONOMIA Image: Configuração de itens     configuração de itens     1 AGENDA   < apelido -   Descrição detalhada   Agenda Gramatura: 70 G/M2. Tipo Papet Miolo: Ofsete, Comprimento: 21 CM. Tipo Permanente, Largura: 13.90 CM. Características Adicionais: Cantoneiras Douradas, Revestimento Capa: Curvim, Ouantidade   Pescrição detalhada   Agenda Gramatura: 70 G/M2. Tipo Papet Miolo: Ofsete, Comprimento: 21 CM. Tipo Permanente, Largura: 13.90 CM. Características Adicionais: Cantoneiras Douradas, Revestimento Capa: Curvim, Ouantidade   Cuantidade solicitada   100   Valor estimado (unilário)   R5 4000000   R5 4000000                                                                                                    | o pública                                                           |                                                    |                                                                       |                          |
| Spensa Eletrônica N° 6/2022       SG 200999 - MINISTÉRIO DA ECONOMIA 2       Image: Signal and Signal and                 | urar sessão públ                                                    | ica                                                |                                                                       | • Online 🕃               |
| SG 200999 - MINISTÉRIO DA ECONOMIA                                                                                                    | letrônica N° 6/2022                                                 |                                                    |                                                                       | (=)                      |
| irisăo de abertura: 14/01/2022 08.00.00 (Horardo de Brasilia)<br>Configuração de itens                                                                                                    | 9 - MINISTÉRIO DA ECONOMIA                                          | 9                                                  |                                                                       | 0.0                      |
| Configuração de itens         1 AGENDA<br>< apelido >       Valor estimado (unitário)<br>R\$ 400.0000       Valor estimado (unitário)<br>R\$ 400.0000       IIII - IIII - IIII - IIII - IIII - IIIII - IIIII - IIIII - IIIII - IIIIII                                                                                                    | ertura: 14/01/2022 08:00:00 (Horário de Bra                         | silia)                                             |                                                                       |                          |
| 1 AGENDA<br>« apelido >     Valor estimado (unitário)<br>R\$ 400.0000     Valor estimado (unitário)<br>R\$ 400.0000     Control o Control o Contro Control o Control o Control o Control o Control o Contro | ção de itens                                                        |                                                    |                                                                       |                          |
| R\$ 400.0000     R\$ 400.0000       Descrição detalhada<br>Agenda Gramatura: 70 G/M2. Tipo Papel Miolo: Ofsete , Comprimento: 21 CM, Tipo: Permanente , Largura: 13.90 CM, Caracteristicas Adicionais: Cantoneiras Douradas, Revestimento Capa: Curvim, Quantidade<br>Folhas: 416 U       Quantidade solicitada<br>100     Unidade fornecimento<br>Unidade     Critério de julgamento<br>Menor Preço       Valor estimado (unitário)<br>R\$ 400.0000     Nator estimado (total)<br>R\$ 400.0000     Intervalo mínimo entre Lances<br>R\$ 100.00                                                                                                    | AC                                                                  |                                                    | Valor estimado (unitário)                                             |                          |
| Descrição detalhada         Agenda Gramatura: 70 G/M2, Tipo Papel Miolo: Ofsete , Comprimento: 21 CM, Tipo: Permanente , Largura: 13.90 CM, Caracteristicas Adicionais: Cantoneiras Douradas , Revestimento Capa: Curvim , Quantidade Folhas: 416 U         Quantidade solicitada       Unidade fornecimento       Critério de julgamento         100       Unidade       Menor Preço         Valor estimado (unitário)       Valor estimado total)       Intervalo mínimo entre Lances         R\$ 400,0000       R\$ 40,000,0000       R\$ 400,0000                                                                                                    | •                                                                   |                                                    | R\$ 400,0000                                                          |                          |
| Quantidade solicitada     Unidade fornecimento     Critério de julgamento       100     Unidade     Menor Preço       Valor estimado (unitário)     Valor estimado (total)     Intervalo minimo entre Lances       R\$ 400,0000     R\$ 400,0000     R\$ 100,00                                                                                                    | ietalhada<br>amatura: 70 G/M2, Tipo Papel Miolo: Ofsete , Comp<br>U | orimento: 21 CM, Tipo: Permanente , Largura: 13,90 | CM, Características Adicionais: Cantoneiras Douradas , Revestimento C | apa: Curvim , Quantidade |
| Valor estimado (unitário) Valor estimado (total) Intervalo minimo entre Lances<br>R\$ 400,0000 R\$ 100,000 R\$ 100,000                                                                                                    | ) solicitada                                                        | Unidade fornecimento<br>Unidade                    | Critério de julgamento<br>Menor Preço                                 |                          |
|                                                                                                    | ado (unitário)<br>00                                                | Valor estimado (total)<br>R\$ 40.000,0000          | Intervalo mínimo entre Lances<br>R\$ 100,00                           |                          |
|                                                                                                    |                                                                     |                                                    |                                                                       |                          |

Figura 45 – Tela Configurar Sessão Pública

5.4 No ícone (), o usuário poderá visualizar algumas informações da compra, como: período para entrega de propostas, data prevista para a abertura da sessão pública, se a compra é emergencial, se tem participação preferencial ME/EPP, o período para o envio de lances e, ainda, o objeto da aquisição.

| Configurar sessio pública<br>Configurar s   | Informações adicionais o<br>Período para entrega de pro<br>10/01/2022 2012:24 até 14/ | da compra<br><b>posta</b><br>01/2022 07:59:59 |                                                                  | ×                      | • Online (3)           |
|---------------------------------------------|---------------------------------------------------------------------------------------|-----------------------------------------------|------------------------------------------------------------------|------------------------|------------------------|
| Dispensa Eletrônica<br>UASG 200999 - MINIST | <b>Emergencial</b><br>Não                                                             | Data prevista de<br>14/01/2022 08:0           | abertura da sessão pública<br>0:00                               |                        | (1)                    |
| Previsão de abertura: 14/01/                | Participação preferencial MI<br>Sim                                                   | E/EPP                                         | Período para envio de lances<br>14/01/2022 08:00:00 até 14:00:00 |                        |                        |
| Configuração de iten                        | <b>Objeto</b><br>Objeto Objeto Objeto Objeto                                          | Objeto Objeto                                 |                                                                  |                        |                        |
| 1 AGENDA<br>< apelido >                     |                                                                                       |                                               |                                                                  | Fechar                 | <b>B</b> ~             |
|                                             |                                                                                       |                                               |                                                                  |                        | _                      |
| REDES SOCIAIS                               | 0                                                                                     |                                               |                                                                  | Acesso à<br>Informação | PÁTRIA AMADA<br>BRASIL |

5

5.5 Ao clicar no ícone (e), o usuário poderá informar nova data e horário para a abertura da etapa de lances em campos próprios do sistema.

| Perio<br>08:0           | odo atual da disputa            | • Online 🕝                                                                                                    |
|-------------------------|---------------------------------|----------------------------------------------------------------------------------------------------|
| 08:0                    |                                 |                                                                                                    |
|                         | 00 às 14:00                     |                                                                                                    |
| Moti                    | ivo da alteração                |                                                                                                    |
| oo 🕓 se                 | elecione uma opção 🔹 🗸          |                                                                                                    |
|                         |                                 |                                                                                                    |
| M                       | edida administrativa            |                                                                                                    |
| eração da abertura<br>M | edida Cautelar                  |                                                                                                    |
| M                       | edida Judicial                  | -                                                                                                    |
|                         |                                 |                                                                                                    |
|                         |                                 |                                                                                                    |
|                         | Cancelar Confirmar              |                                                                                                    |
| Unidade fornecimento    | Critério de julgamento          |                                                                                                    |
| Unidade                 | Menor Preço                     |                                                                                                    |
|                         |                                 |                                                                                                    |
|                         | Unidade formecimento<br>Unidade | Motivo da alteração<br>Do O Selecione uma opção V<br>Medida administrativa<br>Medida Cautelar<br>Medida Judicial<br>Cancelar Confirmar<br>Unidade formecimento<br>Unidade formecimento<br>Medida Selecione uma opção V<br>Medida Judicial |

Figura 47 – Tela Alterar abertura da sessão pública

5.6 No ícone <sup>C</sup>, é possível, mediante justificativa, retificar o valor unitário do item.

|                                                      | Alterar valor estimado                       |            |
|------------------------------------------------------|----------------------------------------------|------------|
| onfigurar sessão pública                             | Item                                         | • Online ③ |
| pensa Eletrônica Nº 603/2021                         | Valor atual<br>P5 4 000 0000                 |            |
| são de abertura: 08/12/2021 08:00:00 Horano de       | Novo valor                                   |            |
| Configuração de itens                                | 3.000,0000<br>Justificativa                  |            |
| i JAPONA<br><apelido></apelido>                      | Justificativa de alteração do valor estimado | <b>e</b> ^ |
| Descrição defalhada<br>Japona Nome: Japona Masculina | Cancelar Confirmar                           |            |
| Quantidade solicitada<br>10                          | Unidade Menor Preço                          |            |
| Intervalo minimo entre Lances                        |                                              |            |

Figura 48 – Tela Alterar Valor Estimado

5.7 O sistema abrirá automaticamente os itens para a disputa na hora e data estabelecidos e pelo período determinado (entre 6 (seis) e 8 (oito) horas). Ao clicar em prosseguir, o usuário terá acesso à página "Acompanhar Disputa".

| Dispensa Eletrônica N' 90043/202:<br>UASG 200999 - MINISTÉRIO DA ECONOMIA<br>Previsão de abertura: 03/12/2021 10 10 00 (Horaro da     Prosseguir       Configuração de itens     Initian de abertura: 03/12/2021 10 10 00 (Horaro da       Laboração de itens     Valor estimado<br>Não informado | Compras.gov.br<br>Configura sessão pú                                                                                           | Sessão pública aberta<br>A sessão pública da compra foi aberta. Para acompanhá-la na etapa<br>de disputa, acione a opção para prosseguir. | MINISTERIO DA ECONOMIA   200999 💽 🕶 |
|----------------------------------------------------------------------------------------------------|----------------------------------------------------------------------------------------------------|----------------------------------------------------------------------------------------------------|-------------------------------------|
| Configuração de itens                                                                                                    | Dispensa Eletrônica Nº 90043/202<br>UASG 200999 - MINISTÉRIO DA ECONOMI<br>Previsão de abertura: 03/12/2021 1010:00 (Horario In | Prosseguir                                                                                                    | •                                   |
| ■ 1 PILHA Vator estimado<br>< apelido > Não informado                                                                                                    | Configuração de itens                                                                                                    |                                                                                                    |                                     |
|                                                                                                    | apelido >                                                                                                    | Valor estimado<br>Não informado                                                                                                    | <b>Z</b> ~                          |

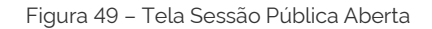

| Acompanhar disputa                                                                     |                                         |                                              |                                                 |                  |                  |
|----------------------------------------------------------------------------------------|-----------------------------------------|----------------------------------------------|-------------------------------------------------|------------------|------------------|
| companhar d                                                                            | isputa                                  |                                              |                                                 |                  | • Online 🕄       |
| pensa Eletrônica N° 90<br>GG 200999 - MINISTÉRIO D<br>po restante para envio de lance: | 0002/2022<br>A ECONOMIA 🚱<br>5: 0013:38 |                                              |                                                 |                  | 0 2              |
| Aguardando disputa                                                                     | Em disputa (8)                          | Encerrados                                   |                                                 |                  |                  |
|                                                                                        |                                         |                                              | × Ret                                           | tirar encerrados | Todos os Itens 🔹 |
| 1 CAIXA PLÁSTICA<br>< apelido ><br>Fase de lances aberta                               |                                         | Valor estimado (unitário)<br>Não informado   | Melhor valor (unitário)<br>R\$ 300,9356         | ۵                | ≡ ∨              |
| 2 CAIXA PLÁSTICA<br>< apelido ><br>Fase de lances aberta                               |                                         | Valor estimado (unitário)<br>R\$ 10.000,0000 | Melhor valor (unitário)<br>R\$ 603.496.239.2416 | Û                | ∈ ∨              |
| 3 CAIXA PLÁSTICA<br>< apelido ><br>Fase de lances aberta                               |                                         | Valor estimado (unitário)<br>R\$ 19,8616     | Melhor valor (unitário)<br>R\$ 19.8750          | Û                | ≡ ∽              |

Figura 50 – Tela Acompanhar Disputa

 $\textcircled{\basis}$ 

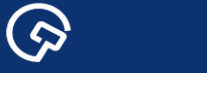

#### 6 – Acompanhar disputa

6.1 Na aba "Seleção do Fornecedor", clique na dispensa que deseja acompanhar a disputa.

| Área de Trabalho                                                             |                                                                                                    |                                                                                                    |                                                                                    |                             |
|------------------------------------------------------------------------------|----------------------------------------------------------------------------------------------------|----------------------------------------------------------------------------------------------------|------------------------------------------------------------------------------------|-----------------------------|
| oa do Trah                                                                   | valho                                                                                                    |                                                                                                    |                                                                                    |                             |
| a sua àrea de trabalho d                                                     |                                                                                                    |                                                                                                    |                                                                                    | + Criar                     |
| amos reunindo suas tarefas                                                   | diárias nos quadros abaixo. Atualmente são exibidos os                                                               | itens relacionados à Cotação / Dispensa Eletrônica e Preg                                             | ão Eletrônico, a partir de                                                         |                             |
| <ol> <li>além dos itens relativos a<br/>amos trabalhando para, em</li> </ol> | a Gestão de Riscos e ETP Digital. Os processos anterior<br>I breve, exibir todas as tarefas do processo de compras p | es a 2019 podem ser acessados nos sistemas Compras.gov<br>públicas.                                   | br e SIASGnet.                                                                     | Ano. Número ou UASG da Comj |
|                                                                              |                                                                                                    |                                                                                                    |                                                                                    |                             |
|                                                                              | Planejamento da Contratação (16) 🖸 🏠 🍸 🕈                                                                             | Seleção do Fornecedor (82) C 🗘 T 🔮                                                                    | Compras Finalizadas (623)                                                          | 2 ☆ ▼                       |
|                                                                              | + Filtros Ativos                                                                                                    | + Filtros Ativos                                                                                      | Dispensa Eletrônica 200999<br><u>Visualizar dispensa</u>                           | - 80025/2021 Deserto        |
|                                                                              | Gestão de Riscos 200999 - 192/2021 Em Andamen;     Editar                                                            | Dispensa Eletrónica 200999 - 90043/2021 Na Sala -:     Acompanhar disputa                             | Dispensa Eletrónica 200999<br>Visualizar dispensa                                  | - 655/2021 Deserto          |
|                                                                              | ☆ ETP 200999 - 176/2021 Rascunho Seditar                                                                             | Dispensa Eletrónica 200999 - 80026/2021 Aguard.                                                       | <ul> <li>Dispensa Eletrônica 200999</li> <li><u>Visualizar dispensa</u></li> </ul> | - 2221/2021 Deserto         |
|                                                                              | Gestão de Riscos 200999 - 173/2021 Publicado                                                                         | <ul> <li>Dispensa Eletrònica 200999 - 603/2021 Aguardan</li> <li>Configurar sessão pública</li> </ul> | Dispensa Eletrónica 200999                                                         | - 2218/2021 Deserto         |
|                                                                              | Gestão de Riscos 200999 - 133/2021 Em Andamen                                                                        | 🟠 Dispensa Eletrónica 200999 - 90042/2021 Na Sala -:<br>Acompanhar disputa                            | Dispensa Eletrónica 200999 <u>Visualizar dispensa</u>                              | - 90035/2021 Deserto        |
|                                                                              | Gestão de Riscos 200999 - 128/2021 Em Andamen                                                                        | Dispensa Eletrónica 200999 - 12021/2021 Aguarda                                                       | Dispensa Eletrônica 200999<br><u>Visualizar relatorio</u>                          | - 1945/2021 Homolog         |
|                                                                              | ☆ ETP 200999 - 106/2021 Rascunho                                                                                     | Configurar sessão pública                                                                             | C Dispensa Eletrônica 200999                                                       | - 2213/2021 Deserto         |

Figura 51 – Área de Trabalho Governo

6.2 Em "Acompanhar Disputa" há três abas: aguardando disputa, em disputa e encerrados.

| Compras.gov.br<br>Acompanhar disputa<br>Companhar d                                       | isputa                     |            |                                 |                              | MINISTÉRIO DA EC | • Online (2)    |
|-------------------------------------------------------------------------------------------|----------------------------|------------|---------------------------------|------------------------------|------------------|-----------------|
| spensa Eletrônica N° 9(<br>.SG 200999 - MINISTÉRIO [<br>po restante para envio de lances: | 0043/2021<br>DA ECONOMIA 😧 |            |                                 |                              |                  | 0 2             |
| Aguardando disputa                                                                        | Em disputa (1)             | Encerrados |                                 | × Reti                       | rar encerrados   | odos os Itens 🗸 |
| 1 PILHA<br>< apelido >                                                                    |                            |            | Valor estimado<br>Não informado | Melhor valor<br>R\$ 311.2230 | <u> </u>         | ≅ ∽             |

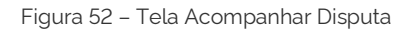

 $\textcircled{\basis}$ 

 $\textcircled{\basis}$ 

6.3 A clicar no ícone  $\checkmark$ , é possível expandir o item e obter informações tais como: descrição detalhada, quantidade, unidade de fornecimento, critério de julgamento e intervalo mínimo entre lances. Além do valor estimado e o melhor lance ofertado até o momento.

|                                       |                                                                |                                                                                                    |                                                                                                    | MINISTÉRIO DA EO                                                                                                    |                                                                                                    |
|---------------------------------------|----------------------------------------------------------------|----------------------------------------------------------------------------------------------------|----------------------------------------------------------------------------------------------------|----------------------------------------------------------------------------------------------------|----------------------------------------------------------------------------------------------------|
| sputa                                 |                                                                |                                                                                                    |                                                                                                    |                                                                                                    | • Online 🖸                                                                                                    |
| 0043/2021<br>A ECONOMIA @<br>00:13:24 |                                                                |                                                                                                    |                                                                                                    |                                                                                                    | 0                                                                                                    |
| Em disputa (1)                        | Encerrados                                                     |                                                                                                    |                                                                                                    |                                                                                                    |                                                                                                    |
|                                       |                                                                |                                                                                                    | × Retira                                                                                                    | ar encerrados T                                                                                                    | ōodos os Itens 🔹                                                                                                    |
|                                       |                                                                | Valor estimado<br>Não informado                                                                                                  | Melhor valor<br>R\$ 311,2230                                                                                                  | Û                                                                                                    | æ 🔨                                                                                                    |
| ALINA, MODELO AAA                     |                                                                |                                                                                                    |                                                                                                    |                                                                                                    |                                                                                                    |
|                                       | Unidade fornecimento<br>Unidade                                |                                                                                                    | Critério de julga<br>Menor Preço                                                                                              | mento                                                                                                    |                                                                                                    |
|                                       |                                                                |                                                                                                    |                                                                                                    |                                                                                                    |                                                                                                    |
|                                       | Sputa<br>1043/2021<br>A ECONOMIA @<br>201324<br>Em disputa (1) | Sputa<br>043/2021<br>A ECONOMIA ©<br>201324<br>Em disputa (1) Encerrados<br>NLINA. MODELO AAA<br>Uridade formecimento<br>Uridade | Sputa<br>043/2021<br>A ECONOMIA C<br>D01324<br>Em disputa (1) Encerrados<br>Vitor etformado<br>Não informado<br>Não informado | Sputa<br>043/2021<br>A ECONOMIA C<br>201324<br>Em disputa (1) Encerrados<br>Kink MODELO AAA<br>Unidade fornecmento<br>Unidade fornecmento<br>Unidade fornecmento<br>Unidade fornecmento<br>Unidade fornecmento | Sputa<br>043/2021<br>A ECONOMIA C<br>201324<br>Em disputa (1) Encerrados<br>Milor retimado Meltor valor<br>Não informado Meltor valor<br>Não informado Meltor valor<br>Não informado Criterio de jugamento<br>Unidade fornecimento<br>Unidade fornecimento<br>Unidade fornecimento<br>Unidade fornecimento<br>Unidade |

Figura 53 – Tela Acompanhar Disputa

6.4 Na aba "Em disputa" é possível acompanhar a disputa em tempo real. Caso seja necessário, o usuário poderá, também, fazer a exclusão de lances.

O usuário pode visualizar para cada item: propostas iniciais, melhores valores por fornecedores e todos os lances.

| 200999 - MINISTÉRIO Di<br>stante para envio de lances: ( | A ECONOMIA 001235                               |                                 |                              |                      | Ŭ              |
|----------------------------------------------------------|-------------------------------------------------|---------------------------------|------------------------------|----------------------|----------------|
| Aguardando disputa                                       | Em disputa (1) Encerrados                       |                                 |                              |                      |                |
|                                                          |                                                 |                                 |                              | × Retirar encerrados | Todos os Itens |
| 1 PILHA<br>< apelido ><br>Fase de lances aberta          |                                                 | Valor estimado<br>Não informado | Melhor valor<br>R\$ 311,2230 | <b>B</b>             | ≅ ×            |
| Propostas iniciais                                       | Melhores valores por fornecedor Todos os lances |                                 |                              |                      |                |
| Propostas                                                | Quantidade ofertada                             |                                 | Valo                         | r unitário           |                |
| Proposta 1                                               | 15                                              |                                 | R\$ 3                        | 11,2230              |                |
| Proposta 2                                               | 15                                              |                                 | R\$ 3                        | 15,2100              |                |
| Proposta 3                                               | 15                                              |                                 | R\$ 3                        | 16.1055              |                |
| Proposta 4                                               | 15                                              |                                 | R\$ 3                        | 19.7445              |                |
| Proposta 5                                               | 15                                              |                                 | R\$ 3                        | 21.0585              |                |
| Proposta 6                                               | 15                                              |                                 | R\$ 3                        | 21.7380              |                |
| Proposta 7                                               | 15                                              |                                 | R\$ 3                        | 24,6765              |                |
| Proposta 8                                               | 15                                              |                                 | R\$ 3                        | 24,7095              |                |
| Proposta 9                                               | 15                                              |                                 | R\$ 3                        | 31,2450              |                |
| Proposta 10                                              | 15                                              |                                 | RS 3                         | 40.6770              |                |

 $(\mathfrak{P})$ 

6.5 Na opção de visualização de todos os lances, o usuário poderá excluir um lance, caso julgue necessário. Basta clicar no ícone <sup>®</sup> para efetivar a exclusão.

**Importante!** Não é permitida a exclusão de valores referentes à proposta do fornecedor. O ícone 💼 aparece, porém, não passível de ação.

O lance excluído permanecerá visível na tela, porém, tachado.

 $\textcircled{\basis}$ 

| 6 PILHA<br>< apelido ><br>Etapa aberta (1º rodada)                                |                                                                  | Tempo restante<br>0 02:54 | Valor de referência<br>RS 12.4635 | Methor valor<br>R550.0000 |   |
|-----------------------------------------------------------------------------------|------------------------------------------------------------------|---------------------------|-----------------------------------|---------------------------|---|
| Propostas iniciais                                                                | Melhores valores por fornecedor                                  | Todos os lances           |                                   |                           |   |
| Data/hora registro                                                                |                                                                  | Valor do lance            |                                   |                           |   |
| 08/04/2021094138                                                                  |                                                                  | R\$ 50,0000               |                                   |                           |   |
| 08/04/2021 09 41 51                                                               |                                                                  | R5 500 000 000            | 0                                 |                           |   |
| 08/04/2021 09:40:22                                                               |                                                                  | R\$ 900.000.000           | 0000                              |                           | 1 |
| Observações<br>- Os registros tachados foram ex<br>- Consulta realizada em 08/04/ | cluidos<br>2021 ás 09.42.40 horas: (Recarregue a página para atu | alizar informações)       |                                   |                           |   |

Figura 55 – Tela Acompanhar Disputa

6.6 Ao clicar no ícone 💌 , o usuário poderá enviar mensagens aos fornecedores, bem como visualizar mensagens emitidas pelo sistema.

| 🕞 Compras.gov.br                                                                                                    |                                 |                              | Mensagens                                                                                                    |
|----------------------------------------------------------------------------------------------------|---------------------------------|------------------------------|----------------------------------------------------------------------------------------------------|
| > Acompanhar disputa<br>Acompanhar disputa                                                                                      |                                 |                              | Visualize aqui as mensagens da Sessão Públo<br>Dispensa Eletrônica Nº 90043/2021                                                                                                    |
| Dispensa Eletrônica N° 90043/2021<br>JASG 200999 - MINISTÉRIO DA ECONOMIA <b>O</b><br>mpo restante para envio de lances: 000152 |                                 |                              | Mensagen do Sistema<br>A sessão pública está aberta. A partir deste<br>momento todos os fiera estão abertos para<br>disputa até as 10 25 Mentenham-se conecto<br>Executer do S2/2020 est |
| Aguardando disputa Em disputa (1) Encer                                                                                         | ados                            |                              | × Retira                                                                                                    |
| 1 PILHA<br>« sprido »<br>Fase de lances aberta                                                                                  | Valor estimado<br>Não informado | Melhor valor<br>R\$ 310,0000 | ۵                                                                                                    |
|                                                                                                    |                                 |                              |                                                                                                    |
|                                                                                                    |                                 |                              |                                                                                                    |

Figura 56 – Tela Acompanhar Disputa

6.7 Para enviar uma mensagem basta clicar em 🔎 e apertar "enter" ou clicar em 🗹

Para cancelar a mensagem digitada ou fechar o chat basta clicar 🗙

| I PLHA<br>Agendo a<br>Pre de lances: 0.00027     Vitualize aqui as mentagens da Sessão Publica       I PLHA<br>Agendo a<br>Pre de lances: 0.00027     Encerrados                                                                                                    | I PLUA     • Sexion 2     • Pred de lances: soerta     • Naio reformado     • Naio reformado </th <th>Compras.gov.br</th> <th></th> <th></th> <th></th> <th></th> <th>Mensagens ×</th>                                                                                                    | Compras.gov.br                                                                                                    |            |                                 |                              |          | Mensagens ×                                                                                                    |
|----------------------------------------------------------------------------------------------------|----------------------------------------------------------------------------------------------------|----------------------------------------------------------------------------------------------------|------------|---------------------------------|------------------------------|----------|----------------------------------------------------------------------------------------------------|
| Dispensa Eletrònica N' 90043/2021   JASG 200999 - MINISTÈRIO DA ECONOMIA   mpo restante para envio de lances: 000027     Aguardando disputa   Em disputa (II)   Encerrados     X Retir     I PLHA   - speido -   Pare de lances: sterta     Vator estimolo   No résmando   Mathor vator   No résmando   Mathor vator   Stato constructiones attata     Pare de lances: sterta     Vator estimolo     Mathor vator     Mathor vator     Mathor vator     Aguardando disputa     I PLHA   - speido -   Pare de lances: sterta     Vator estimolo     Mathor vator     Para de lances: sterta     Vator estimolo     Mathor vator     Para de lances: sterta     Vator estimolo     Mathor vator     Para de lances: sterta     Vator estimolo     Para de lances: sterta     Vator estimolo     Para de lances: sterta     Para de lances: sterta     Vator estimolo     Para de lances: sterta     Para de lances: sterta     Vator estimolo     Para de lances: sterta     Para de lances: sterta <th>Dispensa Eletrónica Nº 90043/2021<br/>JASG 200999 - MINISTÉRIO DA ECONOMIA C<br/>mpo restante para envio de lances: 000027<br/>Aguardando disputa (1) Encerrados<br/>1 PLHA<br/>&lt; gedido &gt;<br/>1 PLHA<br/>&lt; gedido &gt;<br/>Reo de lances: alerta<br/>1 PLHA<br/>&lt; gedido &gt;<br/>Reo de lances: alerta<br/>1 PLHA<br/></th> <th>&gt; Acompanhar disputa</th> <th></th> <th></th> <th></th> <th></th> <th>Visualize aqui as mensagens da Sessão Pública<br/>Dispensa Eletrónica Nº 90043/2021</th> | Dispensa Eletrónica Nº 90043/2021<br>JASG 200999 - MINISTÉRIO DA ECONOMIA C<br>mpo restante para envio de lances: 000027<br>Aguardando disputa (1) Encerrados<br>1 PLHA<br>< gedido ><br>1 PLHA<br>< gedido ><br>Reo de lances: alerta<br>1 PLHA<br>< gedido ><br>Reo de lances: alerta<br>1 PLHA<br>                                               | > Acompanhar disputa                                                                                               |            |                                 |                              |          | Visualize aqui as mensagens da Sessão Pública<br>Dispensa Eletrónica Nº 90043/2021                                                                                                    |
| Aguardando disputa       Em disputa (1)       Encerrados         I       PLUA       Imagen do Sistema       Imagen do Sistema         1       PLUA       Nato refermado       Native retirmado       Mathematica         1       PLUA       Imagen do Sistema       A sessão pública esta aberta A patrir deste<br>momento todos os tens estão abertos para<br>disputa de as 10:25. Manteman-se concudos       Mathematica       A sessão pública esta aberta A patrir deste<br>momento todos os tens estão abertos para                                                                                                    | Aguardando disputa (1) Encerrados<br>x Retir<br>1 PLHA<br>« episios )<br>Fore de lances aberta Valor etimado Não informado Não informado | ispensa Eletrônica N° 90043/2021<br>ASG 200999 - MINISTÉRIO DA ECONOMIA<br>porestante para envio de lances: 000027 |            |                                 |                              |          | Envio de mensagem:<br>Bom dia senhores compradores!                                                                                                    |
| 1 PLHA     Valor extinudo     Melhor valor       4 quinto >     Nale retornado     Melhor valor       Face de lances sterta     Nale retornado     Melhor valor                                                                                                    | 1 PLHA<br>sprido ><br>Fase de lances aberta     Valor estimado<br>Não informado     Melhor valor<br>is 300,0000     Melhor valor<br>is 300,0000     Melhor valor<br>is 30                                                                                                    | Aguardando disputa Em disputa (1)                                                                                  | Encerrados |                                 |                              | × Retira | × ×                                                                                                    |
|                                                                                                    |                                                                                                    | 1 PILHA<br>< aprildo ><br>Fase de lances aberta                                                                    |            | Valor estimado<br>Não informado | Melhor valor<br>R\$ 310,0000 | 1        | Mentagem do Sistema<br>A sessão pública está aberta. A partir deste<br>momento todos os itens estão abertos para<br>disputa até as 10/25 Mantenham-se conectados.<br>Emissien en/02/20/21 (30/2006) |

Figura 57 – Tela Acompanhar Disputa

6.8 Para visualizar e ler todas as mensagens, o usuário deve navegar pelas páginas disponíveis no rodapé do chat. 1 2 3 4 5 > >>

| Compras.gov.br                                        |                             |                                              |                                                 | Mensagem do Sistema<br>Sr. Fornecedor                                                                                        | Item 7                                             |
|-------------------------------------------------------|-----------------------------|----------------------------------------------|-------------------------------------------------|----------------------------------------------------------------------------------------------------|----------------------------------------------------|
| Acompanhar disputa                                    | isputa                      |                                              |                                                 | . CPF/CNPJ<br>cumprimento à Lei Complementar J<br>14/12/2006, você poderá enviar ou<br>apresentar lance final e único para d | , em<br>123 de<br>1 desistir de<br>1 item 7 até às |
| ispensa Eletrônica N° 90<br>ASG 200999 - MINISTÉRIO D | 0002/2022<br>A ECONOMIA     |                                              |                                                 | 21:01:03 do dia 10/01/2022. Acesse<br>Disputa.<br>Enviada em 10/                                                             | e a Sala de<br>′01/2022 às 20:56:03h               |
| mpo restante para envio de lances                     | s: tempo para envio de lano | ces finalizado!                              |                                                 |                                                                                                    |                                                    |
| Aguardando disputa                                    | Em disputa                  | Encerrados (8)                               |                                                 |                                                                                                    |                                                    |
| Exibindo 8 de 8 registro(s)                           |                             |                                              |                                                 |                                                                                                    |                                                    |
| 1 CAIXA PLÁSTICA<br>< apelido >                       |                             | Valor estimado (unitário)<br>Não informado   | Melhor valor (unitário)<br>R\$ 300,9356         |                                                                                                    |                                                    |
| 2 CAIXA PLÁSTICA<br>< apelido >                       |                             | Valor estimado (unitário)<br>R\$ 10.000,0000 | Melhor valor (unitário)<br>R\$ 603.496.239.2416 |                                                                                                    |                                                    |
|                                                       |                             | Valor octivando (unitário)                   | Melhor valor (unitário)                         |                                                                                                    |                                                    |

Figura 58 – Tela Acompanhar Disputa

୍ୱି

 $\textcircled{\basis}$ 

6.9 Na aba "Encerrados", o sistema apresentará todos os itens que foram encerrados, após o término da disputa.

| Compras.gov.br                                                                                    |                                                           |                                              |                                                 | MINISTÉRIO DA ECONOMIA   200999 |
|---------------------------------------------------------------------------------------------------|-----------------------------------------------------------|----------------------------------------------|-------------------------------------------------|---------------------------------|
| Acompanhar disputa Acompanhar d                                                                   | isputa                                                    |                                              |                                                 | • Online 🗲                      |
| <b>ispensa Eletrônica N° 90</b><br>ASG 200999 - MINISTÉRIO D<br>mpo restante para envio de lance: | DOO2/2022<br>DA ECONOMIA 🕑<br>s: tempo para envio de lano | ces finalizado!                              |                                                 |                                 |
| Aguardando disputa                                                                                | Em disputa                                                | Encerrados (8)                               |                                                 |                                 |
| Exibindo 8 de 8 registro(s)                                                                       |                                                           |                                              |                                                 | Itens com disputa encerrada 🔹 🗸 |
| 1 CAIXA PLÁSTICA<br>< apelido >                                                                   |                                                           | Valor estimado (unitário)<br>Não informado   | Melhor valor (unitário)<br>R\$ 300.9356         | ≅ ∨                             |
| 2 CAIXA PLÁSTICA<br>< apelido >                                                                   |                                                           | Valor estimado (unitário)<br>R\$ 10.000,0000 | Melhor valor (unitário)<br>R\$ 603.496 239.2416 | /= ∨                            |
| 3 CAIXA PLÁSTICA                                                                                  |                                                           | Valor estimado (unitário)                    | Melhor valor (unitário)                         | /= ∨                            |

Figura 59 – Tela Acompanhar Disputa

6.10 Ao terminar a disputa dos itens, o sistema automaticamente apresentará a tela que dará acesso à etapa Seleção de fornecedores - julgamento

| Accompaninal disputa<br>Dispensa Eletrônica N' 90043/2021<br>UASG 200999 - MINISTÉRIO DA ECONOMIA<br>Tempo restante para envio de lances finilizado<br>Aguardando disputa Em disputa Encer<br>1 PILHA<br>• general<br>• orane ***<br>• orane *** | Compras.gov.br                                                                                                    | Iniciar Julgamento<br>Todos os itens estão encerrados e a etapa de julgamento poderá ser                                                                                                    |                                       |
|----------------------------------------------------------------------------------------------------|----------------------------------------------------------------------------------------------------|----------------------------------------------------------------------------------------------------|---------------------------------------|
| Aguardando disputa Em disputa Encer<br>I PLHA<br>« apelido > Villor estimado Metior relior<br>Todos os itens •<br>Netion relior<br>Todos os itens •                                                                                                    | ACOMPANNAL OISPULA Dispensa Eletrónica N° 90043/2021 UASG 200999 - MINISTÉRIO DA ECONOMIA  Tempo restante para envio de lances tempo para envio de lances finalizado! | Iniciada.<br>Caso identifique algum problema, entre em contato com o<br>administrador do sistema através da Central de Atendimento: 0800-<br>978-9001 ou portaldeservicos economia govbr.<br>Deseja confirmar? | • Online (3)                          |
| 1 PILHA Valor estimado Methor valor<br>«aplido» Methor valor                                                                                                    | Aguardando disputa Em disputa Enc                                                                                                    | Cancelar Confirmar                                                                                                    | X Retirar encerrados Todos os itens Y |
| Fase de lances encernals na succession de lances encernals                                                                                                    | 1 PILHA<br>- aeolido ><br>Fase de lances encerrada                                                                                                    | Valor estimado Melhor valo<br>Nilo informado R\$ 330.0000                                                                                                    | x ≡ ×                                 |
|                                                                                                    | _                                                                                                    |                                                                                                    |                                       |

Figura 60 – Tela Acompanhar Disputa

ନ୍ତି

### 7 – Seleção de fornecedores

7.1 Na aba "Seleção do Fornecedor", clique na dispensa para a qual deseja realizar o julgamento.

| > Área de Trabalho                                                                                                    |                                                                                                    |                                                                                      |               |
|----------------------------------------------------------------------------------------------------|----------------------------------------------------------------------------------------------------|--------------------------------------------------------------------------------------|---------------|
| roa do Trabalho                                                                                                    |                                                                                                    |                                                                                      |               |
| ea de Trabalho                                                                                                    |                                                                                                    |                                                                                      | 1.000         |
| a é a sua área de trabalho do <b>Compras.gov.br</b><br>amos reunindo suas tarefas diárias nos quadros abaixo. Atualmente são exibidos os | itens relacionados à Cotação / Dispensa Eletrônica e Preg                                              | ão Eletrônico, a partir de                                                           | + Criar       |
| 19, além dos itens relativos à <b>Gestão de Riscos</b> e <b>ETP Digital</b> . Os processos anterio                                       | res a 2019 podem ser acessados nos sistemas Compras.gov.                                               | br e SIASGnet. Ano. Número ou Ur                                                     | ASG da Comj 🔍 |
|                                                                                                    |                                                                                                    | ~                                                                                    |               |
| Planejamento da Contratação (16) 🛛 😂 🏠 🍸 🛇                                                                                               | Seleção do Fornecedor (82) 🛛 C 🔂 🍸 🝳                                                                   | Compras Finalizadas (623) 🛛 C 🏠 🕇                                                    |               |
| + Filtros Ativos                                                                                                    | + Filtros Ativos                                                                                       | ☆ Dispensa Eletrônica 200999 - 80025/2021 Deserto<br>Visualizar dispensa             |               |
| Gestão de Riscos 200999 - 192/2021         Em Andamen;           Editar         Editar                                                   | Dispensa Eletrónica 200999 - 90043/2021 Na Sala<br>Acompanhar disputa                                  | Dispensa Eletrónica 200999 - 655/2021 Deserto     Visualizar dispensa                |               |
| ☆ ETP 200999 - 176/2021 Rascunho :<br>Editar                                                                                             | Dispensa Eletrônica 200999 - 80026/2021 Aguard :<br>Configurar sessão pública                          | ☆ Dispensa Eletrónica 200999 - 2221/2021       Deserto         ③ Visualizar dispensa |               |
| Gestão de Riscos 200999 - 173/2021 Publicado     Sysuelizar                                                                              | <ul> <li>Dispensa Eletrònica 200999 - 603/2021 Aguardan.</li> <li>Configurar sessão pública</li> </ul> | Dispensa Eletrónica 200999 - 2218/2021 Deserto     Visualizar dispensa               |               |
| Gestão de Riscos 200999 - 133/2021 Em Andamen     Gestão de Riscos 200999 - 133/2021 Em Andamen                                          | Dispensa Eletrônica 200999 - 90042/2021 Na Sala                                                        | Dispensa Eletrónica 200999 - 90035/2021 Deserto <u>Visualizar dispensa</u>           |               |
| <ul> <li>☆ Gestão de Riscos 200999 - 128/2021 Em Andamen:</li> <li>€ Editar</li> </ul>                                                   | Dispensa Eletrónica 200999 - 12021/2021 Aguarda:<br>Configurar sessão pública                          | Dispensa Eletrónica 200999 - 1945/2021 Homolog                                       |               |
| ☆ ETP 200999 - 106/2021 Rascunho                                                                                                    | Dispensa Eletrónica 200999 - 954/2021 Aguardan                                                         | C Dispensa Eletrónica 200999 - 2213/2021 Deserto                                     |               |

Figura 61 – Área de Trabalho Governo

7.2 Esta é a nova tela de Seleção do fornecedor.

| Seteção de formecedores - Julgamento                                      |    |                                                            |
|---------------------------------------------------------------------------|----|------------------------------------------------------------|
| eleção de fornecedores - Julgamen                                         | to | • Online 😮                                                 |
| ispensa Eletrónica N° 90043/2021<br>ASG 200999 - MINISTÉRIO DA ECONOMIA 🛛 |    | Disputa Julgamento Habilitação Adjudicação/<br>Homologição |
| Itens Fornecedores                                                        |    |                                                            |
|                                                                           |    |                                                            |
| Exbindo 1 registro(s)                                                     |    | Todos os Itens 👻                                           |

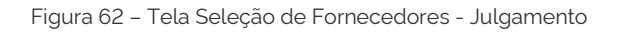

 $\textcircled{\basis}$ 

Dentre outras funcionalidades, esta tela possui um menu navegável que permite ao usuário permear entre as fases da dispensa eletrônica: Disputa, Julgamento, Habilitação e Adjudicação/Homologação

 $\bigcirc$ 

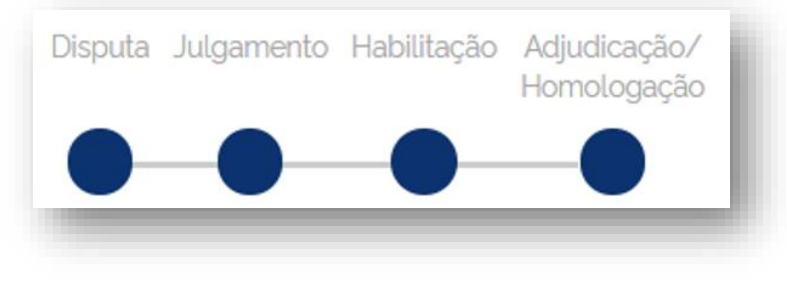

Figura 63 – Fases da Dispensa Eletrônica

**OBS:** As demais funcionalidades, tais como: online/ offline, chat, informações sobre a aquisição, permanecem idênticas em todas as etapas do processo.

7.3 Na área da seleção de fornecedores, é possível a visualização por item da contratação.

| > seleção de fornecedores - Julgamento<br>Seleção de fornecedor           | es - Julgamento                                              | Online                                                     |
|---------------------------------------------------------------------------|--------------------------------------------------------------|------------------------------------------------------------|
| ispensa Eletrônica N' 90002/2022<br>ASG 200999 - MINISTÉRIO DA ECONOMIA ( |                                                              | Disputa Julgamento Habilitação Adjudicação/<br>Homologação |
| Itens Fornecedores                                                        |                                                              |                                                            |
| Exibindo 8 registro(s)                                                    |                                                              | Todos os Itens 🔹                                           |
| 1 CAIXA PLÁSTICA<br>Aguardando julgamento                                 | Cuantidade: 14<br>Valor estimado (unitário): Não informado   | <b>B</b> ~                                                 |
| 2. CAIXA PLÁSTICA<br>Aguardando julgamento                                | Ouantidade: 16<br>Valor estimado (unitário): R\$ 10 000,0000 | <b>B</b> ~                                                 |
| 3 CAIXA PLÁSTICA<br>Aguardando julgamento                                 | Ouantidade: 10<br>Valor estimado (unitário): R\$19.8616      | • •                                                        |
| 4 BETANECOL                                                               | Quantidade: 11<br>Valor optimizedo (unPhilip) DE 11 50.45    |                                                            |

Figura 64 – Tela Seleção de Fornecedores - Julgamento

7.4 E a visualização por fornecedores, com os respectivos itens.

| Seleção de fornecedores - Julgamento | L.L.                             |                        |                                                    |
|--------------------------------------|----------------------------------|------------------------|----------------------------------------------------|
| eleçao de forr                       | lecedores - Julgamento           |                        | • Online 🕃                                         |
|                                      |                                  |                        | 0 🗷                                                |
| pensa Eletrônica Nº 90               | 043/2021                         | Disputa .              | Julgamento Habilitação Adjudicação/<br>Homologação |
| 200999 - MINISTERIO DA               |                                  | •                      |                                                    |
|                                      |                                  |                        |                                                    |
| Itens Forneced                       | ores                             |                        |                                                    |
|                                      |                                  |                        | Todos os Fornecedores 👻                            |
| 97.489.447/0001-08<br>ME/EPP         | REFRIGERAÇÃO GABRIELA EIRELI     | Itens julgados. O de 1 | ~                                                  |
| 79.608.469/0001-68                   | SAO LUIZ DE ARMAZENS GERAIS LIDA | itensjulgados 0 de 0   | ~                                                  |
| 97.496.483/0001-07                   | ARTMANHA COMUNICACAO VISUAL LIDA | itensjulgados Ode O    | ~                                                  |
| 47.275.003/0001-00<br>ME/EPP         | TRANSLAR TRANSPORTES DO LAR LIDA | itens julgados 0 de 0  | ~                                                  |
|                                      |                                  |                        |                                                    |

Figura 65 – Tela Seleção de Fornecedores - Julgamento

7.5 A clicar no ícone  $\checkmark$ , é possível expandir o item e obter informações tais como: descrição detalhada, quantidade, unidade de fornecimento, critério de julgamento e intervalo mínimo entre lances. Além do valor estimado unitário e total.

|                                                                                                    |                                                                                                    |                                                                                      |                                                                                                    |                                                                                                    |                                                                                                   | $\bigcirc$                   |
|----------------------------------------------------------------------------------------------------|----------------------------------------------------------------------------------------------------|--------------------------------------------------------------------------------------|----------------------------------------------------------------------------------------------------|----------------------------------------------------------------------------------------------------|---------------------------------------------------------------------------------------------------|------------------------------|
| ensa Eletrônica N° 90002/2<br>à 200999 - MINISTÉRIO DA ECONC                                                                                                    | 022<br>Imia 😧                                                                                                    |                                                                                      |                                                                                                    | Disputa Julga                                                                                                    | mento Habilitação A<br>Hi                                                                         | djudicação<br>omologaçã<br>— |
| Itens Fornecedores                                                                                                    |                                                                                                    |                                                                                      |                                                                                                    |                                                                                                    |                                                                                                   |                              |
| ndo 8 registro(s)                                                                                                    |                                                                                                    |                                                                                      |                                                                                                    |                                                                                                    | Todos os Itens                                                                                    | •                            |
| 1 CAIXA PLÁSTICA<br>Aguardando julgamento                                                                                                    | Quanti<br>Valor e                                                                                                    | idade:<br>estimado (unitário):                                                       | 14<br>Não informado                                                                                                    |                                                                                                    | Ð                                                                                                 | ~                            |
| 2 CAIXA PLÁSTICA                                                                                                    | Quanti                                                                                                    | idade:                                                                               | 16<br>Df 10 000 0000                                                                                                    |                                                                                                    |                                                                                                   |                              |
| Aguardando julgamento                                                                                                    | Value                                                                                                    | sumado (unitario).                                                                   | R3 10.000,0000                                                                                                    |                                                                                                    | _                                                                                                 |                              |
| Descrição detalhada<br>CAIXA PLASTICA MODULAR PADRÃO KLT 300 MM I<br>MARFINITE/2012. CARACTERÍSTICAIS/fundo KLT, p<br>que sejam perceptiveis a olho nu. MATERIALIS/pol<br>GRANITI MINIMA12 (doze) meses, contados da dá<br>fornecido deverá ser novo, de primeiro uso, não sen | K400 MM X 280 MM COM TAMPA MARCAISI/<br>varede simples; com tampa do mesmo materi<br>propileno. MEDIDA(S):externas de 300 mm x +<br>ta do recebimento definitivo. ACONDICIONAN<br>do admitidas caixas recuperadas ou reformac | MODELO(S) DE RE<br>al da caixa; deve s<br>400mm x 280mr<br>4ENTO:original de<br>das. | FERÊNCIA:PLASTITALIA/201.<br>er isenta de falhas de fabricaç<br>n, largura x profundidade x alt<br>fábrica, com identificação e q | 2: MZA/R-KLT 4329: PLASBOX/PB 2<br>ão, como rachaduras, deformações<br>ura, admitida variação de ± 10 mm r<br>uantidade do material. OBSERVAÇÃ | 2012; BIGBOX<br>, bordas afiadas e rebarba<br>na altura. COR(ES):azul.<br>O(ÕES):o material a ser | as                           |
| Quantidade solicitada<br>16                                                                                                    | Unidade formecimento<br>Unidade                                                                                                    |                                                                                      | C<br>N                                                                                                    | iritério de julgamento<br>1enor Preço                                                                                                    |                                                                                                   |                              |
|                                                                                                    | Valor estimado (total)                                                                                                    |                                                                                      | 1                                                                                                    | ntervalo minimo entre Lances                                                                                                    |                                                                                                   |                              |

Figura 66 – Tela Seleção de Fornecedores - Julgamento

7.6 A clicar no ícone <sup>•</sup> , é possível expandir o item e visualizar os fornecedores participantes em ordem de classificação.

| eleção de fornecedores - Julgamento             | rnecedores - Julgamento        | )                                         |                                                 | • Online                                                |
|-------------------------------------------------|--------------------------------|-------------------------------------------|-------------------------------------------------|---------------------------------------------------------|
| pensa Eletrônica N° 9<br>5G 200999 - MINISTÉRIO | 20043/2021<br>Da Economia 🛛 😧  |                                           |                                                 | Disputa Julgamento Habilitação Adjudicação<br>Homologaç |
| EM 1 - PILHA<br>Juardando julgamento            |                                |                                           | Ouantidade: 15<br>Valor estimado: Não informado |                                                         |
|                                                 |                                |                                           |                                                 | ۲                                                       |
| 97.489.447/0001-08<br>ME/EPP                    | REFRIGERACAO GABRIELA EIRELI   | Valor ofertado: R\$<br>Valor negociado: - | 310.0000                                        | ~                                                       |
| 00.080.671/0001-00<br>ME/EPP                    | CARAMURU ALIMENTOS S.A.        | Valor ofertado: R\$<br>Valor negociado: - | 315.2100                                        | ~                                                       |
| 40.179.871/0001-39                              | STTR INDUSTRIA E COMERCIO LTDA | Valor ofertado: R\$<br>Valor negociado: - | 316,1065                                        | ~                                                       |
| 02.892.438/0016-33                              | CARAMURU ARMAZENS GERAIS LTDA  | Valor ofertado: R\$<br>Valor negociado: - | 319.7445                                        | ~                                                       |

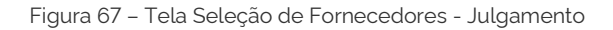

item com seus respectivos detalhes.

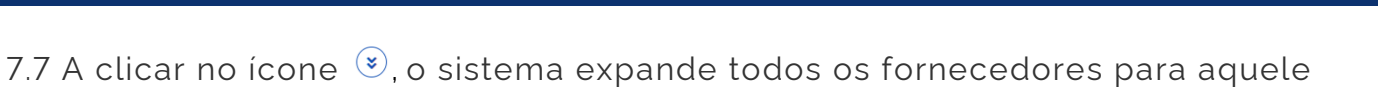

| ção de fornecedores - Julgamento 🔅                                                                                                    | <ul> <li>Dispensa Eletrónica : U</li> </ul> | IASG 200999 - N' 90002/ | 2022                                                                                                    |                                                                                                    |                                               |                                                                                                    |                     |
|----------------------------------------------------------------------------------------------------|---------------------------------------------|-------------------------|----------------------------------------------------------------------------------------------------|----------------------------------------------------------------------------------------------------|-----------------------------------------------|----------------------------------------------------------------------------------------------------|---------------------|
|                                                                                                    |                                             |                         |                                                                                                    |                                                                                                    |                                               |                                                                                                    | ۲                   |
| 33.014.556/0001-96                                                                                                    | DXRWU WF                                    | PHIQKWMWU U.W.          |                                                                                                    | Valor ofertado (unitário):<br>Valor negociado (unitário):                                                                                                    | R\$ 603.496.239,2416                          |                                                                                                    | ^                   |
| PROPOSTA                                                                                                    | ANEXOS                                      | CHAT                    | ALERTAS                                                                                                    |                                                                                                    |                                               |                                                                                                    |                     |
| Valor unitário da proposta<br>R\$ 603.496.239,2416                                                                                                    |                                             |                         | Valor unitário ofertado<br>R\$ 603.496.239,2416                                                                                                    |                                                                                                    |                                               | Valor unitário negociado<br>-                                                                                                    |                     |
| Valor total da proposta<br>R\$ 9.655.939.827.8656                                                                                                    |                                             |                         | Valor total ofertado<br>R\$ 9.655.939.827,8656                                                                                                    |                                                                                                    |                                               | Valor total negociado                                                                                                    |                     |
| Quantidade ofertada<br>16                                                                                                    |                                             |                         | Marca/Fabricante<br>marca / fabricante 33014                                                                                                    | 556000196                                                                                                    |                                               | Modelo/Versao<br>modelo 33014556000196                                                                                                    |                     |
| descrição detalhada do pro<br>fornecedor descrição detal                                                                                                    | oduto ofertado pelo                         | fornecedor descriçã     | ão detalhada do produto ofertado pelo                                                                                                    | fornecedor descrição deta                                                                                                    | il bada do produto oferta                     |                                                                                                    |                     |
| 47.275.003/0001-00<br>MF/FED                                                                                                    | TRANSLAR                                    | retado pelo fornece     | dor descrição detalhada do produto of                                                                                                    | valor ofertado (unitário):                                                                                                    | citar envio de anexos                         | loo pelo tornecedor descrição destanada do pro                                                                                                    | r Aceitar           |
| 47275.003/0001-00<br>ME/EPP<br>PROPOSTA                                                                                                    | TRANSLAR                                    | TRANSPORTES DO<br>CHAT  | dor descrição detathada do produto of<br>LAR LTDA<br>ALERTAS                                                                                                    | Valor ofertado (unitário):<br>Valor negociado (unitário):                                                                                                    | R\$ 639 096 950.5296                          | loo pelo tornecedor descrição detanada do pr                                                                                                    | aluto ofertado pelo |
| 47.275.003./0001-00<br>ME/EPP<br>PROPOSTA<br>Valor unitário da proposta<br>R5.033.069.05.0290                                                                                                    | TRANSLAR                                    | TRANSPORTES DO<br>CHAT  | dor descrição detalhada do produto of<br>LAR LITDA<br>ALERTAS<br>Valor unitário ofertado<br>PS 6380 096 950 5290                                                                                                    | Valor ofertado funitariot:<br>Valor ofertado funitariot:<br>Valor negociado funitáriot:                                                                             | citar envio de anexos<br>R\$ 639 096.950.5296 | Valor unitário negociado                                                                                                    | Acetar              |
| 47 275.003/0001-00<br>ME/EPP<br>PROPOSTA<br>Valor initiation da proposta<br>R5 639.096.950.5296<br>Valor total da proposta<br>R5 10.225.551.206.4736                                                                                                    | TRANSLAR                                    | TRANSPORTES DO<br>CHAT  | dor descrição detalhada do produto of<br>LAR LTDA<br>ALERTAS<br>Valor unitário ofertado<br>RS 639.069.05266<br>Valor total ofertado<br>RS 103.0556120.04.750                                                         | Valor ofertado lunitário:<br>Valor ofertado lunitário:                                                                                                    | Citar envio de anexos                         | Valor unitario negociado<br>- Valor unitario negociado<br>- Valor total negociado                                                                           | V Acetar            |
| 47.275.003./0001-00<br>ME/EPP<br>PROPOSTA<br>Vator Unitário da proposta<br>R\$ 639.096.950.5296<br>Vator total da proposta<br>R\$ 10.225.551.208.4736<br>Ouantidade ofertada<br>16                                                                       | TRANSLAR                                    | TRANSPORTES DO          | dor descrição detalhada do produto of<br>LLAR LITDA<br>ALERTAS<br>Valor unitário ofertado<br>R5 038 096 950 5296<br>Valor total ofertado<br>R5 10 225 551208 4730<br>Microx/Fibricante<br>marca / fabricante 47275   | vitado pelo fornecedor<br>Solis<br>Valor ofertado lunitariol:<br>Valor negociado lunitáriol:                                                                        | R5 630 006 050 5206                           | Valor unitário negociado Valor unitário negociado Valor unitário negociado Valor total negociado Modelo/Versao modelo 47275003000100                        | Acetar              |
| 47.275.003./0001-00<br>ME/EPP<br>PROPOSTA<br>Vator unitário da proposta<br>RS 033.063.950.5250<br>Valor total da proposta<br>RS 10.255.551.208.4736<br>Ouantidade ofertada<br>16<br>Descrição detalihada do pro<br>moreceior descrição detalihada do pro | TRANSLAR<br>ANEXOS                          | TRANSPORTES DO<br>CHAT  | dor descrição detalhada do produto of<br>ALERTAS<br>Valor unitário ofertado<br>PS 6383 066 595 5296<br>Valor total ofertado<br>PS 10225 551 208.4736<br>Marca/Fabricante<br>marca / fabricante<br>marca / fabricante | Valor ofertado pelo fornecedor<br>Sobi<br>Valor ofertado lumbino:<br>Valor negociado lumbino:<br>Valor negociado lumbino:<br>O03000100<br>formecedor descrição deta | ctar envio de anexos                          | Valor unitario negociado<br>- Valor unitario negociado<br>- Valor unitario negociado<br>- Valor total negociado<br>- Modelo/Versao<br>modelo 47275003000100 | Acetar              |

Figura 68 – Tela Seleção de Fornecedores - Julgamento

 $\textcircled{\basis}$ 

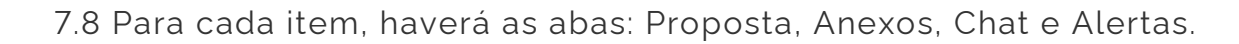

 $\textcircled{\basis}$ 

7.8.1 Na aba **PROPOSTA** é possível visualizar a proposta do fornecedor, bem como solicitar negociação para o ITEM.

| pensa Eletrônica N'<br>5G 200999 - MINISTÉRI     | 90002/202<br>O DA ECONOMI | 2<br>A 🕜    |                                             |                                   |                         | Disputa Ju                             | lgamento Habilitação | Adjudicação/<br>Homologação |
|--------------------------------------------------|---------------------------|-------------|---------------------------------------------|-----------------------------------|-------------------------|----------------------------------------|----------------------|-----------------------------|
| M 1 - CAIXA PLÁSTICA<br>uardando julgamento      |                           |             |                                             | Quantidade.<br>Valor estimado (ur | 14<br>hitário): Não inf | ormado                                 |                      | <<br>                       |
| 97.489.447/0001-08                               | REFRIGERAÇÃO GAR          |             | v                                           | alor ofertado (unitário):         | R\$ 300,9356            |                                        |                      | ۲                           |
| ME/EPP<br>PROPOSTA                               | ANEXOS                    | CHAT        | ALERTAS                                     | alor negociado (unitário):        |                         |                                        |                      | <u> </u>                    |
| Valor unitário da proposta<br>R\$ 300,9356       |                           |             | Valor unitário ofertado<br>R\$ 300,9356     |                                   |                         | Valor unitário negociado<br>-          |                      |                             |
| Valor total da proposta<br>R\$ 4.213,0984        |                           |             | Valor total ofertado<br>R\$ 4.213.0984      |                                   |                         | Valor total negociado<br>-             |                      |                             |
| Quantidade ofertada<br>14                        |                           |             | Marca/Fabricante<br>marca / fabricante 9748 | 9447000108                        |                         | Modelo/Versao<br>modelo 97489447000108 |                      |                             |
| Descrição detalhada<br>descrição detalhada do pr | oduto ofertado pelo 1     | ornecedor d | escrição detalhada do pro                   | duto ofertado pelo for            | necedor desc            | ricão detalhada do produto ofe         | rtado pelo fornecedo | or                          |

Figura 69 – Tela Seleção de Fornecedores - Julgamento

Ao clicar no menu negociar, o sistema abrirá uma tela com os dados da proposta para que o usuário Governo possa negociar o valor daquele item.

|                                                | ornecedor                                                                                                    | Valor da proposta                                                                              | oto Habilitação Adjudiçação/                          |
|------------------------------------------------|----------------------------------------------------------------------------------------------------|------------------------------------------------------------------------------------------------|-------------------------------------------------------|
| ASG 200999 - MINISTÉ  9                        | 7.489.447/0001-08 - REFRIGERACAO GABRIELA EIRELI                                                                                                 | R\$ 310,0000                                                                                   | Homologação                                           |
| It                                             | em                                                                                                    | Valor estimado                                                                                 |                                                       |
| It                                             | em 1 - PILHA                                                                                                    | Não informado                                                                                  |                                                       |
| EM 1 - PILHA                                   | 'alor sugerido                                                                                                    |                                                                                                |                                                       |
| guardando julgamento                           | 300,0000                                                                                                    |                                                                                                |                                                       |
| ,                                              | ustificativa                                                                                                    |                                                                                                | (*)                                                   |
|                                                | Descreva aqui sua justificativa para a solicitação de neg                                                                                        | ociação                                                                                        |                                                       |
| 97.489.447/0001-08                             |                                                                                                    |                                                                                                | Encerrado                                             |
| MEZEPP                                         |                                                                                                    |                                                                                                |                                                       |
| PROPOSTA                                       | (                                                                                                    | Cancelar Confirmar                                                                             |                                                       |
| Descrição detalhada                            |                                                                                                    |                                                                                                |                                                       |
| descrição detalhada do produ                   | lo ofertado pelo fornecedor descrição detalhada do produto ofertado pe<br>to ofertado pelo fornecedor descrição detalhada do produto ofertado pe | elo fornecedor descrição detalhada do produto<br>elo fornecedor descrição detalhada do produto | ofertado pelo fornecedor<br>ofertado pelo fornecedor. |
| descrição detainada do produ                   |                                                                                                    | Modelo/Versao                                                                                  |                                                       |
| descrição detainada do produ<br>Marca          | Fabricante                                                                                                    |                                                                                                |                                                       |
| descrição detainada do produ<br>Marca<br>marca | Fabricante<br>fabricante 97489447000108                                                                                                    | modelo 9748944700010                                                                           | 8                                                     |
| descrição detainada do produ<br>Marca<br>marca | Fabricante<br>fabricante 97489447000108                                                                                                    | modelo 9748944700010                                                                           | 8                                                     |

Figura 70 – Tela Solicitação de Negociação

Ressalta-se o art. 16 da Instrução Normativa SEGES/ME nº 65, de 7 de julho de 2021, que regulamenta a negociação no âmbito da Dispensa Eletrônica, transcrito a seguir:

Art. 16. Definido o resultado do julgamento, quando a proposta do primeiro colocado permanecer acima do preço máximo definido para a contratação, o órgão ou a entidade poderá negociar condições mais vantajosas.

Ao clicar no menu "solicitar envio de anexos", o sistema abrirá uma tela para que o usuário Governo possa solicitar o anexo e estabelecer data e hora para o seu recebimento.

| Compras.gov.                                                           | Solicitação de envio de anexos                                                                                                    | • 9 •                                                                                                    |
|------------------------------------------------------------------------|----------------------------------------------------------------------------------------------------|----------------------------------------------------------------------------------------------------|
| Dispensa Eletrônica  <br>UASG 200999 - MINISTÉ                         | Fornecedor<br>97.489.447/0001-08 - REFRIGERACAO GABRIELA EIRELI<br>Item<br>Item                                                                                                    | kojudicação/<br>lomologação                                                                                                    |
| ITEM 1 - PILHA<br>Aguardando julgamento<br>97489 447/0001-08           | Data limite para o envio de anexos          03/12/2021       10:40         Descrição         Data e hora limite para o recebimento de anexos                                                                                                    | <ul> <li>•</li> <li>•</li> <li>•&lt;</li></ul> |
| PROPOSTA                                                               | Cancelar Confirmar                                                                                                    | ^                                                                                                    |
| descrição detainada do p<br>descrição detalhada do p<br>Marca<br>marca | roduto ofertado pelo fornecedor descrição detalhada do produto ofertado pelo fornecedor descrição detalhada do produto ofertado pelo fornecedor<br>roduto ofertado pelo fornecedor descrição detalhada do produto ofertado pelo fornecedor descrição detalhada do produto ofertado pelo fornecedor<br>Fabricante fabricante 97489447000108 modelo 97489447000108 |                                                                                                    |
|                                                                        | Solicitar envio de anexos Negociar Desclassificar Aceltar                                                                                                    |                                                                                                    |

Figura 71 – Tela Solicitação de Envio de Anexos

(<del>?</del>)

7.8.2 Na aba **<u>ANEXOS</u>**, é possível visualizar se o fornecedor enviou algum arquivo bem como realizar o download.

| ispensa Eletrônica                     | N° 90043/20    | 21             |                   |                                     |                                    |                    | Disputa Julgamento Habilitação    | Adjudicação |
|----------------------------------------|----------------|----------------|-------------------|-------------------------------------|------------------------------------|--------------------|-----------------------------------|-------------|
| ASG 200999 - MINIST                    | ERIO DA ECONOM | 1IA 🚱          |                   |                                     |                                    |                    | $\bullet \bullet \bullet \bullet$ |             |
| TEM 1 - PILHA<br>Aguardando julgamento |                |                |                   |                                     | Quantidade: 1<br>Valor estimado: N | 5<br>Não informado |                                   | < >>        |
|                                        |                |                |                   |                                     |                                    |                    |                                   | ۲           |
| 97.489.447/0001-08<br>ME/EPP           | REFRIGERACAO G | ABRIELA EIRELI |                   | Valor ofertado:<br>Valor negociado: | R\$ 310,0000<br>-                  |                    | Envio de anexos: Encerrado        | ^           |
| PROPOSTA                               | ANEXOS         | CHAT           | ALERTAS           |                                     |                                    |                    |                                   |             |
| Doc Teste.pdf                          |                | 03/            | /12/2021 10:34:59 |                                     |                                    |                    |                                   | Ł           |
|                                        |                |                |                   |                                     |                                    |                    | Solicitar envio de anexe          | DS          |
| 00.080.671/0001-00                     |                |                |                   | Valor ofertado:                     | R\$ 315,2100                       |                    |                                   |             |

Figura 72 – Tela Anexos

7.8.3 Na aba **<u>CHAT</u>**, é possível estabelecer a comunicação entre usuário governo e fornecedor.

| ispensa Eletrônica                            | N° 90043/20     | 21             |         |                                     |                                         | Disputa Julgar | ento Habilitação Adjudiçação |
|-----------------------------------------------|-----------------|----------------|---------|-------------------------------------|-----------------------------------------|----------------|------------------------------|
| ASG 200999 - MINIST                           | ÉRIO DA ECONON  | Homologaç      |         |                                     |                                         |                |                              |
| <b>TEM 1 - PILHA</b><br>Aguardando julgamento |                 |                |         |                                     | Quantidade: 15<br>Valor estimado: Não i | nformado       |                              |
|                                               |                 |                |         |                                     |                                         |                |                              |
| 97.489.447/0001-08<br>ME/EPP                  | REFRIGERACAO G  | ABRIELA EIRELI |         | Valor ofertado:<br>Valor negociado: | R\$ 310.0000                            |                | ^                            |
| PROPOSTA                                      | ANEXOS          | CHAT           | ALERTAS |                                     |                                         |                |                              |
| Não há mensagens                              | para este item. |                |         |                                     |                                         |                |                              |
| Nova mensagem                                 |                 |                |         |                                     |                                         |                | /                            |
|                                               |                 |                |         |                                     |                                         | Solie          | itar envio de anexos         |
| 00.080.671/0001-00                            | CARAMURU ALIM   | ENTOS S.A.     |         | Valor ofertado:<br>Valor negociado: | R\$ 315,2100                            |                | ~                            |

Figura 73 – Tela Chat

| ensa Eletrônica<br>G 200999 - MINISTI   | N° 90043/20<br>ÉRIO DA ECONOM                     | 21<br>11A 😧                                         |                                          |                                                               | Disp                    | uta Julgamento Habilitaç  | ão Adjudicação/<br>Homologação |
|-----------------------------------------|---------------------------------------------------|-----------------------------------------------------|------------------------------------------|---------------------------------------------------------------|-------------------------|---------------------------|--------------------------------|
| <b>11 - PILHA</b><br>ardando julgamento |                                                   |                                                     |                                          | Ouantidade:<br>Valor estimado                                 | 15<br>Não informado     |                           |                                |
| 97.489.447/0001-08<br>ME/EPP            | REFRIGERACAO G                                    | ABRIELA EIRELI                                      |                                          | Valor ofertado: R\$ 310,0000<br>Valor negociado: -            | E                       | nvio de anexos. Encerrado | ×<br>^                         |
| PROPOSTA                                | ANEXOS                                            | CHAT                                                | ALERTAS                                  | 03/12/2021                                                    |                         |                           |                                |
| Sr. Fornecedor RE<br>envio: 10:40:00 d  | EFRIGERACAO GABRIELA<br>lo dia 03/12/2021. Justif | EIRELI, CNPJ 97.489.44<br>icativa: Data e hora limi | 47/0001-08, você 1<br>te para o recebime | oi convocado para enviar anexos para o iter<br>nto de anexos. | n 1 Prazo para encerrar | 0                         | 10:33:26                       |
| O item 1 teve a co<br>EIRELI, CNPJ 97.4 | onvocação para envio de<br>89.447/0001-08.        | anexos encerrada às 1                               | 0:35:21 de 03/12/2                       | 2021. 1 anexo foi enviado pelo fornecedor Ri                  | FRIGERACAO GABRIEL/     | A.                        | 10:35:21                       |
| Bom dia senhor                          | comprador                                         |                                                     |                                          |                                                               |                         |                           |                                |

Figura 74 – Tela Chat

7.9 Na aba **Proposta**, é possível realizar a aceitação ou a desclassificação do item.

| spensa Eletrônica<br>\SG 200999 - MINISTÉ                               | N° 90043/202<br>RIO DA ECONOM                  | 21<br>IIA 😧                              |                                    |                                      |                                            |                                          | Disputa Julgamento Habil                                       | itação Adjudicação/<br>Homologação |
|-------------------------------------------------------------------------|------------------------------------------------|------------------------------------------|------------------------------------|--------------------------------------|--------------------------------------------|------------------------------------------|----------------------------------------------------------------|------------------------------------|
| TEM 1 - PILHA<br>guardando julgamento                                   |                                                |                                          |                                    |                                      | Quantidade:<br>Valor estima                | 15<br>do: Não informado                  | <b>&amp;</b> (                                                 |                                    |
| 97.489.447/0001-08<br>ME/EPP                                            | REFRIGERACAO G/                                | ABRIELA EIRELI                           |                                    | Valor ofertado:<br>Valor negociado:  | R\$ 310,0000<br>R\$ 300,0000               |                                          | Negociação: Encerrada<br>Envio de anexos: Encerrado            | ×                                  |
| PROPOSTA                                                                | ANEXOS                                         | CHAT                                     | ALERTAS                            |                                      |                                            |                                          |                                                                |                                    |
| Descrição detalhada<br>descrição detalhada do<br>descrição detalhada do | produto ofertado pelo<br>produto ofertado pelo | fornecedor descriç<br>fornecedor descriç | ão detalhada do<br>ão detalhada do | produto ofertado<br>produto ofertado | pelo fornecedor des<br>pelo fornecedor des | crição detalhada d<br>crição detalhada d | lo produto ofertado pelo form<br>lo produto ofertado pelo form | necedor<br>necedor.                |
| Marca<br>marca                                                          |                                                | Fabi<br>fabr                             | ricante<br>ricante 97489447        | 000108                               |                                            | Modelo/Versad<br>modelo 974894           | 447000108                                                      |                                    |
|                                                                         |                                                |                                          | Solici                             | tar envio de anexos                  | Neg                                        | ociar                                    | Desclassificar                                                 | Aceitar                            |

Figura 75 – Tela Proposta

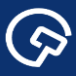

7.10 O sistema emitirá um alerta de confirmação para a aceitação do item e uma mensagem de confirmação.

| pensa Eletrônica<br>5G 200999 - MINISTÉ                                 | Ao confirmar esta ação, a proposta do fornecedor 97.489.447/0001-08 - REFRIGERACAO GABRIELA EIRELI para o<br>item 1 PILHA , de R\$ 300,0000, serà aceita. |                                          |                                    |                                      |                                                      |                                                          |                                                | ito Habilitação Adjudicação/<br>Homologação |  |
|-------------------------------------------------------------------------|----------------------------------------------------------------------------------------------------|------------------------------------------|------------------------------------|--------------------------------------|------------------------------------------------------|----------------------------------------------------------|------------------------------------------------|---------------------------------------------|--|
| EM 1 - PILHA<br>Iuardando julgamento                                    |                                                                                                    |                                          |                                    |                                      | Quantidade.<br>Valor estimado:                       | 15<br>Não informado                                      |                                                | < >                                         |  |
| 97.489.447/0001-08<br>ME/EPP                                            | REFRIGERACAO G                                                                                                    | ABRIELA EIRELI                           |                                    | Valor ofertado:<br>Valor negociado:  | R\$ 310.0000<br>R\$ 300.0000                         | Negociaçã<br>Envio de a                                  | ão: Encerrada<br>inexos: Encerrado             | <ul> <li>*</li> </ul>                       |  |
| PROPOSTA                                                                | ANEXOS                                                                                                    | CHAT                                     | ALERTAS                            |                                      |                                                      |                                                          |                                                |                                             |  |
| Descrição detalhada<br>descrição detalhada do<br>descrição detalhada do | produto ofertado pelo<br>produto ofertado pelo                                                                                                    | fornecedor descriç<br>fornecedor descriç | ão detalhada do<br>ão detalhada do | produto ofertado<br>produto ofertado | pelo fornecedor descriçã<br>pelo fornecedor descriçã | o detalhada do produto ofe<br>o detalhada do produto ofe | ertado pelo fornecedo<br>ertado pelo fornecedo | pr<br>pr.                                   |  |
| Marca<br>marca                                                          |                                                                                                    | Fab<br>fab                               | ricante<br>Ficante 97489447        | 000108                               | N<br>n                                               | lodelo/Versao<br>nodelo 97489447000108                   |                                                |                                             |  |
|                                                                         |                                                                                                    |                                          | Solici                             | tar envio de anexo:                  | s Negociar                                           | Desclassifica                                            | r Aceit                                        | iar                                         |  |

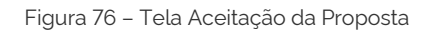

| oensa Eletrônica<br>G 200999 - MINIST                                                                 | N° 90043/2021<br>ÉRIO DA ECONOMIA                                  | Ø                                                               |                                                                             |                                                 | Disputa Julgamento Habilitação Adjudicação/<br>Homologação                                                         |                                                                                  |                                |  |  |
|----------------------------------------------------------------------------------------------------|--------------------------------------------------------------------|-----------------------------------------------------------------|-----------------------------------------------------------------------------|-------------------------------------------------|----------------------------------------------------------------------------------------------------|----------------------------------------------------------------------------------|--------------------------------|--|--|
| M 1 - PILHA<br>gado                                                                                   |                                                                    |                                                                 |                                                                             |                                                 | Ouantidade: 15<br>Valor estimado: Não informado                                                                    |                                                                                  | $\overline{\langle \rangle}$   |  |  |
| 97.489.447/0001-08<br>ME/EPP<br>Aceita                                                                | REFRIGERACAO GAB                                                   | RIELA EIRELI                                                    |                                                                             | Valor ofertado:<br>Valor negociado:             | R\$ 310.0000<br>R\$ 300,0000                                                                                       | Negociação: Encerrada<br>Envio de anexos: Encerrado                              | <ul> <li></li> <li></li> </ul> |  |  |
| PROPOSTA<br>Descrição detalhada<br>descrição detalhada do<br>descrição detalhada do<br>Marca<br>marca | ANEXOS<br>o produto ofertado pelo fo<br>o produto ofertado pelo fo | CHAT<br>mecedor descriçã<br>rnecedor descriçã<br>Fabri<br>fabri | ALERTAS<br>o detalhada do p<br>o detalhada do p<br>cante<br>cante 974894470 | roduto ofertado p<br>roduto ofertado p<br>00108 | belo fornecedor descrição detalhada do<br>selo fornecedor descrição detalhada do<br>Modelo/Versao<br>modelo 974894 | p produto ofertado pelo fornecedo<br>produto ofertado pelo fornecedo<br>47000108 | or<br>yr                       |  |  |
| descrição detalhada do<br>Marca<br>marca                                                              | procuto ofertado pelo fo                                           | rnecedor descriçã<br>Fabri<br>fabri                             | o detalhada do p<br>cante<br>cante 974894470                                | 00108                                           | velo formecedor descrição detalhada do<br>Modelo/Versão<br>modelo 974894<br>iolicitar envio de anexos              | produto ofertado pelo fornecedo<br>47000108<br>egociar Desclassific              | ar                             |  |  |

Figura 77 – Tela Operação Realizada com Sucesso

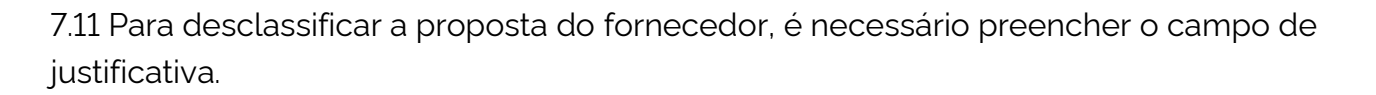

| spensa Eletrônica I                                                                           | Ao confirmar esta ação, a prop    | osta do fornecedor 9                               | 97.489.447/000                           | 1-08 - REFRIGERACAC                                  | GABRIELA EIRELI p                                 | ara o ato Habilitação                                |                           |
|-----------------------------------------------------------------------------------------------|-----------------------------------|----------------------------------------------------|------------------------------------------|------------------------------------------------------|---------------------------------------------------|------------------------------------------------------|---------------------------|
| SG 200999 - MINISTÉ                                                                           | Item 1 PILHA , de R\$ 310,0000    |                                                    | Homologação                              |                                                      |                                                   |                                                      |                           |
|                                                                                               | Justificativa                     |                                                    |                                          |                                                      |                                                   |                                                      |                           |
|                                                                                               | Descreva aqui a justificat        | va para a desclas                                  | sificação da p                           | proposta                                             |                                                   |                                                      |                           |
| EM 1 - PILHA                                                                                  |                                   |                                                    |                                          |                                                      |                                                   |                                                      | $\langle \rangle \rangle$ |
| juardando julgamento                                                                          |                                   |                                                    |                                          |                                                      |                                                   |                                                      |                           |
|                                                                                               |                                   |                                                    |                                          | Cancelar                                             | Confirmar                                         |                                                      |                           |
|                                                                                               |                                   |                                                    |                                          |                                                      |                                                   | _                                                    | ۲                         |
| 07 490 447 (0001 09                                                                           |                                   |                                                    |                                          | P\$ 310,0000                                         | Near                                              | viação: Encerrada                                    |                           |
| ME/EPP                                                                                        | REFRIGERACAO GABRIELA EIREI       |                                                    | Valor negociado:                         | R\$ 300,0000                                         | Envio                                             | de anexos Encerrado                                  | ^                         |
|                                                                                               |                                   |                                                    |                                          |                                                      |                                                   |                                                      |                           |
| PROPOSTA                                                                                      | ANEXOS CHAT                       | ALERTAS                                            |                                          |                                                      |                                                   |                                                      |                           |
|                                                                                               |                                   |                                                    |                                          |                                                      |                                                   |                                                      |                           |
| Descrição detalhada                                                                           | roduto ofertado pelo fornecedor d | iscrição detalhada do p<br>escrição detalhada do p | produto ofertado j<br>produto ofertado j | pelo fornecedor descriçã<br>pelo fornecedor descriçã | o detalhada do produt<br>o detalhada do produt    | o ofertado pelo forneced<br>o ofertado pelo forneced | or<br>or.                 |
| Descrição detalhada<br>descrição detalhada do<br>descrição detalhada do                       | foculo ofertado pelo fornecedor d |                                                    |                                          |                                                      |                                                   |                                                      |                           |
| Descrição detalhada<br>descrição detalhada do p<br>descrição detalhada do p<br>Marca          | produto orenado peto fornecedor d |                                                    |                                          | N                                                    |                                                   |                                                      |                           |
| Descrição detalhada<br>descrição detalhada do j<br>descrição detalhada do j<br>Marca<br>marca | nourro orentado pelo fornecedor o | Fabricante<br>fabricante 974894470                 | 000108                                   | N                                                    | lodelo/Versao<br>Iodelo 9748944700016             | 08                                                   |                           |
| Descrição detalhada<br>descrição detalhada do j<br>descrição detalhada do j<br>Marca<br>marca | noutro dientado pelo fornecedor o | Fabricante<br>fabricante 974894470                 | 000108                                   | N<br>n                                               | lodelo/Versao<br>Iodelo 974894470001              | 08                                                   |                           |
| Descrição detalhada<br>descrição detalhada do j<br>descrição detalhada do j<br>Marca<br>marca |                                   | Fabricante<br>fabricante 974894470<br>Solicit      | )00108<br>ar envio de anexos             | N<br>Negociar                                        | lodelo/Versao<br>lodelo 9748944700010<br>Desclass | 08<br>sificar Acei                                   | ar                        |

Figura 78 – Tela Desclassificação de Proposta

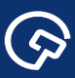

7.12 Após o item ser julgado, o usuário deverá proceder a habilitação ou inabilitação do fornecedor.

| leção de fornecedores - Habilitação                                         | > Dispensa Eletrônica                      | a : UASG 200999 - N' 90                | • Online 🔁 🛈 💌                                  |                                                           |                                                          |                                                                          |                 |
|-----------------------------------------------------------------------------|--------------------------------------------|----------------------------------------|-------------------------------------------------|-----------------------------------------------------------|----------------------------------------------------------|--------------------------------------------------------------------------|-----------------|
| 47.275.003/0001-00<br>ME/EPP TRANSLAR TRANS<br>Aceita                       |                                            | SPORTES DO LAR                         | R LTDA                                          | Valor ofertado (unitário):<br>Valor negociado (unitário); | R\$ 639.096 950,5296<br>R\$ 10.000,0000                  | Negociação: Encerrada                                                    | <u>^</u>        |
| PROPOSTA                                                                    | ANEXOS                                     | CHAT                                   | ALERTAS                                         |                                                           |                                                          |                                                                          |                 |
| Valor unitário da proposta<br>R\$ 639.096.950,5296                          | l                                          | ,                                      | Valor unitário ofertado<br>R\$ 639.096.950,5296 | 0                                                         | Valor unitá<br>R\$ 10.000                                | rio negociado<br>0000                                                    |                 |
| Valor total da proposta<br>R\$ 10.225.551.208,4736                          |                                            | ,<br>1                                 | Valor total ofertado<br>R\$ 10.225.551.208,47   | 36                                                        | Valor total<br>R\$ 160.00                                | negociado<br>0,0000                                                      |                 |
| Quantidade ofertada<br>16                                                   |                                            | 1                                      | Marca/Fabricante<br>marca / fabricante 47       | 7275003000100                                             | Modelo/Ve<br>modelo 47                                   | ersao<br>275003000100                                                    |                 |
| Descrição detalhada<br>descrição detalhada do p<br>descrição detalhada do p | oroduto ofertado pe<br>oroduto ofertado pe | lo fornecedor des<br>lo fornecedor des | crição detalhada do  <br>crição detalhada do    | produto ofertado pelo fo<br>produto ofertado pelo fo      | rnecedor descrição detalha<br>rnecedor descrição detalha | ada do produto ofertado pelo forne<br>ada do produto ofertado pelo forne | cedor<br>cedor. |
|                                                                             |                                            |                                        |                                                 | Sol                                                       | icitar envio de anexos                                   | Inabilitar Ha                                                            | ıbilitar        |

Figura 79 – Tela Seleção de Fornecedores - Habilitação

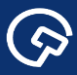

#### 8 – Mais informações

Para mais informações, acesse o Portal de Compras: www.gov.br/compras.

Em caso de dúvidas e sugestões:

- Telefone: 0800 978 9001
- Portal de Atendimento: *https://portaldeservicos.economia.gov.br*
- Suporte realizado de segunda à sexta-feira, das 07h às 20h.